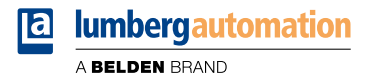

# Handbuch

**EtherCAT**®

LioN-X Digital-I/O Multiprotokoll: 0980 XSL 3900-121-007D-01F (16 x Input/Output) 0980 XSL 3901-121-007D-01F (16 x Input) 0980 XSL 3903-121-007D-01F (8 x Input, 8 x Output isoliert) 0980 XSL 3923-121-007D-01F (8 x Input, 8 x Output)

Inhalt

### Inhalt

| 1 Zu diesem Handbuch                      | 7  |
|-------------------------------------------|----|
| 1.1 Allgemeine Informationen              | 7  |
| 1.2 Erläuterung der Symbolik              | 8  |
| 1.2.1 Verwendung von Gefahrenhinweisen    | 8  |
| 1.2.2 Verwendung von Hinweisen            | 8  |
| 1.2.3 Informationen zur Marke EtherCAT®   | 8  |
| 1.3 Versionsinformationen                 | 9  |
| 2 Sicherheitshinweise                     | 10 |
| 2.1 Bestimmungsgemäßer Gebrauch           | 10 |
| 2.2 Qualifiziertes Personal               | 11 |
| 3 Bezeichnungen und Synonyme              | 12 |
| 4 Systembeschreibung                      | 15 |
| 4.1 Gerätevarianten                       | 16 |
| 4.2 I/O-Port-Übersicht                    | 17 |
| 5 Übersicht der Produktmerkmale           | 21 |
| 5.1 EtherCAT <sup>®</sup> Produktmerkmale | 21 |
| 5.2 Integrierter Webserver                | 22 |
| 5.3 Sicherheitsmerkmale                   | 23 |
| 5.4 Sonstige Merkmale                     | 24 |

| 6 Montage und Verdrahtung                              | 25 |
|--------------------------------------------------------|----|
| 6.1 Allgemeine Informationen                           | 25 |
| 6.2 Äußere Abmessungen                                 | 26 |
| 6.2.1 LioN-X Digital-I/O Multiprotokoll-Varianten      | 26 |
| 6.2.2 Hinweise                                         | 30 |
| 6.3 Port-Belegungen                                    | 31 |
| 6.3.1 Ethernet-Ports, M12-Buchse, 4-polig, D-kodiert   | 31 |
| 6.3.2 Spannungsversorgung mit M12-Power L-kodiert      | 32 |
| 6.3.3 I/O-Ports als M12-Buchse                         | 33 |
| 6.3.3.1 I/O-Ports                                      | 34 |
| 7 Inbetriebnahme                                       | 35 |
| 7.1 ESI-Datei                                          | 35 |
| 7.2 MAC-Adressen                                       | 36 |
| 7.3 Drehkodierschalter einstellen                      | 37 |
| 7.3.1 Werkseinstellungen wiederherstellen              | 40 |
| 8 Konfiguration und Betrieb mit TwinCAT <sup>®</sup> 3 | 41 |
| 8.1 PDO-Zuweisungen                                    | 41 |
| 8.1.1 Input-Daten                                      | 41 |
| 8.1.2 Output-Daten                                     | 45 |
| 8.1.3 Modulare Slots                                   | 47 |
| 8.2 Geräte-Parameter                                   | 48 |
| 8.2.1 Failsafe-Modus für den digitalen Ausgang         | 48 |
| 8.2.2 Allgemeine Geräteeinstellungen                   | 52 |
| 8.2.3 Surveillance-Timeout                             | 53 |
| 8.2.4 Digital-Input-Logik                              | 55 |
| 8.2.5 Digital-Input-Filter                             | 57 |
| 8.2.6 Digital-Output-Neustart                          | 58 |
| 8.2.7 I/O-Mapping konfigurieren                        | 60 |

71

76

| Handbuch EtherCAT®  |
|---------------------|
| Version 1.1 07/2023 |
|                     |

| 8.2.8 Ausgangsstrombegrenzung                         | 62 |
|-------------------------------------------------------|----|
| 8.3 Konfigurationsbeispiel mit TwinCAT <sup>®</sup> 3 | 64 |
| 8.3.1 Konfiguration von 0980 XSL 3900-121Geräten      | 66 |
| 8.3.2 EoE IP-Adresse                                  | 68 |
| 8.3.3 Konfiguration aktivieren                        | 70 |
|                                                       |    |

# 9 Diagnosebearbeitung

| 9.1 | Kanalfehler                                          |                                       |               |             | 71 |
|-----|------------------------------------------------------|---------------------------------------|---------------|-------------|----|
| 9.2 | 9.2 Spannungsfehler am M12-Slot (Sensor-Kurzschluss) |                                       |               | 72          |    |
|     | 9.2.1 Fehler d                                       | ler Aktuatorversorgung U <sub>L</sub> |               |             | 72 |
|     | 9.2.2                                                | Überlast/Kurzschluss                  | der           | I/O-Port-   |    |
|     | Sensorvers                                           | sorgungsausgänge                      |               |             | 73 |
|     | 9.2.3 Überlast                                       | /Kurzschluss der I/O-Port C           | h. A als Akto | or-Ausgänge | 73 |
|     | 9.2.4 Interner                                       | Modul-Fehler                          |               |             | 75 |
| 9.3 | Notfallmeldun                                        | gen                                   |               |             | 75 |
|     |                                                      |                                       |               |             |    |

# 10 IIoT-Funktionalität

| 10.1 MQTT                                            | 77  |
|------------------------------------------------------|-----|
| 10.1.1 MQTT-Konfiguration                            | 77  |
| 10.1.2 MQTT-Topics                                   | 80  |
| 10.1.2.1 Base-Topic                                  | 80  |
| 10.1.2.2 Publish-Topic                               | 83  |
| 10.1.2.3 Command-Topic (MQTT Subscribe)              | 91  |
| 10.1.3 MQTT-Konfiguration - Schnellstart-Anleitung   | 95  |
| 10.1.3.1 MQTT-Konfiguration über JSON                | 95  |
| 10.2 OPC UA                                          | 97  |
| 10.2.1 OPC UA-Konfiguration                          | 97  |
| 10.2.1.1 Gateway-Objekte                             | 100 |
| 10.2.1.2 Ports-Objekte                               | 103 |
| 10.2.1.3 Channel objects                             | 104 |
| 10.2.2 OPC UA Address-Space                          | 106 |
| 10.2.3 OPC UA-Konfiguration - Schnellstart-Anleitung | 107 |
|                                                      |     |

| 10.2.3.1 OPC UA-Konfiguration über JSON              | 107 |
|------------------------------------------------------|-----|
| 10.3 REST API                                        | 109 |
| 10.3.1 Standard Geräte-Information                   | 109 |
| 10.3.2 Struktur                                      | 110 |
| 10.3.3 Konfiguration und Forcing                     | 114 |
| 10.4 CoAP-Server                                     | 116 |
| 10.4.1 CoAP-Konfiguration                            | 116 |
| 10.4.2 REST API-Zugriff via CoAP                     | 117 |
| 10.4.3 CoAP-Konfiguration - Schnellstart-Anleitung   | 119 |
| 10.4.3.1 CoAP-Konfiguration über JSON                | 119 |
| 10.5 Syslog                                          | 121 |
| 10.5.1 Syslog-Konfiguration                          | 121 |
| 10.5.2 Syslog-Konfiguration - Schnellstart-Anleitung | 124 |
| 10.5.2.1 Syslog-Konfiguration über JSON              | 124 |
| 10.6 Network Time Protocol (NTP)                     | 126 |
| 10.6.1 NTP-Konfiguration                             | 126 |
| 10.6.2 NTP-Konfiguration - Schnellstart-Anleitung    | 128 |
| 10.6.2.1 NTP-Konfiguration über JSON                 | 128 |
| 11 Integrierter Webserver                            | 130 |
| 11.1 LioN-X 0980 XSLVarianten                        | 131 |
| 11.1.1 Status-Seite                                  | 131 |
| 11.1.2 Port-Seite                                    | 132 |
| 11.1.3 Systemseite                                   | 133 |
| 11.1.4 Benutzerseite                                 | 135 |
| 12 Technische Daten                                  | 136 |
| 12.1 Allgemeines                                     | 137 |

| 12.1 Aligementes                                      | 137 |
|-------------------------------------------------------|-----|
| 12.2 EtherCAT <sup>®</sup> -Protokoll                 | 138 |
| 12.3 Spannungsversorgung der Modulelektronik/Sensorik | 139 |
| 12.4 Spannungsversorgung der Aktorik                  | 140 |
| 12.5 I/O-Ports                                        | 140 |

| 12.5.1 Digitale Eingänge     | 141 |
|------------------------------|-----|
| 12.5.2 Digitale Ausgänge     | 141 |
| 12.6 LEDs                    | 143 |
| 12.7 Datenübertragungszeiten | 145 |
|                              |     |

# 13 Zubehör

148

# 1 Zu diesem Handbuch

### **1.1 Allgemeine Informationen**

Lesen Sie die Montage- und Betriebsanleitung in diesem Handbuch sorgfältig, bevor Sie die Geräte in Betrieb nehmen. Bewahren Sie das Handbuch an einem Ort auf, der für alle Benutzer zugänglich ist.

Die in diesem Handbuch verwendeten Texte, Abbildungen, Diagramme und Beispiele dienen ausschließlich der Erläuterung zur Bedienung und Anwendung der Geräte.

Bei weitergehenden Fragen zur Installation und Inbetriebnahme der Geräte sprechen Sie uns bitte an.

Belden Deutschland GmbH – Lumberg Automation™ – Im Gewerbepark 2 D-58579 Schalksmühle Deutschland lumberg-automation-support.belden.com www.lumberg-automation.com catalog.belden.com

Belden Deutschland GmbH – Lumberg Automation<sup>™</sup> – behält sich vor, jederzeit technische Änderungen oder Änderungen dieses Handbuches ohne besondere Hinweise vorzunehmen.

### 1.2 Erläuterung der Symbolik

#### 1.2.1 Verwendung von Gefahrenhinweisen

Gefahrenhinweise sind wie folgt gekennzeichnet:

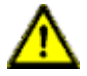

**Gefahr:** Bedeutet, dass Tod, schwere Körperverletzung oder erheblicher Sachschaden eintreten wird, wenn die entsprechenden Vorsichtsmaßnahmen nicht getroffen werden.

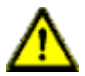

**Warnung:** Bedeutet, dass Tod, schwere Körperverletzung oder erheblicher Sachschaden eintreten kann, wenn die entsprechenden Vorsichtsmaßnahmen nicht getroffen werden.

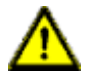

**Vorsicht:** Bedeutet, dass eine leichte Körperverletzung oder ein Sachschaden eintreten kann, wenn die entsprechenden Vorsichtsmaßnahmen nicht getroffen werden.

### **1.2.2 Verwendung von Hinweisen**

Hinweise sind wie folgt dargestellt:

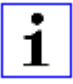

**Achtung:** Ist eine wichtige Information über das Produkt, die Handhabung des Produktes oder den jeweiligen Teil der Dokumentation, auf den besonders aufmerksam gemacht werden soll.

### **1.2.3 Informationen zur Marke EtherCAT®**

EtherCAT<sup>®</sup> ist ein eingetragenes Warenzeichen und eine patentierte Technologie, die von der Beckhoff Automation GmbH (Deutschland) lizenziert ist.

### **1.3 Versionsinformationen**

| Version | Erstellt | Änderungen                                                     |
|---------|----------|----------------------------------------------------------------|
| 1.0     | 03/2023  |                                                                |
| 1.1     | 07/2023  | Warnhinweis in Kap. Drehkodierschalter einstellen auf Seite 37 |

Tabelle 1: Übersicht der Handbuch-Revisionen

# 2 Sicherheitshinweise

### 2.1 Bestimmungsgemäßer Gebrauch

Die in diesem Handbuch beschriebenen Produkte dienen als dezentrales I/O Device in einem Industrial-Ethernet-Netzwerk.

Wir entwickeln, fertigen, prüfen und dokumentieren unsere Produkte unter Beachtung der Sicherheitsnormen. Bei Beachtung der für Projektierung, Montage und bestimmungsgemäßen Betrieb beschriebenen Handhabungsvorschriften und sicherheitstechnischen Anweisungen gehen von den Produkten im Normalfall keine Gefahren für Personen oder Sachen aus.

Die Module erfüllen die Anforderungen der EMV-Richtlinie (89/336/EWG, 93/68/EWG und 93/44/EWG) und der Niederspannungsrichtlinie (73/23/EWG).

Ausgelegt sind die Geräte für den Einsatz im Industriebereich. Die industrielle Umgebung ist dadurch gekennzeichnet, dass Verbraucher nicht direkt an das öffentliche Niederspannungsnetz angeschlossen sind. Für den Einsatz im Wohnbereich oder in Geschäfts- und Gewerbebereichen sind zusätzliche Maßnahmen erforderlich.

# i

**Achtung:** Diese Einrichtung kann im Wohnbereich Funkstörungen verursachen. In diesem Fall kann vom Betreiber verlangt werden, angemessene Gegenmaßnahmen durchzuführen.

Die einwandfreie und sichere Funktion des Produkts erfordert einen sachgemäßen Transport, eine sachgemäße Lagerung, Aufstellung und Montage sowie sorgfältige Bedienung.

Beachten Sie bei der Projektierung, Installation, Inbetriebnahme, Wartung und Prüfung der Geräte die für den spezifischen Anwendungsfall gültigen Sicherheits- und Unfallverhütungsvorschriften.

Installieren Sie ausschließlich Leitungen und Zubehör, die den Anforderungen und Vorschriften für Sicherheit, elektromagnetische

Verträglichkeit und ggf. Telekommunikations-Endgeräteeinrichtungen sowie den Spezifikationsangaben entsprechen. Informationen darüber, welche Leitungen und welches Zubehör zur Installation zugelassen sind, erhalten Sie von Lumberg Automation™ oder sind in diesem Handbuch beschrieben.

### **2.2 Qualifiziertes Personal**

Zur Projektierung, Installation, Inbetriebnahme, Wartung und Prüfung der Geräte ist ausschließlich eine anerkannt ausgebildete Elektrofachkraft befugt, die mit den Sicherheitsstandards der Automatisierungstechnik vertraut ist.

Die Anforderungen an das Personal richten sich nach den Anforderungsprofilen, die vom ZVEI, VDMA oder vergleichbaren Organisationen beschrieben sind.

Ausschließlich Elektrofachkräfte, die den Inhalt dieses Handbuches kennen, sind befugt, die beschriebenen Geräte zu installieren und zu warten. Dies sind Personen, die

- aufgrund ihrer fachlichen Ausbildung, Kenntnis und Erfahrung sowie Kenntnis der einschlägigen Normen die auszuführenden Arbeiten beurteilen und mögliche Gefahren erkennen können oder
- ▶ aufgrund einer mehrjährigen Tätigkeit auf vergleichbarem Gebiet den gleichen Kenntnisstand wie nach einer fachlichen Ausbildung haben.

Eingriffe in die Hard- und Software der Produkte, die den Umfang dieses Handbuchs überschreiten, darf ausschließlich Belden Deutschland GmbH – Lumberg Automation™ – vornehmen.

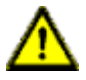

**Warnung:** Unqualifizierte Eingriffe in die Hard- oder Software oder die Nichtbeachtung der in diesem Handbuch gegebenen Warnhinweise können schwere Personen- oder Sachschäden zur Folge haben.

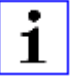

**Achtung:** Belden übernimmt keinerlei Haftung für jegliche Schäden, die durch unqualifiziertes Personal oder unsachgemäßen Gebrauch entstehen. Dadurch erlischt die Garantie automatisch.

# **3 Bezeichnungen und Synonyme**

| AOI        | Add-On Instruction                                         |  |
|------------|------------------------------------------------------------|--|
| API        | Application Programming Interface                          |  |
| BF         | Bus-Fault-LED                                              |  |
| Big Endian | Datenformat mit High-B an erster Stelle (PROFINET)         |  |
| BUI        | Back-Up Inconsistency (EIP-Diagnose)                       |  |
| СС         | CC-Link IE Field                                           |  |
| Ch. A      | Channel A (Pin 4) des I/O-Ports                            |  |
| Ch. B      | Channel B (Pin 2) des I/O-Ports                            |  |
| CIP        | Common Industrial Protocol (Medien-unabhängiges Protokoll) |  |
| СоАР       | Constrained Application Protocol                           |  |
| CSP+       | Control & Communication System Profile Plus                |  |
| DCP        | Discovery and Configuration Protocol                       |  |
| DevCom     | Device Comunicating (EIP-Diagnose)                         |  |
| DevErr     | Device Error (EIP-Diagnose)                                |  |
| DI         | Digital Input                                              |  |
| DIA        | Diagnose-LED                                               |  |
| DO         | Digital Output                                             |  |
| DIO        | Digital Input/Output                                       |  |
| DTO        | Device Temperature Overrun (EIP-Diagnose)                  |  |
| DTU        | Devie Temperature Underrun (EIP-Diagnose)                  |  |
| DUT        | Device under test                                          |  |
| EIP        | EtherNet/IP                                                |  |
| ERP        | Enterprise Resource Planning system                        |  |
| ETH        | ETHERNET                                                   |  |
| FE         | Funktionserde                                              |  |
| FME        | Force Mode Enabled (EIP-Diagnose)                          |  |
| FSU        | Fast Start-Up                                              |  |

| GSDML                | General Station Description Markup Language                                                               |  |
|----------------------|----------------------------------------------------------------------------------------------------|--|
| High-B               | High-Byte                                                                                                 |  |
| ІСТ                  | Invalid Cycle Time (EIP-Diagnose)                                                                         |  |
| lloT                 | Industrial Internet of Things                                                                             |  |
| ILE                  | Input process data Length Error (EIP-Diagnose)                                                            |  |
| IME                  | Internal Module Error (EIP-Diagnose)                                                                      |  |
| I/O                  | Input / Output                                                                                            |  |
| I/O-Port             | X1 X8                                                                                                    |  |
| I/O-Port Pin 2       | Channel B von X1 X8                                                                                       |  |
| I/O-Port Pin 4 (C/Q) | Channel A von X1 X8                                                                                       |  |
| IVE                  | IO-Link port Validation Error (EIP-Diagnose)                                                              |  |
| I&M                  | Identification & Maintenance                                                                              |  |
| JSON                 | JavaScript Object Notation (Plattform-unabhängiges<br>Datenformat)                                        |  |
| L+                   | I/O-Port Pin 1, Sensor-Spannungsversorgung                                                                |  |
| LioN-X 60            | 60 mm breite LioN-X-Gerätevariante                                                                        |  |
| Little Endian        | Datenformat mit Low-B an erster Stelle (EtherNet/IP)                                                      |  |
| LLDP                 | Link Layer Discovery Protocol                                                                             |  |
| Low-B                | Low-Byte                                                                                                  |  |
| LSB                  | Least Significant Bit                                                                                     |  |
| LVA                  | Low Voltage Actuator Supply (EIP-Diagnose)                                                                |  |
| LVS                  | Low Voltage System/Sensor Supply (EIP-Diagnose)                                                           |  |
| МІВ                  | Management Information Base                                                                               |  |
| MP                   | Multiprotokoll: PROFINET + EtherNet/IP + EtherCAT <sup>®</sup> +<br>Modbus TCP (+ CC-Link IE Field Basic) |  |
| MQTT                 | Message Queuing Telemetry Transport (offenes Netzwerk-<br>Protokoll)                                      |  |
| MSB                  | Most Significant Bit                                                                                      |  |
| M12                  | Metrisches Gewinde nach DIN 13-1 mit 12 mm Durchmesser                                                    |  |
| NTP                  | Network Time Protocol                                                                                     |  |
| OLE                  | Output process data Length Error (EIP-Diagnose)                                                           |  |

| OPC UA           | Open Platform Communications Unified Architecture (Plattform-<br>unabhängige, Service-orientierte Architektur) |  |  |
|------------------|----------------------------------------------------------------------------------------------------|--|--|
| PLC / SPS        | Programmable Logic Controller (= Speicherprogrammierbare Steuerung SPS)                                        |  |  |
| PN               | PROFINET                                                                                                    |  |  |
| PWR              | Power                                                                                                    |  |  |
| REST             | REpresentational State Transfer                                                                                |  |  |
| RFC              | Request for Comments                                                                                           |  |  |
| RPI              | Requested Packet Interval                                                                                      |  |  |
| RWr              | Word-Dateneingang aus Sicht der Master-Station (CC-Link)                                                       |  |  |
| RWw              | Word-Datenausgang aus Sicht der Master-Station (CC-Link)                                                       |  |  |
| RX               | Bit-Dateneingang aus Sicht der Master-Station (CC-Link)                                                        |  |  |
| RY               | Bit-Datenausgang aus Sicht der Master-Station (CC-Link)                                                        |  |  |
| SCA              | Short Circuit Actuator/UL/UAUX (EIP-Diagnose)                                                                  |  |  |
| SCS              | Short Circuit Sensor (EIP-Diagnose)                                                                            |  |  |
| SLMP             | Seamless Message Protocol                                                                                      |  |  |
| SNMP             | Simple Network Management Protocol                                                                             |  |  |
| SP               | Single-Protokoll (PROFINET, EtherNet/IP, EtherCAT <sup>®</sup> ,<br>Modbus TCP oder CC-Link IE Field Basic)    |  |  |
| SPE              | Startup Parameterization Error (EIP-Diagnose)                                                                  |  |  |
| U <sub>AUX</sub> | U <sub>Auxiliary</sub> , Versorgungsspannung für den Lastkreis<br>(Aktuatorversorgung auf den Class B-Ports)   |  |  |
| UDP              | User Datagram Protocol                                                                                         |  |  |
| UDT              | User-Defined Data Types                                                                                        |  |  |
| UINT8            | Byte in der PLC (IB, QB)                                                                                       |  |  |
| UINT16           | Unsigned Integer mit 16 Bits oder Wort in der PLC (IW, QW)                                                     |  |  |
| UL               | U <sub>Load</sub> , Versorgungsspannung für den Lastkreis<br>(Aktuatorversorgung auf Class A)                  |  |  |
| UL               | Underwriters Laboratories Inc. (Zertifizierungsstelle)                                                         |  |  |
| UTC              | Koordinierte Weltzeit (Temps Universel Coordonné)                                                              |  |  |

Tabelle 2: Bezeichnungen und Synonyme

# **4** Systembeschreibung

Die LioN-Module (Lumberg Automation<sup>™</sup> Input/Output Network) fungieren als Schnittstelle in einem industriellen Ethernet-System: Eine zentrale Steuerung auf Management-Ebene kann mit der dezentralen Sensorik und Aktorik auf Feldebene kommunizieren. Durch die mit den LioN-Modulen realisierbaren Linien- oder Ring-Topologien ist nicht nur eine zuverlässige Datenkommunikation, sondern auch eine deutliche Reduzierung der Verdrahtung und damit der Kosten für Installation und Wartung möglich. Zudem besteht die Möglichkeit der einfachen und schnellen Erweiterung.

### 4.1 Gerätevarianten

Folgende Digital-I/O-Gerätevarianten sind in der LioN-X-Familie erhältlich:

| Artikelnumme | Produktbezeichnung         | Beschreibung                                                                           | I/O-Portfunktionalität                                                           |
|--------------|----------------------------|----------------------------------------------------------------------------------------|----------------------------------------------------------------------------------|
| 935705001    | 0980 XSL 3900-121-007D-01F | LioN-X M12-60 mm,<br>I/O Device<br>Multiprotokoll (PN, EIP,<br>EC, MB, CC)<br>Security | 16 x Input/Output<br>universal                                                   |
| 935706002    | 0980 XSL 3901-121-007D-01F | LioN-X M12-60 mm,<br>I/O Device<br>Multiprotokoll (PN, EIP,<br>EC, MB, CC)<br>Security | 16 x Input                                                                       |
| 935707001    | 0980 XSL 3903-121-007D-01F | LioN-X M12-60 mm,<br>I/O Device<br>Multiprotokoll (PN, EIP,<br>EC, MB, CC)<br>Security | 8 x Input, 8 x Output<br>Mixmodul,<br>galvanisch getrennt                        |
| 935708001    | 0980 XSL 3923-121-007D-01F | LioN-X M12-60 mm,<br>I/O Device<br>Multiprotokoll (PN, EIP,<br>EC, MB, CC)<br>Security | 8 x Input, 8 x Output<br>Mixmodul,<br>keine galvanische<br>Trennung der Ausgänge |

Tabelle 3: Übersicht der LioN-X Digital-I/O Varianten

### 4.2 I/O-Port-Übersicht

Die folgenden Tabellen zeigen die Hauptunterschiede in den I/O-Ports innerhalb der LioN-X-Familie. Pin 4 und Pin 2 der I/O-Ports können teilweise als Digitaler Eingang oder Digitaler Ausgang konfiguriert werden.

| Geräte-<br>variante | Port  | Pin 1 U <sub>S</sub> | Pin 4 / Ch. A (In/Out) |                             | Pin 2 / Ch. B (In/Out) |                             |
|---------------------|-------|----------------------|------------------------|-----------------------------|------------------------|-----------------------------|
|                     | Info: | -                    | Туре 3                 | Supply<br>by U <sub>L</sub> | Туре 3                 | Supply<br>by U <sub>L</sub> |
|                     | X8:   | U <sub>S</sub> (4 A) | DI                     | DO (2 A)                    | DI                     | DO (2 A)                    |
|                     | X7:   | U <sub>S</sub> (4 A) | DI                     | DO (2 A)                    | DI                     | DO (2 A)                    |
| 0980 XSI            | X6:   | U <sub>S</sub> (4 A) | DI                     | DO (2 A)                    | DI                     | DO (2 A)                    |
| 3900                | X5:   | U <sub>S</sub> (4 A) | DI                     | DO (2 A)                    | DI                     | DO (2 A)                    |
|                     | X4:   | U <sub>S</sub> (4 A) | DI                     | DO (2 A)                    | DI                     | DO (2 A)                    |
|                     | X3:   | U <sub>S</sub> (4 A) | DI                     | DO (2 A)                    | DI                     | DO (2 A)                    |
|                     | X2:   | U <sub>S</sub> (4 A) | DI                     | DO (2 A)                    | DI                     | DO (2 A)                    |
|                     | X1:   | U <sub>S</sub> (4 A) | DI                     | DO (2 A)                    | DI                     | DO (2 A)                    |

#### LioN-X 16DIO-Ports

Tabelle 4: Port-Konfiguration von 0980 XSL 3900...-Varianten

#### LioN-X 16DI-Ports

| Geräte- variante | Port  | Pin 1 U <sub>S</sub> | Pin 4 / Ch.<br>A (Input) | Pin 2 / Ch. B<br>(Input) |
|------------------|-------|----------------------|--------------------------|--------------------------|
|                  | Info: | -                    | Туре 3                   | Туре 3                   |
|                  | X8:   | U <sub>S</sub> (4 A) | DI                       | DI                       |
|                  | X7:   | U <sub>S</sub> (4 A) | DI                       | DI                       |
|                  | X6:   | U <sub>S</sub> (4 A) | DI                       | DI                       |
| 0980 XSL 3901    | X5:   | U <sub>S</sub> (4 A) | DI                       | DI                       |
|                  | X4:   | U <sub>S</sub> (4 A) | DI                       | DI                       |
|                  | X3:   | U <sub>S</sub> (4 A) | DI                       | DI                       |
|                  | X2:   | U <sub>S</sub> (4 A) | DI                       | DI                       |
|                  | X1:   | U <sub>S</sub> (4 A) | DI                       | DI                       |

Tabelle 5: Port-Konfiguration von 0980 XSL 3901...-Varianten

| Geräte-<br>variante | Port  | Pin 1 U <sub>S</sub> | Pin 4 / Ch. A (In/Out) |                 | Pin 2 / Ch. B (In/Out) |                             |
|---------------------|-------|----------------------|------------------------|-----------------|------------------------|-----------------------------|
|                     | Info: | -                    | Туре 3                 | Supply by $U_L$ | Туре 3                 | Supply<br>by U <sub>L</sub> |
|                     | X8:   | -                    | -                      | DO (2 A)        | -                      | DO (2 A)                    |
|                     | X7:   | -                    | -                      | DO (2 A)        | -                      | DO (2 A)                    |
| x                   | X6:   | -                    | -                      | DO (2 A)        | -                      | DO (2 A)                    |
| 3903                | X5:   | -                    | -                      | DO (2 A)        | -                      | DO (2 A)                    |
|                     | X4:   | U <sub>S</sub> (4 A) | DI                     | -               | DI                     | -                           |
|                     | X3:   | U <sub>S</sub> (4 A) | DI                     | -               | DI                     | -                           |
|                     | X2:   | U <sub>S</sub> (4 A) | DI                     | -               | DI                     | -                           |
|                     | X1:   | U <sub>S</sub> (4 A) | DI                     | -               | DI                     | -                           |

#### LioN-X 8DI8DO-Ports mit galvanischer Trennung der Ausgänge

Tabelle 6: Port-Konfiguration von 0980 XSL 3903...-Varianten

| Geräte-<br>variante | Port  | Pin 1 U <sub>S</sub>    | Pin 4 / 0 | Ch. A (In/Out)  | Pin 2 / Ch. B | (In/Out)                    |
|---------------------|-------|-------------------------|-----------|-----------------|---------------|-----------------------------|
|                     | Info: | -                       | Туре 3    | Supply by $U_L$ | Туре 3        | Supply<br>by U <sub>L</sub> |
|                     | X8:   | -                       | -         | DO (2 A)        | -             | DO (2 A)                    |
| 0980 XSL<br>3923    | X7:   | -                       | _         | DO (2 A)        | -             | DO (2 A)                    |
|                     | X6:   | -                       | -         | DO (2 A)        | -             | DO (2 A)                    |
|                     | X5:   | -                       | -         | DO (2 A)        | -             | DO (2 A)                    |
|                     | X4:   | U <sub>S</sub> (200 mA) | DI        | -               | DI            | -                           |
|                     | X3:   | U <sub>S</sub> (200 mA) | DI        | -               | DI            | -                           |
|                     | X2:   | U <sub>S</sub> (200 mA) | DI        | -               | DI            | -                           |
|                     | X1:   | U <sub>S</sub> (200 mA) | DI        | -               | DI            | -                           |

### LioN-X 8DI8DO-Ports ohne galvanische Trennung der Ausgänge

Tabelle 7: Port-Konfiguration von 0980 XSL 3923...-Varianten

# 5 Übersicht der Produktmerkmale

### 5.1 EtherCAT<sup>®</sup> Produktmerkmale

#### Datenverbindung

Als Anschlussmöglichkeit bietet LioN-X den weit verbreiteten M12-Steckverbinder mit D-Kodierung für das EtherCAT<sup>®</sup>-Netz.

Darüber hinaus sind die Steckverbinder farbkodiert, um eine Verwechslung der Ports zu verhindern.

#### Übertragungsraten

Unterstützung von 100Mbit/s mit Auto-Crossover und Auto-Negotiation entsprechend IEEE 802.3.

#### **Integrierter Switch**

Der integrierte Ethernet-Switch mit Conformance Class C (CC-C) verfügt über 2 EtherCAT<sup>®</sup>-Ports und erlaubt somit den Aufbau einer Linien- oder Ringtopologie für das EtherCAT<sup>®</sup>-Netz.

#### Alarm- und -Diagnosemeldungen

Die Geräte unterstützen EtherCAT®-Notfalldiagnosemeldungen.

#### ESI-basierte Konfiguration und Parametrierung der I/O-Ports

Die ESI bietet die Möglichkeit, I/O-Ports am Master-Modul über das Engineering-Programm einer SPS zu konfigurieren und zu parametrieren.

### **5.2 Integrierter Webserver**

#### Anzeige der Netzparameter

Lassen Sie sich Netzparameter wie IP-Adresse, Subnetz-Maske und Gateway anzeigen.

#### Anzeige der Diagnostik

Sehen Sie die Diagnosedaten über den integrierten Webserver ein.

#### **Benutzerverwaltung**

Verwalten Sie über den integrierten Webserver bequem alle Benutzer.

### **5.3 Sicherheitsmerkmale**

#### **Firmware-Signatur**

Die offiziellen Firmware-Update-Pakete beinhalten eine Signatur, die dabei hilft, das System vor manipulierten Firmware-Updates zu schützen.

#### Syslog

Die LioN-X Multiprotokoll-Varianten unterstützen die Nachverfolgbarkeit von Systemmeldung durch die zentrale Verwaltung und Speicherung via Syslog.

#### **User-Manager**

Der Webserver bietet einen User-Manager, der Ihnen dabei hilft, das Web-Interface gegen unerlaubte Zugriffe zu schützen. Sie können die Benutzer in Gruppen mit unterschiedlichen Zugriffs-Leveln wie "Admin" oder "Write" verwalten.

Standard-Benutzereinstellungen:

User: admin

Password: private

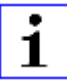

**Achtung:** Passen Sie die Standard-Benutzereinstellungen an, um dabei zu helfen, das Gerät gegen unerlaubte Zugriffe zu schützen.

### **5.4 Sonstige Merkmale**

#### Schnittstellenschutz

Die Geräte verfügen über einen Verpol-, Kurzschluss- und Überlastungsschutz für alle Schnittstellen.

Für weitere Details, beachten Sie den Abschnitt Port-Belegungen auf Seite 31.

#### Failsafe

Die Geräte unterstützen eine Fail-Safe-Funktion. Damit haben Sie die Möglichkeit, das Verhalten jedes einzelnen als Ausgang konfigurierten Kanals im Falle eines Verlusts der SPS-Kommunikation festzulegen.

#### **Industrial Internet of Things**

LioN-X ist bereit für Industrie 4.0 und unterstützt die Integration in IIoT-Netzwerke über REST API und die IIoT-relevanten Protokolle MQTT, OPC UA und CoAP.

#### Farbkodierte Steckverbinder

Die farbkodierten Anschlüsse unterstützen Sie dabei, Verwechslungen bei der Verkabelung zu vermeiden.

#### Schutzarten: IP65 / IP67 / IP69K

Die IP-Schutzart beschreibt mögliche Umwelteinflüsse, denen die Geräte bedenkenlos ausgesetzt werden können, ohne dabei beschädigt zu werden oder für Anwender eine Gefahr darzustellen.

Die komplette LioN-X-Familie bietet IP65, IP67 und IP69K.

# **6 Montage und Verdrahtung**

### **6.1 Allgemeine Informationen**

Montieren Sie das Gerät mit 2 Schrauben (M4 x 25/30) auf einer ebenen Fläche. Das hierfür erforderliche Drehmoment beträgt 1 Nm. Nutzen Sie bei allen Befestigungsarten Unterlegscheiben nach DIN 125.

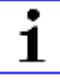

**Achtung:** Für die Ableitung von Störströmen und die EMV-Festigkeit verfügen die Geräte über einen Erdanschluss mit einem M4-Gewinde. Dieser ist mit dem Symbol für Erdung und der Bezeichnung "FE" gekennzeichnet.

1

**Achtung:** Verbinden Sie das Gerät mit der Bezugserde mittels einer Verbindung von geringer Impedanz. Im Falle einer geerdeten Montagefläche können Sie die Verbindung direkt über die Befestigungsschrauben herstellen.

|   | • |
|---|---|
| 1 |   |
| - | _ |

**Achtung:** Verwenden Sie bei nicht geerdeter Montagefläche ein Masseband oder eine geeignete FE-Leitung (FE = Funktionserde). Schließen Sie das Masseband oder die FE-Leitung durch eine M4-Schraube am Erdungspunkt an und unterlegen Sie die Befestigungsschraube, wenn möglich, mit einer Unterleg- und Zahnscheibe.

### 6.2 Äußere Abmessungen

### 6.2.1 LioN-X Digital-I/O Multiprotokoll-Varianten

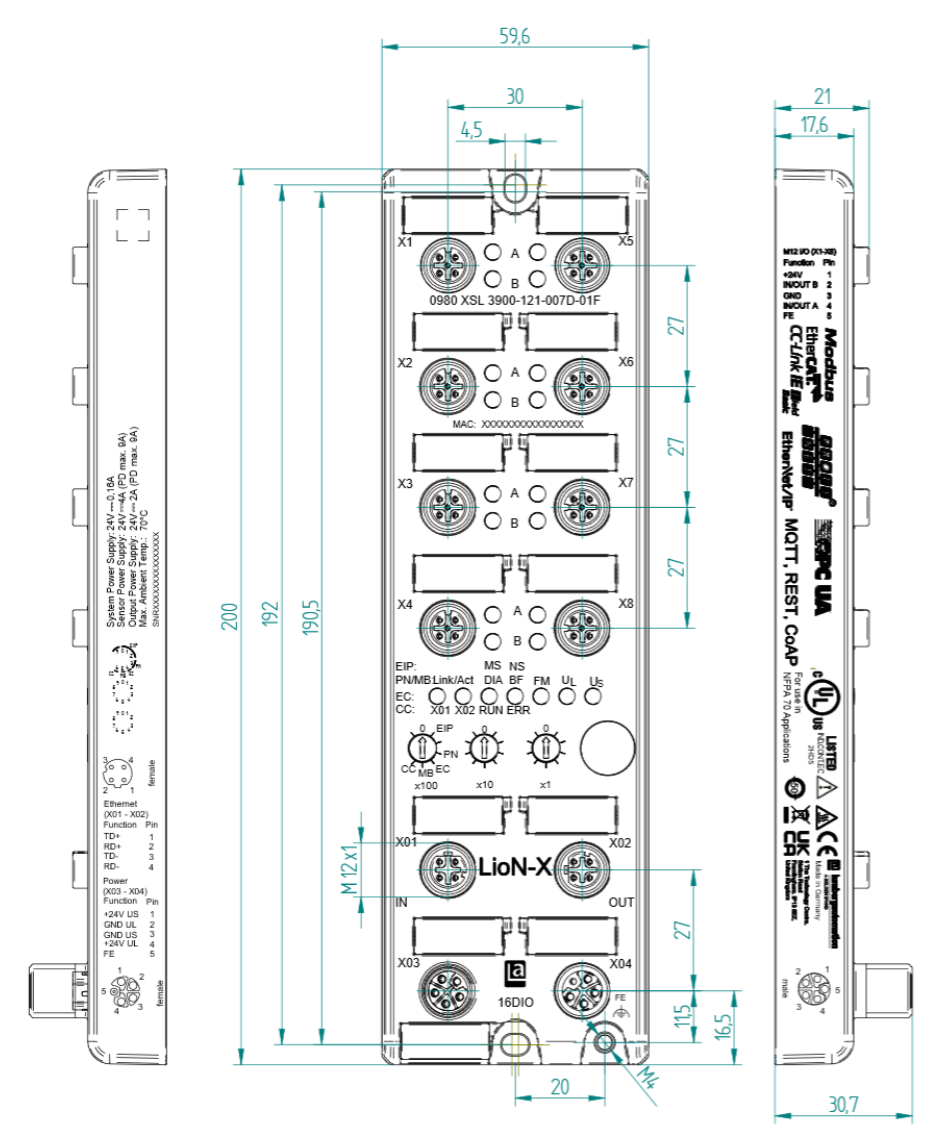

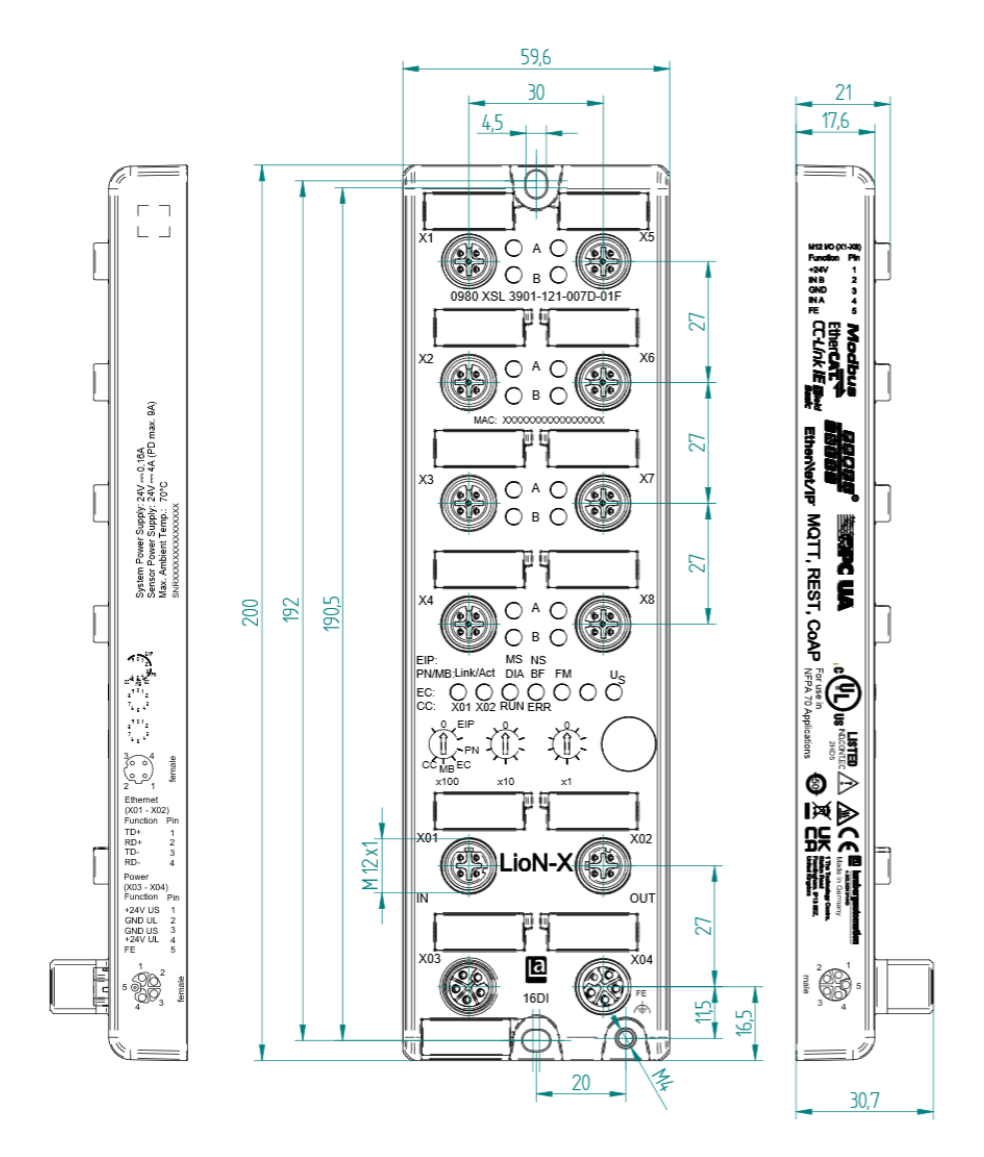

Abb. 2: 0980 XSL 3901-121-007D-01F

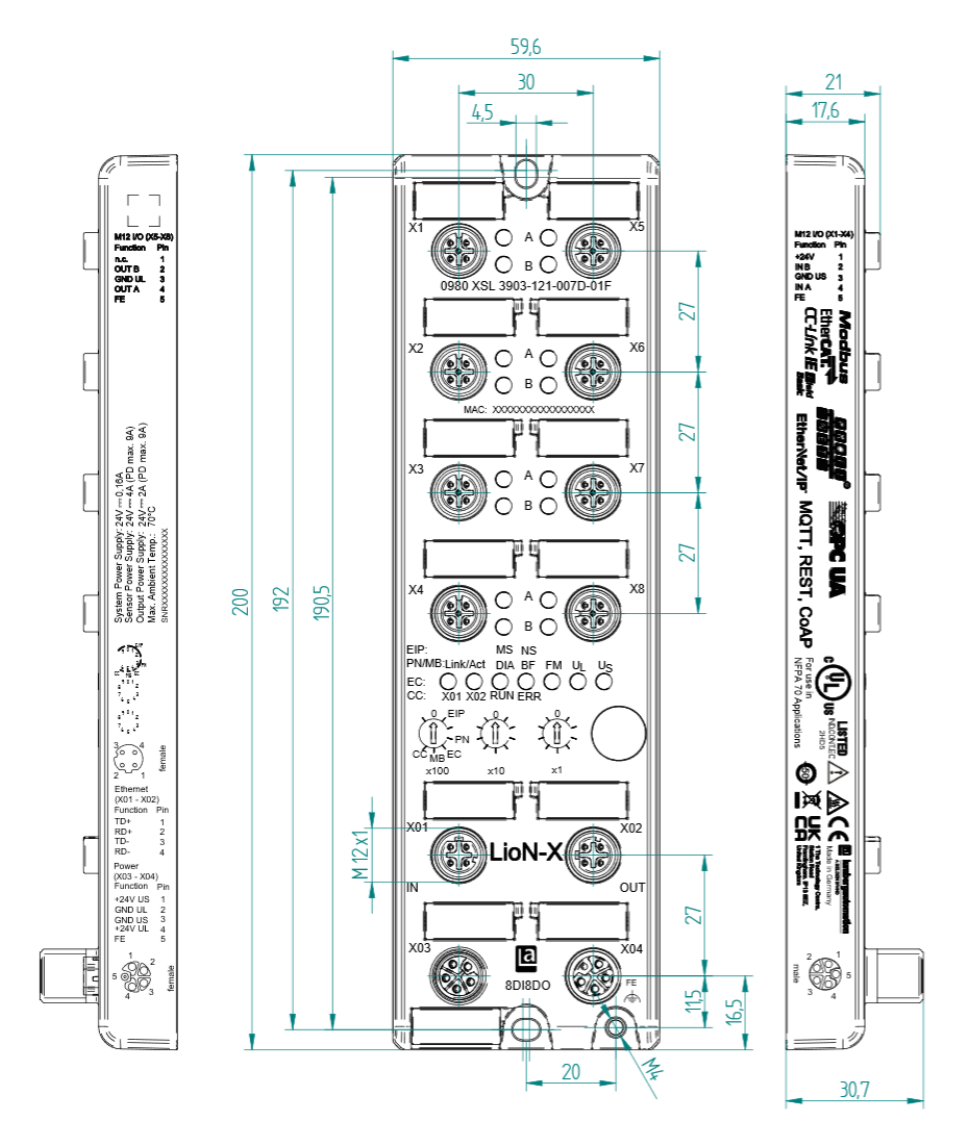

Abb. 3: 0980 XSL 3903-121-007D-01F

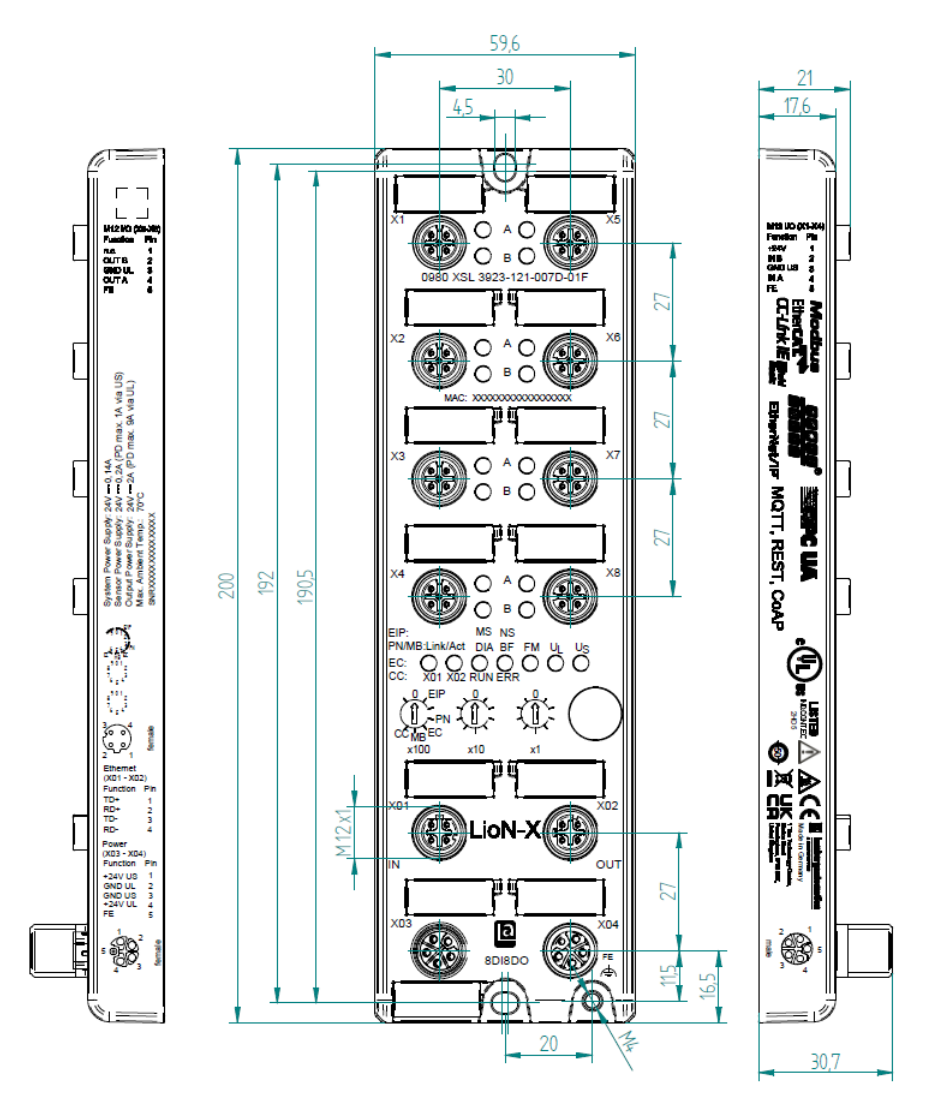

Abb. 4: 0980 XSL 3923-121-007D-01F

#### 6.2.2 Hinweise

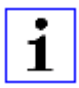

#### Achtung:

Für **UL-Anwendungen**, schließen Sie Geräte nur unter der Verwendung eines UL-zertifizierten Kabels mit geeigneten Bewertungen an (CYJV oder PVVA). Um die Steuerung zu programmieren, nehmen Sie die Herstellerinformationen zur Hand, und verwenden Sie ausschließlich geeignetes Zubehör.

Nur für den Innenbereich zugelassen. Bitte beachten Sie die maximale Höhe von 2000 m. Zugelassen bis maximal Verschmutzungsgrad 2.

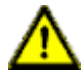

**Warnung:** Terminals, Gehäuse feldverdrahteter Terminalboxen oder Komponenten können eine Temperatur von +60 °C übersteigen.

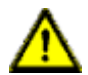

**Warnung:** Für **UL-Anwendungen** bei einer maximalen Umgebungstemperatur von +70 °C:

Verwenden Sie temperaturbeständige Kabel mit einer Hitzebeständigkeit bis mindestens +125 °C für alle LioN-X- und LioN-Xlight-Varianten.

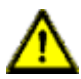

**Warnung:** Beachten Sie die folgenden Maximalströme für die Sensorversorgung von Class A-Geräten:

Max. 4,0 A pro Port; für **UL-Anwendungen** max. 5,0 A für jedes Port-Paar X1/X2, X3/X4, X5/X6, X7/X8; max. 9,0 A gesamt (mit Derating) für die ganze Port-Gruppe X1 .. X8.

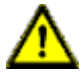

**Warnung:** Beachten Sie die folgenden Maximalströme für die Sensorversorgung von Class A/B-Geräten:

Max. 4,0 A pro Port; für **UL-Anwendungen** max. 5,0 A aus der U<sub>S</sub>-Stromversorgung für jedes Port-Paar X1/X2, X3/X4, X5/X6, X7/X8 und max. 5,0 A aus der U<sub>AUX</sub>-Stromversorgung für die Port-Gruppe X5/X6/X7/X8; max. 9,0 A in Summe (mit Derating) für die gesamte Port-Gruppe (X1 .. X8).

### **6.3 Port-Belegungen**

Alle Kontaktanordnungen, die in diesem Kapitel dargestellt sind, zeigen die Ansicht von vorne auf den Steckbereich der Steckverbinder.

#### 6.3.1 Ethernet-Ports, M12-Buchse, 4-polig, D-kodiert

Farbkodierung: grün

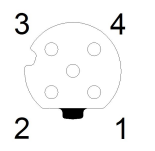

Abb. 5: Schemazeichnung Port X01, X02

| Port           | Pin | Signal | Funktion            |
|----------------|-----|--------|---------------------|
| Ethernet       | 1   | TD+    | Sendedaten Plus     |
| Ports X01, X02 | 2   | RD+    | Empfangsdaten Plus  |
|                | 3   | TD-    | Sendedaten Minus    |
|                | 4   | RD-    | Empfangsdaten Minus |

Tabelle 8: Belegung Port X01, X02

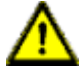

**Vorsicht: Zerstörungsgefahr!** Legen Sie die Spannungsversorgung nie auf die Datenkabel.

#### 6.3.2 Spannungsversorgung mit M12-Power L-kodiert

Farbkodierung: grau

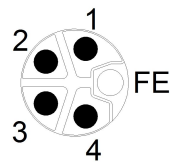

Abb. 6: Schemazeichnung M12 L-Kodierung (Stecker X03 für Power In)

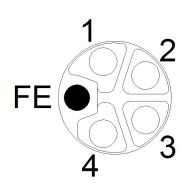

Abb. 7: Schemazeichnung M12 L-Kodierung (Buchse X04 für Power Out)

| Spannungsversorgung | Pin | Signal                 | Funktion                                  |
|---------------------|-----|------------------------|-------------------------------------------|
|                     | 1   | U <sub>S</sub> (+24 V) | Sensor-/Systemversorgung                  |
|                     | 2   | GND_UL                 | Masse/Bezugspotential U <sub>L</sub>      |
|                     | 3   | GND_U <sub>S</sub>     | Masse/Bezugspotential U <sub>S</sub>      |
|                     | 4   | U <sub>L</sub> (+24 V) | Spannungsversorgung<br>Aktuatorversorgung |
|                     | 5   | FE                     | Funktionserde                             |

Tabelle 9: Belegungsplan Ports X03 und X04

i

Achtung: Verwenden Sie ausschließlich Netzteile für die System-/ Sensor- und Aktuatorversorgung, welche PELV (Protective Extra Low Voltage) oder SELV (Safety Extra Low Voltage) entsprechen. Spannungsversorgungen nach EN 61558-2-6 (Trafo) oder EN 60950-1 (Schaltnetzteile) erfüllen diese Anforderungen. **1** Achtung: Für das Eingangsmodul 0980 XSL 3901-xxx werden die beiden Kontakte 1 und 5 für die Spannungsversorgung der Aktorik nicht benötigt. Gleichwohl sind diese beiden Kontakte auf Stecker- und Buchsenseite miteinander gebrückt, um eine 5-polige Weiterleitung der Spannungsversorgung zu einem nachfolgenden Modul zu ermöglichen.

#### 6.3.3 I/O-Ports als M12-Buchse

Farbkodierung: schwarz

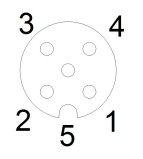

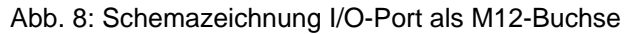

#### 6.3.3.1 I/O-Ports

| 0980 XSL 3900-121 | Pin | Signal             | Funktion                                           |
|-------------------|-----|--------------------|----------------------------------------------------|
| 16DIO             | 1   | +24 V              | Spannungsversorgung +24 V                          |
| X1 X8             | 2   | IN/OUT             | Ch. B: Digitaler Eingang oder digitaler<br>Ausgang |
|                   | 3   | GND                | Masse/Bezugspotential                              |
|                   | 4   | IN/OUT             | Ch. A: Digitaler Eingang oder digitaler<br>Ausgang |
|                   | 5   | FE                 | Funktionserde                                      |
| 0980 XSL 3901-121 | Pin | Signal             | Funktion                                           |
| 16DI              | 1   | +24 V              | Spannungsversorgung +24 V                          |
| X1 X8             | 2   | IN                 | Ch. B: Digitaler Eingang                           |
|                   | 3   | GND U <sub>S</sub> | Masse/Bezugspotential                              |
|                   | 4   | IN                 | Ch. A: Digitaler Eingang                           |
|                   | 5   | FE                 | Funktionserde                                      |
| 0980 XSL 39x3-121 | Pin | Signal             | Funktion                                           |
| 8D18DO            | 1   | +24 V              | Spannungsversorgung +24 V                          |
| X1 X4             | 2   | IN                 | Ch. B: Digitaler Eingang                           |
|                   | 3   | GND U <sub>S</sub> | Masse/Bezugspotential                              |
|                   | 4   | IN                 | Ch. A: Digitaler Eingang                           |
|                   | 5   | FE                 | Funktionserde                                      |
| 8D18DO            | 1   | n.c.               | -                                                  |
| X5 X8             | 2   | OUT                | Ch. B: Digitaler Ausgang                           |
|                   | 3   | GND UL             | Masse/Bezugspotential                              |
|                   | 4   | OUT                | Ch. A: Digitaler Ausgang                           |
|                   | 5   | FE                 | Funktionserde                                      |

Tabelle 10: Belegungsplan I/O-Ports

# 7 Inbetriebnahme

### 7.1 ESI-Datei

Zur Konfiguration der LioN-X EtherCAT<sup>®</sup>-Geräte wird eine ESI-Datei im XML-Format benötigt. Alle Gerätevarianten sind in einer ESI-Datei zusammengefasst. Die Datei kann auf den Produktseiten unseres Online-Kataloges heruntergeladen werden: catalog.belden.com

Auf Anfrage wird die ESI-Datei auch vom Support-Team zugeschickt.

Der Dateiname lautet LumbergAutomation-LioN-X-Digital.xml.

Installieren Sie die ESI-Datei der verwendeten Gerätevariante mit Hilfe des Hardware- oder Netzwerk-Konfigurationstools Ihres Steuerungs-Herstellers.

Für TwinCAT® muss üblicherweise die ESI-Datei in den Installations-Ordner kopiert werden, z.B.: C:\TwinCAT\3.1\Config\Io\EtherCAT

Nach der Installation benötigt TwinCAT<sup>®</sup> einen Neustart des System. Alternativ verwenden Sie die Menü-Befehle in TwinCAT<sup>®</sup>, um das Programm neu zu laden:

#### TWINCAT > EtherCAT Devices > Reload Device Descriptions.

Die EtherCAT®-Geräte stehen anschließend im Hardwarekatalog zur Verfügung.

### 7.2 MAC-Adressen

Jedes Gerät besitzt 3 eindeutige zugewiesene MAC-Adressen, die nicht durch den Benutzer änderbar sind. Die erste zugewiesene MAC-Adresse ist auf dem Gerät aufgedruckt.

Für EtherCAT<sup>®</sup>, besitzt die MAC-Adresse keine Funktion. Für EoE (Ethernet over EtherCAT<sup>®</sup>), wird dem Gerät eine virtuelle MAC-Adresse zugewiesen.
## 7.3 Drehkodierschalter einstellen

Die folgenden LioN-X-Varianten unterstützen Multiprotokoll- Anwendungen für die Protokolle EtherNet/IP (E/IP), PROFINET (P), EtherCAT<sup>®</sup> (EC), Modbus TCP (MB) und CC-Link IE Field Basic (CC):

- 0980 XSL 3900-121-007D-01F
- 0980 XSL 3901-121-007D-01F
- 0980 XSL 3903-121-007D-01F
- 0980 XSL 3923-121-007D-01F

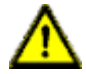

#### Vorsicht:

#### Gefahr von Geräteschaden durch Speicherfunktionsstörung

Jegliche Unterbrechung der Stromversorgung des Gerätes während und nach der Protokollauswahl kann zu einem korrupten Gerätespeicher führen.

Nach Auswählen eines Protokolls mit anschließendem Neustart des Gerätes wird das neue Protokoll initialisiert. Dies kann bis zu 15 Sekunden dauern. In dieser Zeit ist das Gerät nicht verwendbar und die LED-Anzeigen sind außer Funktion. Nach Abschluss des Protokollwechsels kehren die LED-Anzeigen in den Normalbetrieb zurück und das Gerät kann wieder verwendet werden.

Stellen Sie sicher, dass die Stromversorgung während des gesamten Vorgangs aufrecht erhalten bleibt.

Die LioN-X Multiprotokoll-Varianten ermöglichen es Ihnen, für die Kommunikation innerhalb eines Industrial-Ethernet-Systems verschiedene Protokolle auszuwählen. Dadurch lassen sich die Digitalen I/O Devices mit Multiprotokoll-Funktion in verschiedene Netze einbinden, ohne für jedes Protokoll spezifische Produkte zu erwerben. Außerdem haben Sie durch diese Technik die Option, ein und dasselbe I/O Device in verschiedenen Umgebungen einzusetzen.

Über Drehkodierschalter auf der unteren Vorderseite der Geräte stellen Sie komfortabel und einfach sowohl das Protokoll als auch die Adresse des Gerätes ein, sofern das zu verwendende Protokoll dies unterstützt. Haben Sie eine Protokollauswahl vorgenommen und einmal die zyklische Kommunikation gestartet, speichert das Gerät diese Einstellung permanent und nutzt das gewählte Protokoll ab diesem Zeitpunkt. Um mit diesem Gerät ein anderes unterstütztes Protokoll zu nutzen, führen Sie einen Factory Reset durch.

Die Multiprotokoll-Geräte sind mit insgesamt drei Drehkodierschaltern ausgestattet. Mit dem ersten Drehkodierschalter (x100) nehmen Sie die Protokolleinstellungen vor, indem Sie die entsprechende Schalterposition verwenden. Zusätzlich wird x100 dafür verwendet, die drittletzte Stelle der IP-Adresse für EIP einzustellen.

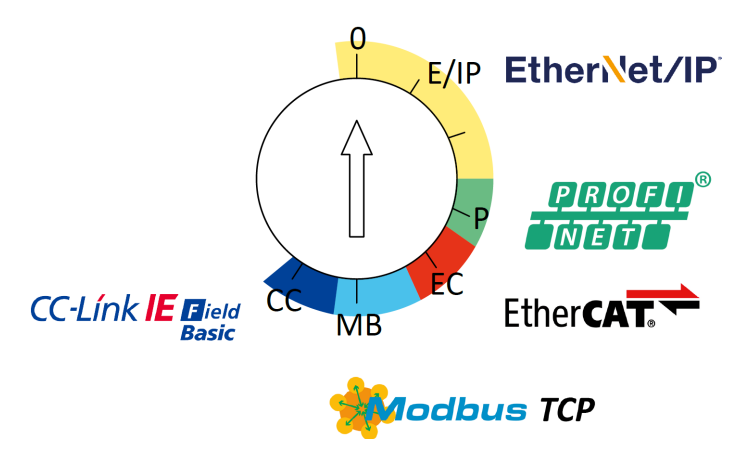

Über die anderen Drehkodierschalter (x10 / x1) legen Sie die letzten zwei Stellen der IP-Adresse fest, wenn Sie EtherNet/IP, Modbus TCP oder CC-Link IE Field Basic verwenden.

| Protokoll        | x100 | x10 | x1  |
|------------------|------|-----|-----|
| EtherNet/IP      | 0-2  | 0-9 | 0-9 |
| PROFINET         | Ρ    | -   | -   |
| EtherCAT®        | EC   | -   | -   |
| Modbus TCP       | МВ   | 0-9 | 0-9 |
| CC-Link IE Field | сс   | 0-9 | 0-9 |

Tabelle 11: Belegung der Drehkodierschalter für die einzelnen Protokolle

Die Einstellung, die Sie für die Auswahl eines Protokolls vornehmen, wird in den protokollspezifischen Abschnitten ausführlich beschrieben.

Im Auslieferungszustand sind keine Protokolleinstellungen im Gerät gespeichert. In diesem Fall ist ausschließlich die Auswahl des gewünschten Protokolls erforderlich. Für die Übernahme einer geänderten Drehschalter-Einstellung (Protokolleinstellung) ist der Neustart oder das Zurücksetzen (Reset) über das Web-Interface erforderlich.

Nachdem Sie die Einstellung für das Protokoll mithilfe der Drehkodierschalter vorgenommen haben, speichert das Gerät diese Einstellung, sobald es die zyklische Kommunikation aufbaut. Anschließend ist die Änderung des Protokolls über den Drehkodierschalter nicht mehr möglich. Ab diesem Zeitpunkt wird das Gerät immer mit dem gespeicherten Protokoll gestartet. In Abhängigkeit vom Protokoll ist die Änderung der IP-Adresse möglich.

Setzen Sie zum Ändern des Protokolls das Gerät auf die Werkseinstellungen zurück. Auf diese Weise werden die internen Protokoll-Daten auf die Werkseinstellungen zurückgesetzt. Informationen zum Zurücksetzen auf die Werkseinstellungen finden Sie in Kapitel Werkseinstellungen wiederherstellen auf Seite 40.

Falls Sie den Drehkodierschalter auf ungültige Stellung positionieren, meldet das Gerät dies mittels eines Blink-Codes (die LED BF/MS blinkt dreimal).

## 7.3.1 Werkseinstellungen wiederherstellen

Beim Zurücksetzen auf die Werkseinstellungen werden die Original-Werkseinstellungen wiederhergestellt und somit die zum betreffenden Zeitpunkt vorgenommenen Änderungen und Einstellungen zurückgesetzt. Hierbei wird auch die Protokollauswahl zurückgesetzt. Um das Modul auf die Werkseinstellungen zurückzusetzen, setzen Sie den ersten Drehkodierschalter (x100) auf 9, den zweiten (x10) auf 7 und den dritten (x1) ebenfalls auf 9.

Führen Sie anschließend einen Neustart durch, und warten Sie 10 Sekunden, da im internen Speicher Schreibvorgänge ausgeführt werden.

Während dem Zurücksetzen auf die Werkseinstellungen, blinkt die U<sub>S</sub>-LED rot. Nachdem die internen Speicher-Schreibprozesse abgeschlossen sind, kehrt die U<sub>S</sub>-LED dazu zurück, konstant grün oder rot zu leuchten, abhängig von der tatsächlichen U<sub>S</sub>-Spannung.

|               | x100 | x10 | x1 |
|---------------|------|-----|----|
| Factory Reset | 9    | 7   | 9  |

Führen Sie die in Abschnitt Drehkodierschalter einstellen auf Seite 37 beschriebenen Schritte erneut aus, um ein neues Protokoll auszuwählen.

Für das Rücksetzen auf Werkseinstellungen via Software-Konfiguration, beachten Sie Kapitel OPC UA-Konfiguration auf Seite 97 und die Konfigurationskapitel.

# 8 Konfiguration und Betrieb mit TwinCAT<sup>®</sup> 3

## 8.1 PDO-Zuweisungen

Ausschließlich verfügbar für Variante 0980 XSL 3900-121-007D-00F (16 x Input/Output).

Das Gerät unterstützt verschiedene PDO (Process Data Object)-Zuweisungen für Input- und Output-Daten.

Durch Auswahl der entsprechenden PDO können Sie sich für einen von Ihnen bevorzugten I/O-Dateninhalt entscheiden. Das Gerat verfügt über eine dynamische, Slot-basierte PDO-Zuweisung. Folgende PDO-Zuweisungen sind verfügbar:

## 8.1.1 Input-Daten

### PDO 0x1A00 (TxPDO Mapping 2 Byte)

| PDO    |       | PDO-Content |       |        |              |  |
|--------|-------|-------------|-------|--------|--------------|--|
| Index  | Größe | Index       | Größe | Тур    | Name         |  |
| 0x1A00 | 2     | 0x6000:1    | 1     | UINT32 | SubIndex 001 |  |
|        |       | 0x6000:32   | 1     | UINT32 | SubIndex 002 |  |

## PDO 0x1A01 (TxPDO Mapping 16 Bits)

| PDO    |       | PDO-Content |       |        |              |  |
|--------|-------|-------------|-------|--------|--------------|--|
| Index  | Größe | Index       | Größe | Тур    | Name         |  |
| 0x1A01 | 16    | 0x6020:1    | 1     | UINT32 | SubIndex 001 |  |
|        |       | 0x6020:2    | 1     | UINT32 | SubIndex 002 |  |
|        |       | 0x6020:3    | 1     | UINT32 | SubIndex 003 |  |
|        |       | 0x6020:4    | 1     | UINT32 | SubIndex 004 |  |
|        |       | 0x6020:5    | 1     | UINT32 | SubIndex 005 |  |
|        |       | 0x6020:6    | 1     | UINT32 | SubIndex 006 |  |
|        |       | 0x6020:7    | 1     | UINT32 | SubIndex 007 |  |
|        |       | 0x6020:8    | 1     | UINT32 | SubIndex 008 |  |
|        |       | 0x6020:9    | 1     | UINT32 | SubIndex 009 |  |
|        |       | 0x6020:10   | 1     | UINT32 | SubIndex 010 |  |
|        |       | 0x6020:11   | 1     | UINT32 | SubIndex 011 |  |
|        |       | 0x6020:12   | 1     | UINT32 | SubIndex 012 |  |
|        |       | 0x6020:13   | 1     | UINT32 | SubIndex 013 |  |
|        |       | 0x6020:14   | 1     | UINT32 | SubIndex 014 |  |
|        |       | 0x6020:15   | 1     | UINT32 | SubIndex 015 |  |
|        |       | 0x6020:16   | 1     | UINT32 | SubIndex 016 |  |

## PDO 0x1A10 (TxPDO Mapping 1 Byte)

| PDO    |       | PDO-Content |       |        |              |
|--------|-------|-------------|-------|--------|--------------|
| Index  | Größe | Index       | Größe | Тур    | Name         |
| 0x1A10 | 1     | 0x6000:1    | 1     | UINT32 | SubIndex 001 |

## PDO 0x1A11 (TxPDO Mapping 8 Bits)

| PDO    |       | PDO-Content |       |        |              |  |
|--------|-------|-------------|-------|--------|--------------|--|
| Index  | Größe | Index       | Größe | Тур    | Name         |  |
| 0x1A11 | 8     | 0x6020:1    | 1     | UINT32 | SubIndex 001 |  |
|        |       | 0x6020:2    | 1     | UINT32 | SubIndex 002 |  |
|        |       | 0x6020:3    | 1     | UINT32 | SubIndex 003 |  |
|        |       | 0x6020:4    | 1     | UINT32 | SubIndex 004 |  |
|        |       | 0x6020:5    | 1     | UINT32 | SubIndex 005 |  |
|        |       | 0x6020:6    | 1     | UINT32 | SubIndex 006 |  |
|        |       | 0x6020:7    | 1     | UINT32 | SubIndex 007 |  |
|        |       | 0x6020:8    | 1     | UINT32 | SubIndex 008 |  |

### PDO 0x1A04 (TxPDO Error Register)

| PDO    |       | PDO-Content |       |        |              |
|--------|-------|-------------|-------|--------|--------------|
| Index  | Größe | Index       | Größe | Тур    | Name         |
| 0x1A04 | 1     | 0x1000:1    | 1     | UINT32 | SubIndex 001 |

#### PDO 0x1A05 (TxPDO Diagnostic Register)

| PDO    |       | PDO-Content |       |        |              |
|--------|-------|-------------|-------|--------|--------------|
| Index  | Größe | Index       | Größe | Тур    | Name         |
| 0x1A05 | 1     | 0x2001:1    | 1     | UINT32 | SubIndex 001 |

#### PDO 0x1A81 (TxPDO U<sub>S</sub>/U<sub>L</sub> measurements)

| PDO    |       | PDO-Content |       |        |              |  |
|--------|-------|-------------|-------|--------|--------------|--|
| Index  | Größe | Index       | Größe | Тур    | Name         |  |
| 0x1A81 | 2     | 0x2002:1    | 1     | UINT32 | SubIndex 001 |  |
|        |       | 0x2002:2    | 1     | UINT32 | SubIndex 002 |  |

## PDO 0x1A82 (TxPDO current measurements)

| PDO    |       | PDO-Content |       |        |              |  |
|--------|-------|-------------|-------|--------|--------------|--|
| Index  | Größe | Index       | Größe | Тур    | Name         |  |
| 0x1A82 | 8     | 0x2003:1    | 1     | UINT32 | SubIndex 001 |  |
|        |       | 0x2003:2    | 1     | UINT32 | SubIndex 002 |  |
|        |       | 0x2003:3    | 1     | UINT32 | SubIndex 003 |  |
|        |       | 0x2003:4    | 1     | UINT32 | SubIndex 004 |  |
|        |       | 0x2003:5    | 1     | UINT32 | SubIndex 005 |  |
|        |       | 0x2003:6    | 1     | UINT32 | SubIndex 006 |  |
|        |       | 0x2003:8    | 1     | UINT32 | SubIndex 008 |  |
|        |       | 0x2003:7    | 1     | UINT32 | SubIndex 007 |  |

## 8.1.2 Output-Daten

## PDO 0x1600 (RxPDO Mapping 2 Byte)

| PDO    |          | PDO-Content |        |              |              |  |
|--------|----------|-------------|--------|--------------|--------------|--|
| Index  | Größe    | Index       | Größe  | Тур          | Name         |  |
| 0x1600 | 2        | 0x7000:1    | 1      | UINT32       | SubIndex 001 |  |
|        | 0x7000:2 | 1           | UINT32 | SubIndex 002 |              |  |

## PDO 0x1601 (RxPDO Mapping 16 Bits)

| PDO    |       | PDO-Content |       |        |              |  |
|--------|-------|-------------|-------|--------|--------------|--|
| Index  | Größe | Index       | Größe | Тур    | Name         |  |
| 0x1601 | 16    | 0x7020:1    | 1     | UINT32 | SubIndex 001 |  |
|        |       | 0x7020:2    | 1     | UINT32 | SubIndex 002 |  |
|        |       | 0x7020:3    | 1     | UINT32 | SubIndex 003 |  |
|        |       | 0x7020:4    | 1     | UINT32 | SubIndex 004 |  |
|        |       | 0x7020:5    | 1     | UINT32 | SubIndex 005 |  |
|        |       | 0x7020:6    | 1     | UINT32 | SubIndex 006 |  |
|        |       | 0x7020:7    | 1     | UINT32 | SubIndex 007 |  |
|        |       | 0x7020:8    | 1     | UINT32 | SubIndex 008 |  |
|        |       | 0x7020:10   | 1     | UINT32 | SubIndex 010 |  |
|        |       | 0x7020:11   | 1     | UINT32 | SubIndex 011 |  |
|        |       | 0x7020:12   | 1     | UINT32 | SubIndex 012 |  |
|        |       | 0x7020:13   | 1     | UINT32 | SubIndex 013 |  |
|        |       | 0x7020:14   | 1     | UINT32 | SubIndex 014 |  |
|        |       | 0x7020:15   | 1     | UINT32 | SubIndex 015 |  |
|        |       | 0x7020:16   | 1     | UINT32 | SubIndex 016 |  |

## PDO 0x1610 (RxPDO Mapping 1 Byte)

| PDO    |       | PDO-Content |       |        |              |  |
|--------|-------|-------------|-------|--------|--------------|--|
| Index  | Größe | Index       | Größe | Тур    | Name         |  |
| 0x1610 | 1     | 0x7000:1    | 1     | UINT32 | SubIndex 001 |  |

#### PDO 0x1611 (RxPDO Mapping 8 Bits)

| PDO    |       | PDO-Content |       |        |              |  |  |
|--------|-------|-------------|-------|--------|--------------|--|--|
| Index  | Größe | Index       | Größe | Тур    | Name         |  |  |
| 0x1611 | 8     | 0x7020:1    | 1     | UINT32 | SubIndex 001 |  |  |
|        |       | 0x7020:2    | 1     | UINT32 | SubIndex 002 |  |  |
|        |       | 0x7020:3    | 1     | UINT32 | SubIndex 003 |  |  |
|        |       | 0x7020:4    | 1     | UINT32 | SubIndex 004 |  |  |
|        |       | 0x7020:5    | 1     | UINT32 | SubIndex 005 |  |  |
|        |       | 0x7020:6    | 1     | UINT32 | SubIndex 006 |  |  |
|        |       | 0x7020:7    | 1     | UINT32 | SubIndex 007 |  |  |
|        |       | 0x7020:8    | 1     | UINT32 | SubIndex 008 |  |  |

## 8.1.3 Modulare Slots

Ausschließlich für Variante 0980 XSL 3900-121-007D-00F (16 x Input/Output) verfügbar.

Die ESI-Datei beinhaltet eine modulare, Slot-basierte PDO-Konfiguration. Für die I/O-Konfiguration sind folgende Slots verfügbar:

| Slot-Name      | Beschreibung           |
|----------------|------------------------|
| 16DI/DO (byte) | 16DI / 16DO, byte-wise |
| 16DI (byte)    | 16DI, byte-wise        |
| 16DO (byte)    | 16DO, byte-wise        |
| 8DI/8DO (byte) | 8DI/8DO, byte-wise     |
| 8DI (byte)     | 8DI, byte-wise         |
| 8DO (byte)     | 8DO, byte-wise         |
| 16DI/DO (bit)  | 16DI / 16DO, bit-wise  |
| 16DI (bit)     | 16DI bit-wise          |
| 16DO (bit)     | 16DO, bit-wise         |
| 8DI/8DO (bit)  | 8DI/8DO, bit-wise      |
| 8DI (bit)      | 8DI, bit-wise          |
| 8DO (bit)      | 8DO, bit-wise          |

## 8.2 Geräte-Parameter

Das Gerät unterstützt verschiedene Parameter. Die Parameter müssen während des Startups von der Steuerung zum Gerät übertragen werden. Folgende Parameter-Blöcke können eingerichtet werden.

Bestimmte Konfigurationsparameter gelten nur für Digitale Ausgänge oder nur für Digitale Eingänge. Damit diese wirksam sind, muss der entsprechende Kanal über eine Ausgangs- oder Eingangsfunktionalität verfügen und auch entsprechend konfiguriert sein.

| Konfigurationsparameter | Gültig für Kanalkonfiguration |
|-------------------------|-------------------------------|
| Surveillance Timeout    | DIO, Output                   |
| Failsafe                | DIO, Output                   |
| Auto Restart            | DIO, Output                   |
| Current Limit           | DIO, Output                   |
| Input Filter Time       | DIO, Input                    |
| Input Logic             | DIO, Input                    |

## 8.2.1 Failsafe-Modus für den digitalen Ausgang

Die Geräte-Firmware bietet eine Failsafe-Funktion für Ports im *Digital Output*-Modus. Während der Geräte-Konfiguration haben Sie die Möglichkeit, den Status der Kanäle A und B für Ports im *Digital Output*-Modus festzulegen, im Fall, dass die Kommunikation unterbrochen oder abgebrochen wird.

Die folgende Tabelle zeigt mögliche Failsafe-Ersatzwerte für Ports im *Digital Output*-Modus.

## 8 Konfiguration und Betrieb mit TwinCAT $^{\mbox{\tiny B}}$ 3

| SDO    |       | SDO-Conten | t     |       | -                |
|--------|-------|------------|-------|-------|------------------|
| Index  | Größe | Index      | Größe | Тур   | Name             |
| 0x2380 | 16    | 0x2380:1   | 1     | UINT8 | Port X1 A        |
|        |       |            |       |       | 0 = Set Low      |
|        |       |            |       |       | 1 = Set High     |
|        |       |            |       |       | 2 = Hold Last    |
|        |       |            |       |       | Others: reserved |
|        |       | 0x238 :2   | 1     | UINT8 | Port X1 B        |
|        |       |            |       |       | 0 = Set Low      |
|        |       |            |       |       | 1 = Set High     |
|        |       |            |       |       | 2 = Hold Last    |
|        |       |            |       |       | Others: reserved |
|        |       | 0x2380:3   | 1     | UINT8 | Port X2 A        |
|        |       |            |       |       | 0 = Set Low      |
|        |       |            |       |       | 1 = Set High     |
|        |       |            |       |       | 2 = Hold Last    |
|        |       |            |       |       | Others: reserved |
|        |       | 0x2380:4   | 1     | UINT8 | Port X2 B        |
|        |       |            |       |       | 0 = Set Low      |
|        |       |            |       |       | 1 = Set High     |
|        |       |            |       |       | 2 = Hold Last    |
|        |       |            |       |       | Others: reserved |
|        |       | 0x2380:5   | 1     | UINT8 | Port X3 A        |
|        |       |            |       |       | 0 = Set Low      |
|        |       |            |       |       | 1 = Set High     |
|        |       |            |       |       | 2 = Hold Last    |
|        |       |            |       |       | Others: reserved |
|        |       | 0x2380:6   | 1     | UINT8 | Port X3 B        |
|        |       |            |       |       | 0 = Set Low      |
|        |       |            |       |       | 1 = Set High     |
|        |       |            |       |       | 2 = Hold Last    |
|        |       |            |       |       | Others: reserved |

5

| SDO | SDO-Conter | nt |       |                                                                               |
|-----|------------|----|-------|-------------------------------------------------------------------------------|
|     | 0x2380:7   | 1  | UINT8 | Port X4 A<br>0 = Set Low<br>1 = Set High<br>2 = Hold Last<br>Others: reserved |
|     | 0x2380:8   | 1  | UINT8 | Port X4 B<br>0 = Set Low<br>1 = Set High<br>2 = Hold Last<br>Others: reserved |
|     | 0x2380:9   | 1  | UINT8 | Port X5 A<br>0 = Set Low<br>1 = Set High<br>2 = Hold Last<br>Others: reserved |
|     | 0x2380:10  | 1  | UINT8 | Port X5 B<br>0 = Set Low<br>1 = Set High<br>2 = Hold Last<br>Others: reserved |
|     | 0x2380:11  | 1  | UINT8 | Port X6 A<br>0 = Set Low<br>1 = Set High<br>2 = Hold Last<br>Others: reserved |
|     | 0x2380:12  | 1  | UINT8 | Port X6 B<br>0 = Set Low<br>1 = Set High<br>2 = Hold Last<br>Others: reserved |
|     | 0x2380:13  | 1  | UINT8 | Port X7 A<br>0 = Set Low<br>1 = Set High<br>2 = Hold Last<br>Others: reserved |

| SDO | SDO-Content |   |       |                                                                               |  |  |
|-----|-------------|---|-------|-------------------------------------------------------------------------------|--|--|
|     | 0x2380:14   | 1 | UINT8 | Port X7 B                                                                     |  |  |
|     |             |   |       | 0 = Set Low<br>1 = Set High<br>2 = Hold Last<br>Others: reserved              |  |  |
|     | 0x2380:15   | 1 | UINT8 | Port X8 A<br>0 = Set Low<br>1 = Set High<br>2 = Hold Last<br>Others: reserved |  |  |
|     | 0x2380:16   | 1 | UINT8 | Port X8 B<br>0 = Set Low<br>1 = Set High<br>2 = Hold Last<br>Others: reserved |  |  |

Diese Werte sind ausschließlich verfügbar, solange sich ein Port im *Digital Output*-Modus befindet.

## 8.2.2 Allgemeine Geräteeinstellungen

Das Gerät unterstützt verschiedene Parameter-Einstellungen. Die folgenden Parameter-Blöcke können eingestellt werden:

| SDO    |       | SDO-Inhalt |       |      |                                                                                      |  |
|--------|-------|------------|-------|------|--------------------------------------------------------------------------------------|--|
| Index  | Größe | Index      | Größe | Тур  | Name                                                                                 |  |
| 0x2381 | 7     | 0x2381:1   | 1     | BOOL | Web Interface Locked<br>0 = false, 1 = true                                          |  |
|        |       | 0x2381:2   | 1     | BOOL | Force Mode Locked<br>0 = false, 1 = true                                             |  |
|        |       | 0x2381:3   | 1     | BOOL | Disable U <sub>S</sub> Emergency Messages<br>0 = false, 1 = true                     |  |
|        |       | 0x2381:4   | 1     | BOOL | Disable U <sub>L</sub> Emergency Messages<br>0 = false, 1 = true                     |  |
|        |       | 0x2381:5   | 1     | BOOL | Disable Actuator Emergency<br>Messages without U <sub>L</sub><br>0 = false, 1 = true |  |
|        |       | 0x2381:6   | 1     | BOOL | Enable External Configuration<br>0 = false, 1 = true                                 |  |
|        |       | 0x2381:7   | 1     | BOOL | Automatic Output Restart after failure<br>0 = false, 1 = true                        |  |

## 8.2.3 Surveillance-Timeout

Die Geräte-Firmware ermöglicht es Ihnen, eine Verzögerungszeit vor dem automatischen Monitoring der Ausgangskanäle festzulegen. Diese wird als Surveillance Timeout bezeichnet.

Sie können das Surveillance-Timeout für jeden Ausgangskanal separat festlegen.

Die Verzögerungszeit beginnt, nachdem ein Ausgangskanal aktiviert (nach einer steigenden Flanke) oder deaktiviert (nach einer fallenden Flanke) wurde. Nach Ablauf des Surveillance-Timeouts beginnt das Monitoring des Ausgangskanals und die Diagnose meldet Fehlerzustände.

Der Wert des Surveillance-Timeouts beträgt 0 bis 255 ms. Der Standardwert beträgt 80 ms.

| SDO    |       | SDO-Inhalt |       |       |                                          |  |
|--------|-------|------------|-------|-------|------------------------------------------|--|
| Index  | Größe | Index      | Größe | Тур   | Name                                     |  |
| 0x2382 | 16    | 0x2382:1   | 1     | UINT8 | Surveillance Timeout Port 1 Channel<br>A |  |
|        |       | 0x2382:2   | 1     | UINT8 | Surveillance Timeout Port 1 Channel<br>B |  |
|        |       | 0x2382:3   | 1     | UINT8 | Surveillance Timeout Port 2 Channel<br>A |  |
|        |       | 0x2382:4   | 1     | UINT8 | Surveillance Timeout Port 2 Channel<br>B |  |
|        |       | 0x2382:5   | 1     | UINT8 | Surveillance Timeout Port 3 Channel<br>A |  |
|        |       | 0x2382:6   | 1     | UINT8 | Surveillance Timeout Port 3 Channel<br>B |  |
|        |       | 0x2382:7   | 1     | UINT8 | Surveillance Timeout Port 4 Channel<br>A |  |
|        |       | 0x2382:8   | 1     | UINT8 | Surveillance Timeout Port 4 Channel<br>B |  |

| SDO |           | SDO-Inhalt |       |                                          |                                          |
|-----|-----------|------------|-------|------------------------------------------|------------------------------------------|
|     |           | 0x2382:9   | 1     | UINT8                                    | Surveillance Timeout Port 5 Channel<br>A |
|     | 0x2382:10 | 1          | UINT8 | Surveillance Timeout Port 5 Channel<br>B |                                          |
|     |           | 0x2382:11  | 1     | UINT8                                    | Surveillance TimeoutPort 6 Channel<br>A  |
|     |           | 0x2382:12  | 1     | UINT8                                    | Surveillance Timeout Port 6 Channel<br>B |
|     |           | 0x2382:13  | 1     | UINT8                                    | Surveillance Timeout Port 7 Channel<br>A |
|     |           | 0x2382:14  | 1     | UINT8                                    | Surveillance Timeout Port 7 Channel<br>B |
|     |           | 0x2382:15  | 1     | UINT8                                    | Surveillance Timeout Port 8 Channel<br>A |
|     |           | 0x2382:16  | 1     | UINT8                                    | Surveillance Timeout Port 8 Channel<br>B |

## 8.2.4 Digital-Input-Logik

Das Gerät unterstützt die Konfiguration der Digital-Input-Logik von Kanal A (Pin 4) und Kanal B (Pin 2) des Ports.

| SDO    |       | SDO-Inhalt | t     |       |                                               |
|--------|-------|------------|-------|-------|-----------------------------------------------|
| Index  | Größe | Index      | Größe | Тур   | Name                                          |
| 0x2384 | 16    | 0x2384:1   | 1     | UINT8 | Digital Input logic Port 1 Channel A<br>0: NO |
|        |       |            |       |       | 1: NC                                         |
|        |       | 0x2384:2   | 1     | UINT8 | Digital Input logic Port 1 Channel B          |
|        |       |            |       |       | 0: NO                                         |
|        |       |            |       |       | 1: NC                                         |
|        |       | 0x2384:3   | 1     | UINT8 | Digital Input logic Port 2 Channel A          |
|        |       |            |       |       | 0: NO                                         |
|        |       |            |       |       | 1: NC                                         |
|        |       | 0x2384:4   | 1     | UINT8 | Digital Input logic Port 2 Channel B          |
|        |       |            |       |       | 0: NO                                         |
|        |       |            |       |       | 1: NC                                         |
|        |       | 0x2384:5   | 1     | UINT8 | Digital Input logic Port 3 Channel A          |
|        |       |            |       |       | 0: NO                                         |
|        |       |            |       |       | 1: NC                                         |
|        |       | 0x2384:6   | 1     | UINT8 | Digital Input logic Port 3 Channel B          |
|        |       |            |       |       | 0: NO                                         |
|        |       |            |       |       | 1: NC                                         |
|        |       | 0x2384:7   | 1     | UINT8 | Digital Input logic Port 4 Channel A          |
|        |       |            |       |       | 0: NO                                         |
|        |       |            |       |       | 1: NC                                         |

| SDO | SDO-Inhalt |   |       |                                                        |
|-----|------------|---|-------|--------------------------------------------------------|
|     | 0x2384:8   | 1 | UINT8 | Digital Input logic Port 4 Channel B<br>0: NO<br>1: NC |
|     | 0x2384:9   | 1 | UINT8 | Digital Input logic Port 5 Channel A<br>0: NO<br>1: NC |
|     | 0x2384:10  | 1 | UINT8 | Digital Input logic Port 5 Channel B<br>0: NO<br>1: NC |
|     | 0x2384:11  | 1 | UINT8 | Digital Input logic Port 6 Channel A<br>0: NO<br>1: NC |
|     | 0x2384:12  | 1 | UINT8 | Digital Input logic Port 6 Channel B<br>0: NO<br>1: NC |
|     | 0x2384:13  | 1 | UINT8 | Digital Input logic Port 7 Channel A<br>0: NO<br>1: NC |
|     | 0x2384:14  | 1 | UINT8 | Digital Input logic Port 7 Channel B<br>0: NO<br>1: NC |
|     | 0x2384:15  | 1 | UINT8 | Digital Input logic Port 8 Channel A<br>0: NO<br>1: NC |
|     | 0x2384:16  | 1 | UINT8 | Digital Input logic Port 8 Channel B<br>0: NO<br>1: NC |

Diese Werte sind ausschließlich verfügbar für Pins eines Ports im *Digital Input*-Modus.

## 8.2.5 Digital-Input-Filter

Das Gerät unterstützt die Konfiguration eines Digital-Input-Filters (in ms) von Kanal A (Pin 4) und Kanal B (Pin 2) des Ports.

| SDO         |    | SDO-Inhalt |                      |       |                                       |  |  |  |
|-------------|----|------------|----------------------|-------|---------------------------------------|--|--|--|
| Index Größe |    | Index      | Index Größe Typ Name |       |                                       |  |  |  |
| 0x2385      | 16 | 0x2385:1   | 1                    | UINT8 | Digital Input Filter Port 1 Channel A |  |  |  |
|             |    | 0x2385:2   | 1                    | UINT8 | Digital Input Filter Port 1 Channel B |  |  |  |
|             |    | 0x2385:3   | 1                    | UINT8 | Digital Input Filter Port 2 Channel A |  |  |  |
|             |    | 0x2385:4   | 1                    | UINT8 | Digital Input Filter Port 2 Channel B |  |  |  |
|             |    | 0x2385:5   | 1                    | UINT8 | Digital Input Filter Port 3 Channel A |  |  |  |
|             |    | 0x2385:6   | 1                    | UINT8 | Digital Input Filter Port 3 Channel B |  |  |  |
|             |    | 0x2385:7   | 1                    | UINT8 | Digital Input Filter Port 4 Channel A |  |  |  |
|             |    | 0x2385:8   | 1                    | UINT8 | Digital Input Filter Port 4 Channel B |  |  |  |
|             |    | 0x2385:9   | 1                    | UINT8 | Digital Input Filter Port 5 Channel A |  |  |  |
|             |    | 0x2385:10  | 1                    | UINT8 | Digital Input Filter Port 5 Channel B |  |  |  |
|             |    | 0x2385:11  | 1                    | UINT8 | Digital Input Filter Port 6 Channel A |  |  |  |
|             |    | 0x2385:12  | 1                    | UINT8 | Digital Input Filter Port 6 Channel B |  |  |  |
|             |    | 0x2385:13  | 1                    | UINT8 | Digital Input Filter Port 7 Channel A |  |  |  |
|             |    | 0x2385:14  | 1                    | UINT8 | Digital Input Filter Port 7 Channel B |  |  |  |
|             |    | 0x2385:15  | 1                    | UINT8 | Digital Input Filter Port 8 Channel A |  |  |  |
|             |    | 0x2385:16  | 1                    | UINT8 | Digital Input Filter Port 8 Channel B |  |  |  |

Beispiel: Wert "100" = 10 ms

Diese Werte sind ausschließlich verfügbar für Pins eines Ports im *Digital Input*-Modus.

## 8.2.6 Digital-Output-Neustart

Das Gerät unterstützt die Option der Aktivierung/Deaktivierung eines Digital-Output-Neustarts für Kanal A (Pin 4) oder Kanal B (Pin 2) eines bestimmten Ports. Timeout: ~1 s

| SDO    |       | SDO-Inhalt |       |      |                                                            |  |  |
|--------|-------|------------|-------|------|------------------------------------------------------------|--|--|
| Index  | Größe | Index      | Größe | Тур  | Name                                                       |  |  |
| 0x2386 | 16    | 0x2386:1   | 1     | BOOL | Enable the Digital Output restart for Port X1<br>Channel A |  |  |
|        |       | 0x2386:2   | 1     | BOOL | Enable the Digital Output restart for Port X1<br>Channel B |  |  |
|        |       | 0x2386:3   | 1     | BOOL | Enable the Digital Output restart for Port X2<br>Channel A |  |  |
|        |       | 0x2386:4   | 1     | BOOL | Enable the Digital Output restart for Port X2<br>Channel B |  |  |
|        |       | 0x2386:5   | 1     | BOOL | Enable the Digital Output restart for Port X3<br>Channel A |  |  |
|        |       | 0x2386:6   | 1     | BOOL | Enable the Digital Output restart for Port X3<br>Channel B |  |  |
|        |       | 0x2386:7   | 1     | BOOL | Enable the Digital Output restart for Port X4<br>Channel A |  |  |
|        |       | 0x2386:8   | 1     | BOOL | Enable the Digital Output restart for Port X4<br>Channel B |  |  |
|        |       | 0x2386:9   | 1     | BOOL | Enable the Digital Output restart for Port X5<br>Channel A |  |  |
|        |       | 0x2386:10  | 1     | BOOL | Enable the Digital Output restart for Port X5<br>Channel B |  |  |
|        |       | 0x2386:11  | 1     | BOOL | Enable the Digital Output restart for Port X6<br>Channel A |  |  |

| SDO |  | SDO-Inhalt |   |      |                                                            |  |
|-----|--|------------|---|------|------------------------------------------------------------|--|
|     |  | 0x2386:12  | 1 | BOOL | Enable the Digital Output restart for Port X6<br>Channel B |  |
|     |  | 0x2386:13  | 1 | BOOL | Enable the Digital Output restart for Port X7<br>Channel A |  |
|     |  | 0x2386:14  | 1 | BOOL | Enable the Digital Output restart for Port X7<br>Channel B |  |
|     |  | 0x2386:15  | 1 | BOOL | Enable the Digital Output restart for Port X8<br>Channel A |  |
|     |  | 0x2386:16  | 1 | BOOL | Enable the Digital Output restart for Port X8<br>Channel B |  |

## 8.2.7 I/O-Mapping konfigurieren

Das Gerät unterstützt die Konfiguration des I/O-Mappings des Ports.

| SDO    |       | SDO-Inhalt |       |       |                                                                                                 |
|--------|-------|------------|-------|-------|-------------------------------------------------------------------------------------------------|
| Index  | Größe | Index      | Größe | Тур   | Name                                                                                            |
| 0x2387 | 16    | 0x2387:1   | 1     | UINT8 | I/O Mapping Configuration Port X1 A:<br>0 15 = "Process Data Channel 0 15", 255 =<br>"Inactive" |
|        |       | 0x2387:2   | 1     | UINT8 | I/O Mapping Configuration Port X1 B:<br>0 15 = "Process Data Channel 0 15", 255 =<br>"Inactive" |
|        |       | 0x2387:3   | 1     | UINT8 | I/O Mapping Configuration Port X2 A:<br>0 15 = "Process Data Channel 0 15", 255 =<br>"Inactive" |
|        |       | 0x2387:4   | 1     | UINT8 | I/O Mapping Configuration Port X2 B:<br>0 15 = "Process Data Channel 0 15", 255 =<br>"Inactive" |
|        |       | 0x2387:5   | 1     | UINT8 | I/O Mapping Configuration Port X3 A:<br>0 15 = "Process Data Channel 0 15", 255 =<br>"Inactive" |
|        |       | 0x2387:6   | 1     | UINT8 | I/O Mapping Configuration Port X3 B:<br>0 15 = "Process Data Channel 0 15", 255 =<br>"Inactive" |
|        |       | 0x2387:7   | 1     | UINT8 | I/O Mapping Configuration Port X4 A:<br>0 15 = "Process Data Channel 0 15", 255 =<br>"Inactive" |
|        |       | 0x2387:8   | 1     | UINT8 | I/O Mapping Configuration Port X4 B:<br>0 15 = "Process Data Channel 0 15", 255 =<br>"Inactive" |
|        |       | 0x2387:9   | 1     | UINT8 | I/O Mapping Configuration Port X5 A:<br>0 15 = "Process Data Channel 0 15", 255 =<br>"Inactive" |
|        |       | 0x2387:10  | 1     | UINT8 | I/O Mapping Configuration Port X5 B:<br>0 15 = "Process Data Channel 0 15", 255 =<br>"Inactive" |
|        |       | 0x2387:11  | 1     | UINT8 | I/O Mapping Configuration Port X6 A:<br>0 15 = "Process Data Channel 0 15", 255 =<br>"Inactive" |

| SDO | SDO-Inh  | SDO-Inhalt |       |                                                                                                 |  |  |  |  |  |
|-----|----------|------------|-------|-------------------------------------------------------------------------------------------------|--|--|--|--|--|
|     | 0x2387:1 | 2 1        | UINT8 | I/O Mapping Configuration Port X6 B:<br>0 15 = "Process Data Channel 0 15", 255 =<br>"Inactive" |  |  |  |  |  |
|     | 0x2387:1 | 3 1        | UINT8 | I/O Mapping Configuration Port X7 A:<br>0 15 = "Process Data Channel 0 15", 255 =<br>"Inactive" |  |  |  |  |  |
|     | 0x2387:1 | 4 1        | UINT8 | I/O Mapping Configuration Port X7 B:<br>0 15 = "Process Data Channel 0 15", 255 =<br>"Inactive" |  |  |  |  |  |
|     | 0x2387:1 | 5 1        | UINT8 | I/O Mapping Configuration Port X8 A:<br>0 15 = "Process Data Channel 0 15", 255 =<br>"Inactive" |  |  |  |  |  |
|     | 0x2387:1 | 6 1        | UINT8 | I/O Mapping Configuration Port X8 B:<br>0 15 = "Process Data Channel 0 15", 255 =<br>"Inactive" |  |  |  |  |  |

## 8.2.8 Ausgangsstrombegrenzung

Das Gerät unterstützt die Konfiguration einer Ausgangsstrombegrenzung für Kanal A (Pin 4) und Kanal B (Pin 2) des Ports.

| SDO    |       | SDO-Inhalt |       |        |                                                                      |  |  |
|--------|-------|------------|-------|--------|----------------------------------------------------------------------|--|--|
| Index  | Größe | Index      | Größe | Тур    | Name                                                                 |  |  |
| 0x2388 | 16    | 0x2388:1   | 1     | UINT16 | Current limit (in mA) to turn off X1 A:<br>Standardeinstellung: 2000 |  |  |
|        |       | 0x2388:2   | 1     | UINT16 | Current limit (in mA) to turn off X1 B:<br>Standardeinstellung: 2000 |  |  |
|        |       | 0x2388:3   | 1     | UINT16 | Current limit (in mA) to turn off X2 A:<br>Standardeinstellung: 2000 |  |  |
|        |       | 0x2388:4   | 1     | UINT16 | Current limit (in mA) to turn off X2 B:<br>Standardeinstellung: 2000 |  |  |
|        |       | 0x2388:5   | 1     | UINT16 | Current limit (in mA) to turn off X3 A:<br>Standardeinstellung: 2000 |  |  |
|        |       | 0x2388:6   | 1     | UINT16 | Current limit (in mA) to turn off X3 B:<br>Standardeinstellung: 2000 |  |  |
|        |       | 0x2388:7   | 1     | UINT16 | Current limit (in mA) to turn off X4 A:<br>Standardeinstellung: 2000 |  |  |
|        |       | 0x2388:8   | 1     | UINT16 | Current limit (in mA) to turn off X4 B:<br>Standardeinstellung: 2000 |  |  |
|        |       | 0x2388:9   | 1     | UINT16 | Current limit (in mA) to turn off X5 A:<br>Standardeinstellung: 2000 |  |  |
|        |       | 0x2388:10  | 1     | UINT16 | Current limit (in mA) to turn off X5 B:<br>Standardeinstellung: 2000 |  |  |
|        |       | 0x2388:11  | 1     | UINT16 | Current limit (in mA) to turn off X6 A:<br>Standardeinstellung: 2000 |  |  |

| SDO |  | SDO-Inhalt |   |        |                                                                      |  |  |  |
|-----|--|------------|---|--------|----------------------------------------------------------------------|--|--|--|
|     |  | 0x2388:12  | 1 | UINT16 | Current limit (in mA) to turn off X6 B:<br>Standardeinstellung: 2000 |  |  |  |
|     |  | 0x2388:13  | 1 | UINT16 | Current limit (in mA) to turn off X7 A:<br>Standardeinstellung: 2000 |  |  |  |
|     |  | 0x2388:14  | 1 | UINT16 | Current limit (in mA) to turn off X7 B:<br>Standardeinstellung: 2000 |  |  |  |
|     |  | 0x2388:15  | 1 | UINT16 | Current limit (in mA) to turn off X8 A:<br>Standardeinstellung: 2000 |  |  |  |
|     |  | 0x2388:16  | 1 | UINT16 | Current limit (in mA) to turn off X8 B:<br>Standardeinstellung: 2000 |  |  |  |

## 8.3 Konfigurationsbeispiel mit TwinCAT® 3

Die im Folgenden beschriebene Konfiguration und der Start-Up der Geräte beziehen sich auf die TwinCAT<sup>®</sup> 3-Software der Beckhoff Automation GmbH & Co. KG. Wenn Sie das Kontrollsystem eines anderen Anbieters nutzen, beachten Sie die entsprechende Dokumentation.

**1.** Installieren Sie die ESI-Datei der Gerätefamilie in TwinCAT<sup>®</sup>. Für TwinCAT<sup>®</sup> müssen Sie die ESI-Datei in den Installationsordner kopieren, z..B.: C: \TwinCAT\3.1\Config\Io\EtherCAT.

2. Nach der Installation benötigt TwinCAT<sup>®</sup> einen Neustart des System. Alternativ verwenden Sie die Menü-Befehle in TwinCAT<sup>®</sup>, um das Programm neu zu laden: **TWINCAT** > **EtherCAT Devices** > **Reload Device Descriptions**.

Die Geräte stehen anschließend im Hardwarekatalog zur Verfügung.

3. Starten Sie TwinCAT<sup>®</sup> und öffnen Sie ein neues Projekt.

**4.** Navigieren Sie zu **Solution Explorer** > **I/O** > **Devices** im linken Arbeitsenster. Führen Sie einen Rechtsklick auf **Devices** aus und wählen Sie die Option **Add New Item ...** > **EtherCAT Master**.

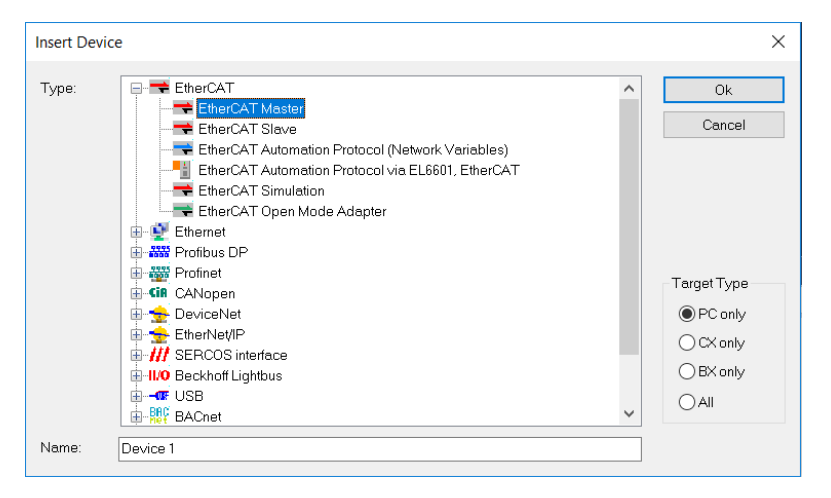

**5.** Falls noch nicht geschehen, wählen Sie einen Netzwerk-Adapter und installieren Sie den Treiber für die EtherCAT<sup>®</sup> Real-Time-Kommunikation.

Navigieren Sie zu **Adapter** im rechten Arbeitsfenster und klicken Sie auf **Compatible Devices...**, um den Treiber auszuwählen und die Installation zu starten.

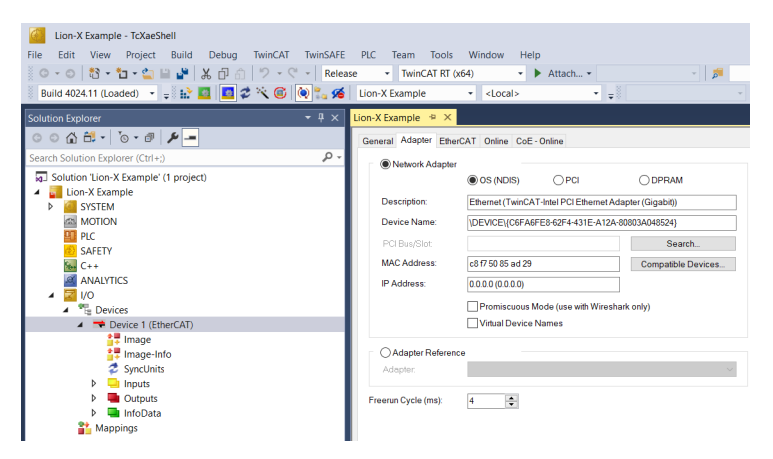

## 8.3.1 Konfiguration von 0980 XSL 3900-121-...-Geräten

1. I/O-Gerät aus dem Hardware-Katalog auswählen:

Navigieren Sie zu **Solution Explorer** > I/O > Devices im linken Arbeitsfenster. Führen Sie einen Rechtsklick auf **Device 1 (EtherCAT)** aus und wählen Sie die Option **Add New Item ...**. Wählen Sie das Gerät aus und klicken Sie auf **OK**.

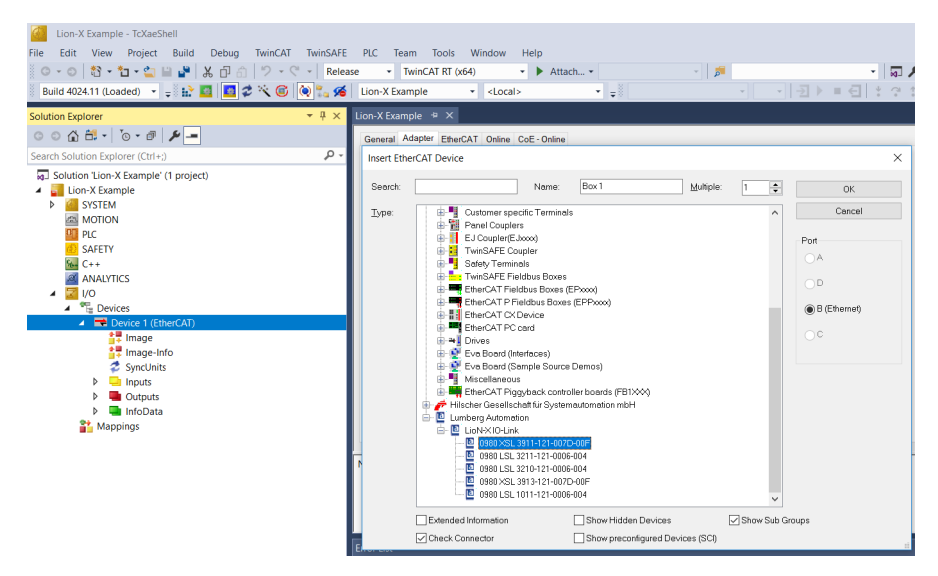

#### 2. "Slots" konfigurieren:

Navigieren Sie zu **Slots** im rechten Arbeitsfenster und konfigurieren Sie das DIO-Modul beispielsweise für Byte- oder Bit-bezogenen Channel-Modus von DI/DO. Außerdem können Sie zusätzliche PDOs wie "TxPDO Error register", "TxPDO Diagnostic register", "TxPDO U<sub>S</sub>/U<sub>L</sub> measurements" und "Current measurements" einstellen.

| Lion-X Example - TcXaeShell                                                                                                    | DLC Team Teals Window          | Hala                 |                     |                  |            | 7 4                                                                                                    | þ |
|----------------------------------------------------------------------------------------------------|--------------------------------|----------------------|---------------------|------------------|------------|----------------------------------------------------------------------------------------------------|---|
| in a start with the start of the start of th | The Team Tools window          | Help                 |                     | _                |            |                                                                                                    | _ |
|                                                                                                    | SE + IWINCAT KT (X04)          | · P Attach ·         |                     | *   <b>P</b> *   | 11         | - 101 - 101 | - |
| Build 4024.11 (Loaded) 👻 🚽 🔛 🚨 💶 🌮 🌂 🐷 🍳 🍡 🔏                                                                                                    | Lion-X Example                 | · · · · ·            |                     | Υ Υ              |            | ■ 1   * ? * 1 0   6 8                                                                                                    | Ĕ |
| Solution Explorer 👻 🖣 🗙                                                                                                    | Lion-X Example 🗢 🗵             |                      |                     |                  |            |                                                                                                    | - |
| ○ ○ 🏠 🛱 - Ĭo - @ 🖋 🗕                                                                                                    | General EtherCAT DC Process Da | ata Slots Startup Co | E - Online Diag His | tory Online      |            |                                                                                                    |   |
| Search Solution Explorer (Ctrl+;)                                                                                                    | lot                            | Module               | Modul               | Module           | Moduleid   | Description ^                                                                                                    | 1 |
| Solution 'Lion-X Example' (1 project)                                                                                                    | 回 IO-Link Ch.1                 | STD IN 1bit          | 0x000               | STD IN 1bit      | 0x00001101 | Standard Input                                                                                                    | 1 |
| Lion-X Example                                                                                                    | IO-Link Ch 2                   | STD IN 1bit          | 0x000               | IOL I 1byte      | 0x00001102 | IO-Link 1 Byte Process Data Inpu                                                                                                    | 1 |
| SYSTEM                                                                                                    | D-Link Ch.3                    | STD_IN_1bit          | 0x000               | IOL_I_2byte      | 0x00001103 | IO-Link 2 Byte Process Data Inpu                                                                                                    | 1 |
| AMOTION                                                                                                    | D-Link Ch.4                    | STD_IN_1bit          | 0x000               | IOL_I_4byte      | 0x00001104 | IO-Link 4 Byte Process Data Inpu                                                                                                    | 1 |
| III PLC                                                                                                    | IO-Link Ch.5                   | STD_IN_1bit          | 0×000               | IOL_I_6byte      | 0x00001105 | IO-Link 6 Byte Process Data Inpu                                                                                                    | 1 |
| (2) SAFETY                                                                                                    | IO-Link Ch.6                   | STD_IN_1bit          | 0x000               | IOL_I_8byte      | 0x00001106 | IO-Link 8 Byte Process Data Inpu                                                                                                    | 1 |
| 5 C++                                                                                                    | D-Link Ch.7                    | STD_IN_1bit          | 0x000               | IOL_I_10byte     | 0x00001107 | IO-Link 10 Byte Process Data Inc                                                                                                    | 1 |
| analytics                                                                                                    | IO-Link Ch.8                   | STD_IN_1bit          | 0x000               | IOL_I_16byte     | 0x00001108 | IO-Link 16 Byte Process Data Inc                                                                                                    | 1 |
| 4 9 1/0                                                                                                    | IO-Link Ch.1 PIN-2             | STD_IN_1bit_Ch.B     | 0x000               | IOL_I_24byte     | 0x00001109 | IO-Link 24 Byte Process Data Inc                                                                                                    | 1 |
|                                                                                                    | IO-Link Ch 2 PIN-2             | STD_IN_1bit_Ch.B     | 0x000               | IOL_I_32byte     | 0x0000110A | IO-Link 32 Byte Process Data Inc                                                                                                    | 1 |
| Devices                                                                                                    | IO-Link Ch.3 PIN-2             | STD_IN_1bit_Ch.B     | 0x000               | E STD_OUT_1bit   | 0x00001201 | Standard Output                                                                                                    | 1 |
| <ul> <li>Device 1 (EtherCAT)</li> </ul>                                                                                                    | IO-Link Ch.4 PIN-2             | STD_IN_1bit_Ch.B     | 0x000               | IOL_O_1byte      | 0x00001202 | IO-Link 1 Byte Process Data Out                                                                                                    | 1 |
| Image                                                                                                    | IO-Link Ch.5 PIN-2             | STD_IN_1bit_Ch.B     | 0x000               | IOL_O_2byte      | 0x00001203 | IO-Link 2 Byte Process Data Out                                                                                                    | 1 |
| Image-Info                                                                                                    | IO-Link Ch.6 PIN-2             | STD_IN_1bit_Ch.B     | 0×000               | IOL_O_4byte      | 0x00001204 | IO-Link 4 Byte Process Data Out                                                                                                    | 1 |
| SyncUnits                                                                                                    | IO-Link Ch.7 PIN-2             | STD_IN_1bit_Ch.B     | 0x000               | IOL_O_6byte      | 0x00001205 | IO-Link 6 Byte Process Data Out                                                                                                    | 1 |
| Inputs                                                                                                    | IO-Link Ch.8 PIN-2             | STD_IN_1bit_Ch.B     | 0x000               | IOL_O_8byte      | 0x00001206 | IO-Link 8 Byte Process Data Out                                                                                                    | 1 |
| Outputs                                                                                                    | TxPDO DI/IOL status            |                      |                     | IOL_O_10byte     | 0x00001207 | IO-Link 10 Byte Process Data Ou                                                                                                    | 1 |
| InfoData                                                                                                    | TxPDO New Diag Messages flag   |                      |                     | IOL_O_16byte     | 0x00001208 | IO-Link 16 Byte Process Data Ou                                                                                                    | 1 |
| Box 1 (0980 XSL 3911-121-007D-00E)                                                                                                    | TxPDO Timestamp                |                      |                     | IOL_O_24byte     | 0x00001209 | IO-Link 24 Byte Process Data Ou                                                                                                    | 1 |
| 21. Mannings                                                                                                    | RxPD0 D0/I0L control           |                      |                     | IOL_O_32byte     | 0x0000120A | IO-Link 32 Byte Process Data Ou                                                                                                    | 1 |
| a mappings                                                                                                    |                                |                      |                     | IOL_I/O_1/_1byte | 0x00001302 | IO-Link 1 Byte Process Data Inpu                                                                                                    | 1 |
|                                                                                                    |                                |                      |                     | IOL_I/O_2/_2byte | 0x00001303 | IO-Link 2 Byte Process Data Inpr. v                                                                                                    | 1 |
|                                                                                                    | <                              |                      | >                   | <                |            | >                                                                                                    | 1 |
|                                                                                                    | Download SlotClg (I->P)        |                      |                     |                  |            |                                                                                                    |   |

3. Prozessdaten konfigurieren:

Navigieren Sie zu **Process Data** im rechten Arbeitsfenster und wählen Sie die PDOs für die Ein- und Ausgänge.

## 8.3.2 EoE IP-Adresse

1. IP-Adresse für das EoE (Ethernet over EtherCAT®)-Protokoll eingeben:

Um das Web-Interface des Gerätes nutzen zu können, muss eine IP-Adresse gesetzt werden. Klicken Sie auf **EtherCAT** > **Advanced Settings...** im rechten Arbeitsfenster und navigieren Sie zu **Mailbox** > **EoE**.

| Lion-X Example - TcXaeShell<br>File Edit View Project Build Debug TwinCAT TwinSAFE | PIC Team Tools Window Help                                                      | 7 8                                      |
|------------------------------------------------------------------------------------|---------------------------------------------------------------------------------|------------------------------------------|
| 10-01数-1-1 日日 X 日白 ワ-マ- Rele                                                       | ase • TwinCAT RT (x64) • • Attach • - 🎵                                         | · 🗔 🔑 🗔 🛳 🍇 🚳 🖂                          |
| Build 4024.11 (Loaded) 🔹 🚽 🔛 🧧 🖉 🛠 🎯 🍬 🐾 🕫                                         | Lion-X Example - <local></local>                                                | -  ∃▶ ■ <del>(</del> ] : ? : № 0   △ ⇔ ( |
| Solution Explorer 👻 👎 🗙                                                            | Lion-X Example 🐐 🗙                                                              | -                                        |
| ○ ○ 🏠 🗄 - Ĭo - ♂ 🖋 🗕                                                               | General EtherCAT DC Process Data Slots Startup CoE - Online Diag History Online |                                          |
| Search Solution Explorer (Ctrl+;)                                                  | Type: 0980 XSL 3911-121-007D-00F                                                |                                          |
| Solution 'Lion-X Example' (1 project)                                              | Product/Revision: 935700001 / 1                                                 |                                          |
| Lon-X Example SYSTEM                                                               | Auto Inc Addr. 0                                                                |                                          |
| MOTION                                                                             | EtherCAT Addr. 1001 C Advanced Settings                                         |                                          |
|                                                                                    | Identification Value: 0                                                         |                                          |
| SAFEIT                                                                             | Previous Port Master ~                                                          |                                          |
| ANALYTICS                                                                          |                                                                                 |                                          |
| ▲ 📴 1/0                                                                            |                                                                                 |                                          |
| <ul> <li>Bevices</li> <li>Bevice 1 (EtherCAT)</li> </ul>                           |                                                                                 |                                          |
| <b>1</b> Image                                                                     |                                                                                 |                                          |
| tmage-Info                                                                         |                                                                                 |                                          |
| P Synconics                                                                        |                                                                                 |                                          |
| Outputs                                                                            | www.beldensolitions.com                                                         |                                          |
| InfoData                                                                           |                                                                                 |                                          |
| <ul> <li>Box 1 (0980 XSL 3911-121-007D-00F)</li> <li>Mannings</li> </ul>           |                                                                                 |                                          |
| a mappings                                                                         |                                                                                 |                                          |
|                                                                                    |                                                                                 |                                          |
|                                                                                    |                                                                                 |                                          |
|                                                                                    |                                                                                 |                                          |
|                                                                                    |                                                                                 |                                          |

**2.** Deaktivieren Sie die Option **Virtual Ethernet Port**, wenn Sie keine Web-Services nutzen. **3.** Aktivieren Sie **IP Port** und **IP Address**, wenn Sie Web-Services nutzen. Geben Sie, abhängig von Ihren lokalen Netzwerkadapter-Einstellungen, Ihre IP-Einstellungen ein.

| Advanced Settings                                                                                                    |                                                                                                    |                                   | ×         |
|----------------------------------------------------------------------------------------------------|----------------------------------------------------------------------------------------------------|-----------------------------------|-----------|
| <ul> <li>General</li> <li>Behavior</li> <li>Timeout Settings</li> <li>Identification</li> <li>FMMU / SM</li> <li>Init Commands</li> <li>Maibox</li> <li>Get</li> <li>FoE</li> <li>EoE</li> <li>Distributed Clock</li> <li>ESC Access</li> </ul> | EOE  Virtual Ethernet Port Virtual MAC Id:  © 20 10 5 10 03  Switch Port  © DHCP  © IP Address 192.188 Default Gateway: DNS Server. DNS Name: Box_1_0990  Time Stamp Requested | 3 @9<br>1 . 8<br>255. 0<br>1 . 51 |           |
|                                                                                                    |                                                                                                    |                                   | OK Cancel |

## 8.3.3 Konfiguration aktivieren

 $\wedge$ 

**Warnung:** Gefahr von Personen- oder Materialschaden. Halten Sie Abstand zu beweglichen Maschinenteilen, während Sie Einstellungen an den Ein- und Ausgängen des Gerätes vornehmen.

**1.** Wenn das Gerät mit dem EtherCAT<sup>®</sup>-Netzwerk verbunden ist, klicken Sie auf **TwinCAT** in der oberen Multifunktionsleiste und wählen Sie **Activate Configuration** im darauffolgenden Fenster.

2. Klicken Sie erneut auf **TwinCAT** in der oberen Multifunktionsleiste und wählen Sie **Restart TwinCAT (Config Mode)**. Bestätigen Sie die folgenden Dialog-Boxen durch Klicken auf **Yes**. Das Gerät ist nun im "OP"-Status und überträgt I/O-Daten.

| 3.  | Klicken       | Sie aut | f Write | um einen | Ausgang   | des ( | Gerätes | einzustellen. |
|-----|---------------|---------|---------|----------|-----------|-------|---------|---------------|
| ••• | 1 (110) (0) 1 | 010 44  |         |          | , acguing |       | 5010100 |               |

| Set Value Dialo | ×                 |            |
|-----------------|-------------------|------------|
| Dec:            | 32                | OK         |
| Hex:            | 0x20              | Cancel     |
| Float:          |                   |            |
|                 |                   |            |
| Bool:           | <u>0</u> <u>1</u> | Hex Edit   |
| Binary:         | 20                | 1          |
| Bit Size:       | 01 • 8 016 032 64 | <b>○</b> ? |

## 9 Diagnosebearbeitung

Die Geräte bieten ein fortgeschrittenes Diagnoseverhalten, speziell für die Ausgangskanäle. Die Firmware unterscheidet zwischen 5 verschiedenen Fehlertypen.

## 9.1 Kanalfehler

Die Ermittlung eines Kanalfehlers erfolgt durch einen Vergleich zwischen dem von einer Steuerung gesetzten Sollwert und dem Istwert eines Ausgangskanals.

| Sollwert | Istwert | Bemerkung                                                                                                    |
|----------|---------|----------------------------------------------------------------------------------------------------|
| Aktiv    | Aktiv   | OK, keine Diagnose                                                                                                    |
| Aus      | Aus     | OK, keine Diagnose                                                                                                    |
| Aktiv    | Aus     | Kurzschluss                                                                                                    |
|          |         | Kanalanzeige ist rot.                                                                                                    |
|          |         | Kanalfehler-Bit in der Diagnose wird gesetzt.                                                                                                    |
|          |         | Kanal ist gesperrt nach Fehlerbehebung. (Automatischer<br>Neustart des Ausgangs, wird parametriert auf<br>Standardeinstellung für 16DIO "Universal"-Geräte.) |
| Aus      | Aktiv   | Spannung wird in Rot zurückgespeist und die gelben/<br>weißen Kanalindikatoren sind aktiviert.                                                               |
|          |         | Bit für Kanalfehler ist in Diagnose eingestellt.                                                                                                    |
|          |         | Kanal ist nicht gesperrt nach Fehlerbehebung.                                                                                                    |

Tabelle 12: Interpretation von Kanalfehlern

Wenn beide Ausgangskanäle eines M12-Slots aktiviert sind und ein Kanalfehler auftritt, sperrt die Steuerung beide Kanäle, auch wenn nur ein Kanal vom Fehler betroffen ist. Ist nur ein Kanal aktiviert, sperrt der Controller ausschließlich diesen. Gesperrte Kanäle werden deaktiviert und bleiben im Zustand "Aus", wenn Sie sie nicht über die Steuerung zurücksetzen.

Bei der Aktivierung eines Ausgangskanals (steigende Flanke des Kanalzustands) oder Deaktivierung (fallende Flanke) erfolgt die Filterung

der Kanalfehler für die Dauer, die Sie über den Parameter "Surveillance Timeout" bei der Konfiguration des Moduls festgelegt haben. Der Wert dieses Parameters umfasst einen Bereich von 0 bis 255 ms, die Werkseinstellung ist 80 ms.

Der Filter dient zur Vermeidung von vorzeitigen Fehlermeldungen bei Einschalten einer kapazitiven Last oder Ausschalten einer induktiven Last sowie anderer Spannungsspitzen während einer Statusänderung.

Im statischen Zustand des Ausgangskanals, während dieser also dauerhaft eingeschaltet oder ausgeschaltet ist, nutzt die Steuerung eine feste spezifische Filterzeit von 100 ms zwischen Fehlererkennung und Diagnosemeldung.

## 9.2 Spannungsfehler am M12-Slot (Sensor-Kurzschluss)

An jeder M12-Eingangsbuchse des Gerätes, unterstützt Pin 1 eine überwachte Sensorspannung  $U_S$ .

Im Fall eines Sensor-Kurzschlusses wird ein Spannungsfehler gemeldet. Beide Kanalindikatoren der M12-Eingangsbuchse leuchten rot auf und das entsprechende Fehler-Bit für den Sensor-Kurzschlusswird in den Diagnose-Bytes gesetzt.

## 9.2.1 Fehler der Aktuatorversorgung UL

Für folgende Gerätevarianten werden die digitalen Ausgänge von der U<sub>L</sub>-Spannung versorgt:

- 0980 XSL 3900-121-007D-01F
- ▶ 0980 XSL 3903-121-007D-01F

Die Höhe des Spannungswertes der eingehenden U<sub>L</sub>-Versorgung wird global im I/O-Modul überwacht. Mit aktiviertem U<sub>L</sub>-Spannungsversorgungsalarm wird beim Unterschreiten der Spannung unter ca. 18 V oder Überschreiten der Spannung über ca. 30 V eine Fehlermeldung erzeugt.

Wenn Ausgangskanäle aktiv sind, werden weitere, durch den Spannungsfehler verursachte, Fehlermeldungen an den I/O-Ports erzeugt.
Der U<sub>L</sub>-Spannungsversorgungsalarm ist in der Voreinstellung deaktiviert und kann per Parametrierung aktiviert werden.

Folgendes LED-Verhalten ist sichtbar:

- Bei deaktiviertem Fehleralarm der Spannungsversorgung U<sub>L</sub> schält die Indikator-LED für U<sub>L</sub> im Fall eines Spannungsabfalls unter ca. 18 V in den Zustand "aus".
- Bei aktiviertem Fehleralarm der Spannungsversorgung U<sub>L</sub> leuchtet die Indikator-LED für U<sub>L</sub> im Fall eines Spannungsabfalls unter ca. 18 V in "rot".

# 9.2.2 Überlast/Kurzschluss der I/O-Port-Sensorversorgungsausgänge

Bei einer Überlast oder einem Kurzschluss zwischen Pin 1 und Pin 3 der Ports (X1 .. X8) ist das folgende LED-Verhalten sichtbar:

Der entsprechende rote DIA-Indikator ist aktiv, wenn ein Fehler festgestellt wurde.

# 9.2.3 Überlast/Kurzschluss der I/O-Port Ch. A als Aktor-Ausgänge

Die digitalen Ausgänge sind an Kanal A und B gegen Kurzschlüsse und Überlast geschützt. Im Fall eines Fehlers, wechselt der Ausgang automatisch zu "inactive" und wird anschließend zyklisch zurück auf "active" gestellt, sofern die Standard-Einstellung (*DO Restart Mode*-Parameter = "Automatic Restart after Failure") verwendet wird.

Im *DO Restart Mode*-Parameter = "Restart after Output Reset" muss der Ausgang via SPS auf "low" eingestellt werden, bevor der Ausgang erneut auf "high" eingestellt werden kann.

Bei der Aktivierung eines Ausgangskanals (steigende Flanke des Kanalzustands) erfolgt die Filterung der Kanalfehler für die Dauer, die Sie über den Parameter *Surveillance Timeout* bei der Konfiguration des Gerätes festgelegt haben. Der Wert dieses Parameters umfasst einen Bereich von 0 bis 255 ms, die Werkseinstellung ist 80 ms.

Der Filter dient zur Vermeidung von vorzeitigen Fehlermeldungen bei Einschalten einer kapazitiven Last.

Т

Der zugewiesene rote Port-DIA-Indikator ist aktiv, wenn ein Fehler festgestellt wurde.

**Achtung:** Für die Gerätevariante 0980 XSL 3913-121-007D-01F, werden die digitalen Ausgänge folgendermaßen versorgt:

- ▶ "X1 .. X8 / Channel A" werden von der U<sub>S</sub>-Spannung versorgt
- ▶ "X1 .. X4 / Channel B" werden von der U<sub>S</sub>-Spannung versorgt
- ▶ "X5 .. X8 / Channel B" werden von der U<sub>AUX</sub>-Spannung versorgt

# 9.2.4 Interner Modul-Fehler

Der interne Modul-Fehler-Status (beispielsweise interne Statusabweichungen) wird durch folgende Diagnosemeldung berichtet.

# 9.3 Notfallmeldungen

Wenn die Parameter darauf eingestellt sind, sendet das Device, im Fall einer festgestellten Diagnose, Notfallmeldungen an den Master. Die Kodierung des ersten Teils der Notfallmeldungen ist an den Spezifikationen der CiA 301 und CiA 401 angelehnt. Der zweite Teil der Notfallmeldungen ist das bekannte Fehlerregister, welches ebenfalls den zyklischen Input-Daten via PDO hinzugefügt werden kann.

Die Notfallmeldungen besitzen ein Format von 8 Bytes und sind folgendermaßen kodiert:

| Byte 1    | Byte 2     | Byte 3                             | Byte 4       | Byte 5  | Byte 6 | Byte 7 | Byte 8 |
|-----------|------------|------------------------------------|--------------|---------|--------|--------|--------|
| Emergency | error code | Error<br>register<br>CoE<br>0x1001 | Diagnostic n | egister |        |        |        |

| Tabelle TS. Dyle-IIIIall dei Nollallineldungen | Tabelle | 13: B | yte-Inhalt | der | Notfallme | eldungen |
|------------------------------------------------|---------|-------|------------|-----|-----------|----------|
|------------------------------------------------|---------|-------|------------|-----|-----------|----------|

| Notfall-<br>Fehler-<br>Code | B7 | B6 | B5 | B4 | B3 | B2 | B1 | B0 | Fehlerbeschreibung                  |
|-----------------------------|----|----|----|----|----|----|----|----|-------------------------------------|
| 0x0000                      | 0  | 0  | 0  | 0  | 0  | 0  | 0  | 0  | kein Fehler                         |
| 0x2300                      | -  | 0  | 0  | 0  | 0  | 0  | 1  | 1  | Sensor short circuit                |
| 0x3100                      | -  | 0  | 0  | 0  | 0  | 1  | -  | 1  | U <sub>S</sub> -Spannungsfehler     |
| 0x3300                      | -  | 0  | 0  | 0  | 0  | 1  | -  | 0  | U <sub>L</sub> -Spannungsfehler     |
| 0xF000                      | 1  | 0  | 0  | 0  | 0  | 0  | -  | 1  | Zusatzfunktion Forcing              |
| 0xFF00                      | 1  | 0  | 0  | 0  | 0  | 0  | -  | 1  | Zusatzfunktion Parameter-<br>Fehler |

Tabelle 14: Inhalt des Fehlerregisters (CoE-Register 0x1001)

# **10 IIoT-Funktionalität**

Die LioN-X-Gerätevarianten bieten eine Vielzahl neuer Schnittstellen und Funktionen für die optimale Integration in bestehende oder zukünftige IIoT (Industrial Internet of Things)-Netzwerke. Die Geräte fungieren weiterhin als Feldbus-Geräte, die mit einer SPS (Speicherprogrammierbare Steuerung) kommunizieren und auch von dieser gesteuert werden können.

Zusätzlich bieten die Geräte gängige IIoT-Schnittstellen, welche neue Kommunikationskanäle neben der SPS ermöglichen. Die Kommunikation wird über die IIoT-relevanten Protokolle MQTT und OPC UA ausgeführt. Mit Hilfe dieser Schnittstellen können nicht nur alle Informationen in einem LioN-X-Gerät gelesen werden. Sie ermöglichen auch deren Konfiguration und Kontrolle, wenn der Benutzer dies wünscht. Alle Schnittstellen können weitreichend konfiguriert werden und bieten eine Read-Only-Funktionalität.

Alle LioN-X-Varianten bieten die Nutzer-Administration, welche auch für den Zugriff und die Kontrolle auf die IIoT-Protokolle verfügbar ist. Dies erlaubt Ihnen, alle Modifikations-Optionen für die Geräte-Einstellungen über personalisierte Nutzer-Autorisierung zu verwalten.

Alle IIoT-Protokolle können unabhängig vom Feldbus genutzt und konfiguriert werden. Ebenso ist es möglich, die Geräte komplett ohne die Hilfe einer SPS zu verwenden und diese stattdessen über IIoT-Protokolle zu steuern.

i

**Achtung:** Wenn Sie die IIoT-Funktionalität verwenden, empfiehlt sich eine gesicherte lokale Netzwerk-Umgebung ohne direkten Zugang zum Internet.

# 10.1 MQTT

Das MQTT (Message Queueing Telemetry Transport)-Protokoll ist ein ofenes Netzwerkprotokoll für Maschine-zu-Maschine-Kommunikation, welches die Übermittlung telemetrischer Daten-Meldungen zwischen Geräten liefert. Der integrierte MQTT-Client erlaubt es dem Gerät, ein spezifisches Set an Informationen an einen MQTT-Broker zu veröffentlichen.

Die Veröffentlichung der Meldungen kann entweder periodisch auftreten oder manuell getriggert werden.

# **10.1.1 MQTT-Konfiguration**

Im **Auslieferungszustand** sind die MQTT-Funktionen **deaktiviert**. Der MQTT-Client kann konfiguriert werden, indem entweder das Web-Interface verwendet wird oder direkt über ein JSON-Objekt, welches in einer "HTTP request"-Anfrage gesendet wurde. Für mehr Informationen, beachten Sie das Kapitel MQTT-Konfiguration - Schnellstart-Anleitung auf Seite 95.

Die Konfigurations-URL lautet:

http://[ip-address]/w/config/mqtt.json

Die Konfiguration kann ebenfalls als JSON-File rückgelesen werden:

http://[ip-address]/r/config/mqtt.json

Die Konfiguration erfolgt in Form eines JSON-Objektes, wobei jedes JSON-Member ein Konfigurationselement darstellt. Das Objekt muss nicht alle Elemente beinhalten. Nur die zur Verfügung gestellten Elemente werden geändert. Alle Konfigurationsänderungen greifen erst nach einem Geräte-Neustart. Die folgenden Konfigurationselemente sind verfügbar (die Default-Werte sind hervorgehoben):

| Element          | Datentyp | Beschreibung                                                                                                    | Beispieldaten                                   |
|------------------|----------|----------------------------------------------------------------------------------------------------|-------------------------------------------------|
| mqtt-enable      | boolean  | Master switch for the MQTT client.                                                                                                    | true / <b>false</b>                             |
| broker           | string   | IP address of the MQTT Broker                                                                                                    | "192.168.1.1"                                   |
| login            | string   | Username for MQTT Broker                                                                                                    | "admin" (Default: <b>null</b> )                 |
| password         | string   | Password for MQTT Broker                                                                                                    | "private" (Default: <b>null</b> )               |
| port             | number   | Broker port                                                                                                    | 1883                                            |
| base-topic       | string   | Base topic                                                                                                    | "iomodule_[mac]"<br>(Default: " <b>lionx</b> ") |
| will-enable      | boolean  | If true, the device provides a last will message to the broker                                                                                               | true / <b>false</b>                             |
| will-topic       | string   | The topic for the last will message.                                                                                                    | (Default: <b>null</b> )                         |
| auto-publish     | boolean  | If true, all enabled domains will be<br>published automatically in the specified<br>interval.                                                                | <b>true</b> / false                             |
| publish-interval | number   | The publish interval in ms if auto-<br>publish is enabled. Minimum is 250 ms.                                                                                | 2000                                            |
| publish-identity | boolean  | If true, all identity domain data will be published                                                                                                    | <b>true</b> / false                             |
| publish-config   | boolean  | If true, all config domain data will be published                                                                                                    | <b>true</b> / false                             |
| publish-status   | boolean  | If true, all status domain data will be published                                                                                                    | true / false                                    |
| publish-process  | boolean  | If true, all process domain data will be published                                                                                                    | true / false                                    |
| commands-allowed | boolean  | Master switch for MQTT commands.<br>If false, the device will not subscribe<br>to any command topic, even if specific<br>command topics are activated below. | true / <b>faise</b>                             |
| force-allowed    | boolean  | If true, the device accepts force commands via MQTT.                                                                                                    | true / <b>false</b>                             |
| reset-allowed    | boolean  | If true, the device accepts restart and factory reset commands via MQTT.                                                                                     | true / false                                    |
| config-allowed   | boolean  | If true, the device accepts configuration changes via MQTT.                                                                                                  | true / false                                    |

| Element | Datentyp | Beschreibung                                                           | Beispieldaten                                                                         |
|---------|----------|------------------------------------------------------------------------|---------------------------------------------------------------------------------------|
| qos     | number   | Selects the "Quality of Service" status<br>for all published messages. | <ul><li>0 = At most once</li><li>1 = At least once</li><li>2 = Exactly once</li></ul> |

Tabelle 15: MQTT-Konfiguration

#### **MQTT-Response:**

Die resultierende Antwort ist ein JSON-Objekt mit einem "status"-Feld. Der Status sollte "0" sein, wenn kein Fehler auftritt und "-1", wenn ein Fehler auftritt.

Im Fehlerfall beinhaltet die Antwort einen Fehler-Array.

Der Fehler-Array beinhaltet ein Fehler-Objekt für jeden aufgetretenen Fehler. Das Objekt besteht aus einem Feld "Element", welches das Konfigurationselement benennt, das den Fehler verursacht hat, und aus einem Feld "Message" für die Fehlermeldung.

- Ein nicht wohlgeformtes JSON-Objekt verursacht einen Fehler.
- Nicht existierende Parameter verursachen einen Fehler.
- > Parameter mit falschem Datentyp verursachen einen Fehler.

Es ist nicht erlaubt alle verfügbaren Parameter auf einmal zu schreiben. Sie sollten nur einen oder eine geringe Anzahl an Parametern auf einmal schreiben.

### **Beispiele:**

```
{"status": -1, "error": [{"Element": "publish-interval", "Message": "Integer
expected"}]}
{"status": 0}
{"status": -1, "error": [{"Element": "root", "Message": "Not a JSON
object"}]}
```

Für mehr Informationen, beachten Sie das Kapitel MQTT-Topics auf Seite 80.

# 10.1.2 MQTT-Topics

MQTT bezieht sich hauptsächlich auf Topics. Alle Meldungen werden einem Topic angehängt, welches der Nachricht selbst Kontext hinzufügt. Topics können aus einem String bestehen und dürfen Schrägstriche (/) beinhalten. Topic-Filter können außerdem Wildcard-Symbole wie z.B. (#) beinhalten.

#### 10.1.2.1 Base-Topic

Für alle LioN-X-Varianten gibt es ein konfigurierbares Base-Topic, welches das Präfix für alle Topics darstellt. Das Base-Topic kann vom Nutzer frei gewählt werden. Das Base-Topic kann ebenfalls ausgewählte Variablen beinhalten, wie in Tabelle 16: Base-Topic-Variablen auf Seite 80 gezeigt.

Variablen im Base-Topic müssen in eckigen Klammern ("[]") geschrieben werden. Die folgenden Variablen sind möglich:

| Variable | Beschreibung                      |  |  |
|----------|-----------------------------------|--|--|
| mac      | The MAC address of the device     |  |  |
| name     | The name of the device            |  |  |
| order    | The ordering number of the device |  |  |
| serial   | The serial number of the device   |  |  |
| ip0      | IP-Adresse Oktett                 |  |  |
| ip1      |                                   |  |  |
| ip2      |                                   |  |  |
| ip3      |                                   |  |  |

Tabelle 16: Base-Topic-Variablen

#### **Beispiel:**

Das Base-Topic "io\_[mac]" wird in "io\_A3B6F3F0F2F1" übersetzt.

Alle Daten sind in Domains organisiert. Der Domain-Name ist das erste Level im Topic nach dem Base-Topic. Beachten Sie folgende Schreibweise:

Base-Topic/domain/.....

| Domain-Name | Definition                                                                                                    | Beispielinhalt                                                                          |
|-------------|----------------------------------------------------------------------------------------------------|-----------------------------------------------------------------------------------------|
| identity    | All fixed data which is defined by the<br>used hardware and which cannot be<br>changed by configuration or at runtime. | Device name, ordering number, MAC<br>address, port types, port capabilites<br>and more. |
| config      | Configuration data which is commonly<br>loaded once at startup, mostly by a<br>PLC.                                    | IP address, port modes, input logic, failsafe values and more.                          |
| status      | All (non-process) data which changes quite often in normal operation.                                                  | Bus state, diagnostic information,<br>Device status and data.                           |
| process     | All process data which is produced and consumed by the device itself or by attached devices.                           | Digital inputs, digital outputs, cyclic data.                                           |

Es gibt folgende Domains:

Tabelle 17: Daten-Domains

Oft gibt es ein Topic für alle Gateway-bezogenen Informationen und Topics für jeden Port. Alle Identity-Topics werden nur einmal beim Gerätestart veröffentlicht, da diese Information statisch sein sollte. Alle anderen Topics werden, abhängig von ihrer Konfiguration, entweder in einem festen Intervall veröffentlicht oder manuell ausgelöst.

| Торіс                             | Beispielinhalt                               | Veröffent-<br>lichungs-<br>Zähler<br>gesamt | Veröffent-<br>lichungs-<br>Intervall |
|-----------------------------------|----------------------------------------------|---------------------------------------------|--------------------------------------|
| [base-topic]/identity/<br>gateway | Name, ordering number, MAC, vendor, I&M etc. | 1                                           | Startup                              |
| [base-topic]/identity/<br>port/n  | Port name, port type                         | 8                                           | Startup                              |
| [base-topic]/config/<br>gateway   | Configuration parameters, ip address etc.    | 1                                           | Interval                             |
| [base-topic]/config/port/<br>n    | Port mode, data storage, mapping, direction  | 8                                           | Interval                             |
| [base-topic]/status/<br>gateway   | Bus state, device diagnosis, master events   | 1                                           | Interval                             |
| [base-topic]/status/port/<br>n    | Port or channel diagnosis, state             | 8                                           | Interval                             |
| [base-topic]/process/<br>gateway  | All Digital IN/OUT                           | 1                                           | Interval                             |
| [base-topic]/process/<br>port/n   | Digital IN/OUT per port, pdValid             | 8                                           | Interval                             |

Tabelle 18: Datenmodell

Ein MQTT-Client, der eines oder mehrere dieser Topics abonnieren möchte, kann auch Wildcards verwenden.

| Gesamtes Topic                | Beschreibung                                         |
|-------------------------------|------------------------------------------------------|
| [base-topic]/identity/gateway | Receive only indentity objects for the gateway       |
| [base-topic]/identity/#       | Receive all data related to the identity domain      |
| [base-topic]/status/port/5    | Receive only status information for port number 5    |
| [base-topic]/+/port/2         | Receive information of all domains for port number 2 |
| [base-topic]/process/port/#   | Receive only process data for all ports              |
| [base-topic]/config/#         | Receive config data for the gateway and all ports.   |

Tabelle 19: Anwendungsbeispiele

# 10.1.2.2 Publish-Topic

Übersicht über alle Publish-JSON-Daten für die definierten Topics:

| Identity/gateway     |              |
|----------------------|--------------|
| Eingabe              | Datentyp     |
| product_name         | json_string  |
| ordering_number      | json_string  |
| device_type          | json_string  |
| serial_number        | json_string  |
| mac_address          | json_string  |
| production_date      | json_string  |
| fw_name              | json_string  |
| fw_date              | json_string  |
| fw_version           | json_string  |
| hw_version           | json_string  |
| family               | json_string  |
| location             | json_string  |
| country              | json_string  |
| fax                  | json_string  |
| vendor_name          | json_string  |
| vendor_address       | json_string  |
| vendor_phone         | json_string  |
| vendor_email         | json_string  |
| vendor_techn_support | json_string  |
| vendor_url           | json_string  |
| vendor_id            | json_integer |
| device_id            | json_integer |

Tabelle 20: Identity/gateway

### 10.1 MQTT

| Config/gateway             |              |                                                                                                    |               |                  |  |  |  |
|----------------------------|--------------|----------------------------------------------------------------------------------------------------|---------------|------------------|--|--|--|
| Eingabe                    | Datentyp     | Umfang                                                                                                    | Standardwert  | Bemer-<br>kungen |  |  |  |
| fieldbus_protocol          | json_string  | PROFINET<br>EtherNet/IP<br>EtherCAT®<br>Modbus TCP<br>CC-Link IE Field<br>Basic                                                                                                    |               |                  |  |  |  |
| network_configuration      | json_string  | PROFINET:<br>DCP<br>Manual<br>EtherNet/IP:<br>Manual<br>Rotary<br>DHCP<br>EtherCAT®:<br>Manual<br>Modbus TCP:<br>Manual<br>DHCP<br>Rotary<br>CC-Link IE Field<br>Basic:<br>Manual<br>Rotary |               |                  |  |  |  |
| rotary_switches            | json_integer | 0 999                                                                                                    |               |                  |  |  |  |
| ip_address                 | json_string  |                                                                                                    | 192.168.1.1   |                  |  |  |  |
| subnet_mask                | json_string  |                                                                                                    | 255.255.255.0 |                  |  |  |  |
| report_ul_alarm            | json_boolean | true / false                                                                                                    | true          |                  |  |  |  |
| report_do_fault_without_ul | json_boolean | true / false                                                                                                    | false         |                  |  |  |  |
| force_mode_lock            | json_boolean | true / false                                                                                                    | false         |                  |  |  |  |
| web_interface_lock         | json_boolean | true / false                                                                                                    | false         |                  |  |  |  |

| Config/gateway |              |              |              |                          |
|----------------|--------------|--------------|--------------|--------------------------|
| Eingabe        | Datentyp     | Umfang       | Standardwert | Bemer-<br>kungen         |
| fast_startup   | json_boolean | true / false | false        | PROFINET<br>and EIP only |

Tabelle 21: Config/gateway

| Status/gateway         | Status/gateway |                                                                                                    |              |                  |
|------------------------|----------------|----------------------------------------------------------------------------------------------------|--------------|------------------|
| Eingabe                | Datentyp       | Umfang                                                                                                    | Standardwert | Bemer-<br>kungen |
| protocol               | json_string    | PROFINET:<br>UNKNOWN<br>OFFLINE<br>STOP<br>IDLE<br>OPERATE<br>EtherNet/IP:<br>CONNECTED<br>DISCONNECTED<br>EtherCAT®:<br>PREOP<br>SAFEOP<br>OP<br>INIT<br>UNKNOWN<br>Modbus TCP:<br>No Connections<br>Connected<br>CC-Link IE Feld<br>Basic:<br>ON<br>STOP<br>DISCONNECTED<br>ERROR |              |                  |
| system_voltage_fault   | json_boolean   | true / false                                                                                                    |              |                  |
| actuator_voltage_fault | json_boolean   | true / false                                                                                                    |              |                  |
| internal_module_error  | json_boolean   | true / false                                                                                                    |              |                  |
| simulation_active_diag | json_boolean   | true / false                                                                                                    |              |                  |
| us_voltage             | json_integer   | 032                                                                                                    |              | in Volts         |
| ul_voltage             | json_integer   | 032                                                                                                    |              | in Volts         |
| forcemode_enabled      | json_boolean   | true / false                                                                                                    |              |                  |

Tabelle 22: Status/gateway

| Process/gateway |                |        |              |                  |
|-----------------|----------------|--------|--------------|------------------|
| Eingabe         | Datentyp       | Umfang | Standardwert | Bemer-<br>kungen |
| Input_data      | json_integer[] |        |              |                  |
| output_data     | json_integer[] |        |              |                  |

Tabelle 23: Process/gateway

| Identity/port/1 8    |              |                                                                                                    |              |                  |
|----------------------|--------------|----------------------------------------------------------------------------------------------------|--------------|------------------|
| Eingabe              | Datentyp     | Umfang                                                                                                    | Standardwert | Bemer-<br>kungen |
| port                 | json_integer | 18                                                                                                    |              |                  |
| type                 | json_string  | Digital Input<br>DIO<br>Digital Output<br>DIO Pin 4 Only<br>DI Pin 4 Only<br>DO Pin 4 Only<br>Not available<br>Unknown             |              |                  |
| max_output_power_cha | json_string  | 2.0_mA<br>0.5_mA                                                                                                    |              |                  |
| max_output_power_chb | json_string  | 2.0_mA<br>0.5_mA                                                                                                    |              |                  |
| channel_cha          | json_string  | Digital Input<br>Digital Output<br>DIO<br>Digital Input/Output<br>Auxiliary Power<br>Auxiliary with DO<br>Not available<br>Unknown |              |                  |
| channel_chb          | json_string  | Digital Input<br>Digital Output<br>DIO<br>Digital Input/Output<br>Auxiliary Power<br>Auxiliary with DO<br>Not available<br>Unknown |              |                  |

Tabelle 24: Identity/port/1 .. 8

| Config/port/1 8          |              |                                                                  |              |                  |
|--------------------------|--------------|------------------------------------------------------------------|--------------|------------------|
| Eingabe                  | Datentyp     | Umfang                                                           | Standardwert | Bemer-<br>kungen |
| port                     | json_integer | 18                                                               |              |                  |
| direction_cha            | json_string  | Output<br>Input<br>Inactive<br>Auxiliary Power<br>DIO<br>Unknown |              |                  |
| direction_chb            | json_string  | Output<br>Input<br>Inactive<br>Auxiliary Power<br>DIO<br>Unknown |              |                  |
| restart_mode_cha         | json_string  | Manual<br>Auto                                                   |              |                  |
| restart_mode_chb         | json_string  | Manual<br>Auto                                                   |              |                  |
| input_polarity_cha       | json_string  | NO<br>NC                                                         |              |                  |
| input_polarity_chb       | json_string  | NO<br>NC                                                         |              |                  |
| input_filter_cha         | json_integer |                                                                  |              | ms               |
| input_filter_chb         | json_integer |                                                                  |              | ms               |
| do_auto_restart_cha      | json_boolean | true / false                                                     |              |                  |
| do_auto_restart_chb      | json_boolean | true / false                                                     |              |                  |
| failsafe_cha             | json_string  | set_low<br>set_high<br>hold_last                                 | set_low      |                  |
| failsafe_chb             | json_string  | set_low<br>set_high<br>hold_last                                 | set_low      |                  |
| surveillance_timeout_cha | json_integer | 0 255                                                            | 80           |                  |

| Config/port/1 8          |              |        |                   |                  |
|--------------------------|--------------|--------|-------------------|------------------|
| Eingabe                  | Datentyp     | Umfang | Standardwert      | Bemer-<br>kungen |
| surveillance_timeout_chb | json_integer | 0 255  | 80                |                  |
| io_mapping_cha           | json_integer | 0 15   | channel<br>number | 16DIO only       |
| io_mapping_chb           | json_integer | 0 15   | channel<br>number | 16DIO only       |

Tabelle 25: Config/port/1 .. 8

| Status/port/1 8            |              |              |              |                  |
|----------------------------|--------------|--------------|--------------|------------------|
| Eingabe                    | Datentyp     | Umfang       | Standardwert | Bemer-<br>kungen |
| port                       | json_integer | 18           |              |                  |
| physical_state_cha         | json_integer | 01           |              |                  |
| physical_state_chb         | json_integer | 01           |              |                  |
| actuator_short_circuit_cha | json_boolean | true / false |              |                  |
| actuator_short_circuit_chb | json_boolean | true / false |              |                  |
| sensor_short_circuit       | json_boolean | true / false |              |                  |
| current_cha                | json_integer |              |              | mA               |
| current_chb                | json_integer |              |              | mA               |
| current_pin1               | json_integer |              |              | mA               |

Tabelle 26: Status/port/1 .. 8

### 10.1.2.3 Command-Topic (MQTT Subscribe)

Der Hauptzweck von MQTT ist das Publizieren von Gerätedaten an einen Broker. Diese Daten können von allen registrierten Abonnenten (Subscriber) bezogen werden, die daran interessiert sind. Andersherum ist es aber auch möglich, dass das Gerät selbst ein Topic auf dem Broker abonniert hat und dadurch Daten erhält. Diese Daten können Konfigurations- oder Forcing-Daten sein. Dies erlaubt dem Nutzer die vollständige Kontrolle eines Gerätes ausschließlich via MQTT, ohne die Verwendung anderer Kommunikationswege wie Web oder REST.

Wenn die Konfiguration grundsätzlich Commands zulässt, abonniert das Gerät spezielle Command-Topics, über die es Befehle anderer MQTT-Clients erhalten kann. Das Command-Topic basiert auf dem Base-Topic. Es hat immer die folgende Form:

```
[base-topic]/command
```

Nach dem Command-Topic stehen feste Topics für verschiedene schreibbare Objekte. Das Datenfomat der MQTT-Payload ist immer JSON. Es besteht die Möglichkeit, auch nur ein Subset der möglichen Objekte und Felder einzustellen.

### [...]/forcing

Verwenden Sie das Command-Topic [base-topic]/command/forcing für *Force object*-Daten. Das *Force object* kann jede der folgenden Eigenschaften besitzen:

| Eigenschaft | Datentyp                                                  | Beispiel-Werte | Anmerkungen               |
|-------------|-----------------------------------------------------------|----------------|---------------------------|
| forcemode   | boolean                                                   | true / false   | Forcing Authority: on/off |
| digital     | array (Tabelle 28: Force object:<br>Digital auf Seite 92) |                |                           |

Tabelle 27: Force object – Eigenschaften

Für die *Force object*-Eigenschaften, digital und IOL, werden verschiedene Spezifikationswerte aufgereiht:

| Eigenschaft | Datentyp | Beispiel-Werte       | Anmerkungen |
|-------------|----------|----------------------|-------------|
| port        | integer  | 1, 2, 5              |             |
| channel     | string   | "a", "b"             |             |
| force_dir   | string   | "out", "in", "clear" |             |
| force_value | integer  | 0, 1                 |             |

Tabelle 28: Force object: Digital

## [...]/config

Verwenden Sie das Command-Topic [base-topic]/command/config für *Config object*-Daten. Das *Config object* kann jede der folgenden Eigenschaften besitzen:

| Eigenschaft | Datentyp                                                          | Beispiel-Werte  | Anmerkungen |
|-------------|-------------------------------------------------------------------|-----------------|-------------|
| portmode    | array (Tabelle 30:<br>Config object:<br>Portmode auf Seite<br>93) |                 |             |
| ip_address  | string                                                            | "192.168.1.5"   |             |
| subnet_mask | string                                                            | "255.255.255.0" |             |
| gateway     | string                                                            | "192.168.1.100" |             |

Tabelle 29: Config object – Eigenschaften

Für die *Config object*-Eigenschaft, portmode werden verschiedene Spezifikationswerte aufgereiht:

| Eigenschaft  | Datentyp | Beispiel-Werte                            | Anmerkungen        |
|--------------|----------|-------------------------------------------|--------------------|
| port         | integer  | 2                                         |                    |
| channelA*    | string   | "dio", "di", "do", "iol",<br>"off"        |                    |
| channelB*    | string   | "dio", "di", "do", "iol",<br>"off", "aux" |                    |
| inlogicA     | string   | "no", "nc"                                |                    |
| inlogicB     | string   | "no", "nc"                                |                    |
| filterA      | integer  | 3                                         | input filter in ms |
| filterB      | integer  | 3                                         | input filter in ms |
| autorestartA | boolean  |                                           |                    |
| autorestartB | boolean  |                                           |                    |

Tabelle 30: Config object: Portmode

\*channelA = Pin 4, channelB = Pin 2

# [...]/reset

Verwenden Sie das Command-Topic [base-topic]/command/reset für *Reset object*-Daten über Neustart- und Factory-Reset-Themen. Das *Reset object* kann jede der folgenden Eigenschaften besitzen:

| Eigenschaft   | Datentyp | Beispiel-Werte | Anmerkungen |
|---------------|----------|----------------|-------------|
| factory_reset | boolean  | true / false   |             |
| system_reset  | boolean  | true / false   |             |

Tabelle 31: Reset object-Eigenschaften

## [...]/publish

Verwenden Sie das Command-Topic [base-topic]/command/publish für *Publish object*-Daten.

Veröffentlichung aller Topics manuell auslösen (kann verwendet werden, wenn "auto publish" ausgeschaltet ist oder wenn "long interval" eingestellt ist).

### **10.1.3 MQTT-Konfiguration - Schnellstart-Anleitung**

**1** Achtung: Lumberg Automation<sup>TM</sup> übernimmt keinerlei Verantwortung für jeglichen Inhalt der referenzierten Webseiten und gibt keine Garantie auf die Funktionen der genannten Drittanbieter-Software.

#### 10.1.3.1 MQTT-Konfiguration über JSON

**1.** Abhängig von Ihrem Anwendungsfall, laden Sie *Insomnia* oder eine vergleichbare Anwendung herunter und installieren diese: https://insomnia.rest/download/

#### 2. MQTT konfigurieren:

**POST:** [IP-address]/w/config/mqtt.json

| 🕘 Insomnia –                       |                                                                                                    |
|------------------------------------|----------------------------------------------------------------------------------------------------|
| Application Edit View Window Tools | Help                                                                                                    |
| Insomnia 🗸 🗸                       | POST • 192.168.1.16/w/config/mqtt.json Send                                                                                                    |
|                                    | JSON - Digest - Query Header Docs                                                                                                    |
| Filter • •                         | <pre>1 - {     "mytt-enable": false,     "oroker": "192.168.1.93",     "login": "admin",     "passnord": "private",     "port": 1883,     "base-topic": "iomodule_[mac]",     "will-enable": true,     "will-enable": true,     "will-enable": true,     "will-enable": true,     "publish-interval": 2000,     "publish-interval": 2000,     "publish-status": true,     "publish-status": true,     "publish-devices": true,     "publish-devices": true,     "force-allowed": true,     "rest-allowed": true,     "connection-timeout": 0,     "ide-timeout": 0,     "ide-timeout": 0,     "dide-timeout": 10,     "gas" 6,     "retained": true 26 } </pre> |
|                                    | Beautify JSON                                                                                                    |
|                                    | 200 OK TIME 63 ms SIZE 13 B Just Now 🕶                                                                                                    |
|                                    | Preview - Header 🧃 Cookie Timeline                                                                                                    |
|                                    |                                                                                                    |

### 3. MQTT auslesen:

#### **GET:** [IP-address]/r/config/mqtt.json

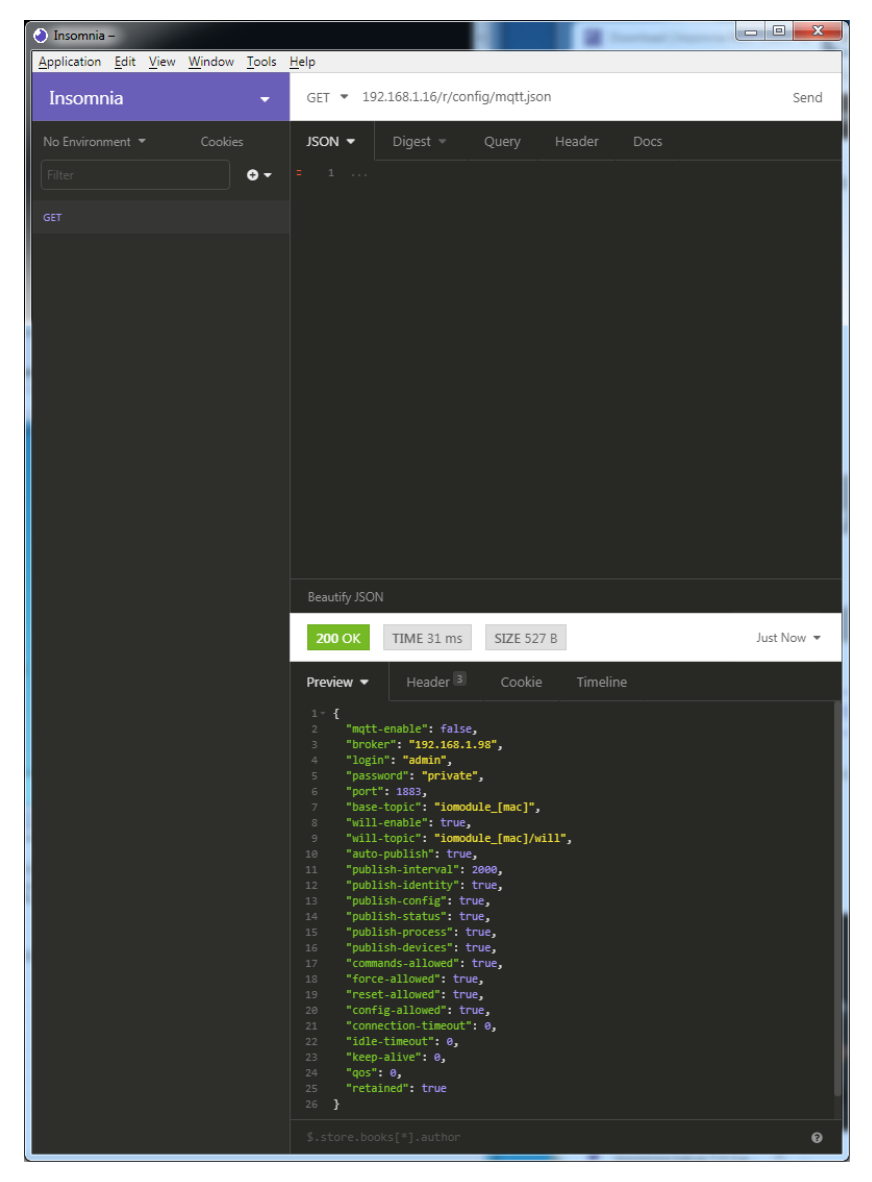

# 10.2 OPC UA

OPC Unified Architecture (OPC UA) ist ein Plattform-unabhängiger Standard mit einer Service-orientierten Architektur für die Kommunikation in und mit industriellen Automationssystemen.

Der OPC UA-Standard basiert auf dem Client-Server-Prinzip und lässt Maschinen und Geräte, unabhängig von bevorzugten Feldbussen, genauso horizontal untereinander wie vertikal mit dem ERP-System oder der Cloud kommunizieren. LioN-X stellt einen OPC UA-Server auf Feld-Geräte-Ebene bereit, mit dem sich ein OPC UA-Client für eine datensichere Informationsübertragung verbinden kann.

# **10.2.1 OPC UA-Konfiguration**

Im **Auslieferungszustand** sind die OPC UA-Funktionen **deaktiviert**. Der OPC UA-Server kann konfiguriert werden, indem entweder das Web-Interface verwendet wird oder direkt über ein JSON-Objekt, welches in einer "HTTP request"-Anfrage gesendet wurde.

Die Konfigurations-URL lautet:

http://[ip-address]/w/config/opcua.json

Die Konfiguration kann ebenfalls als JSON-File rückgelesen werden:

http://[ip-address]/r/config/opcua.json

Die Konfiguration erfolgt in Form eines JSON-Objektes, wobei jedes JSON-Member ein Konfigurationselement darstellt. Das Objekt muss nicht alle Elemente beinhalten. Nur die zur Verfügung gestellten Elemente werden geändert. Alle Konfigurationsänderungen greifen erst nach einem Geräte-Neustart.

### Baumübersicht der OPC UA-Objekte:

```
    Gateway

    Identity

    Name

                  • MAC

    Ordering Number

    Production Date

    Capabilites

    Firmware Versions

    Status (r)

    US present
    UL present

                  • US diag

    US Voltage
    UL Voltage
    IME

    Forcemode Diag

    Rotary positions

         • Forcing (r)

    Forcing active

    Forcing client

    OwnForcing flag

    Config (rw)
                 • IP Config

    suppressActuatorDiagWithoutUL
    suppressUSDiag

    suppressULDiag
    quickConnect

    Process (r)
    Digital Inputs

    Digital Outputs
    Producing Data (to PLC)

    Consuming Data (from PLC)
    Valid masks

    Commands (w)

    Restart

    Factory Reset

    Forcemode enable

    Ports

        • Port n ("X1"-"X8")

    Identity
    Port Name

    Port Type
    Channel m ("Pin 4" / "Pin 2")

    Identity (r)
    Channel Name
    Channel Type

    MaxOutputCurrent

    Status (r)

    Actuator Diag

    Actuator Voltage
    Actuator Current

    Channel Failsafe flag

    Config (rw)

    Surveillance Timeout
    Failsafe Config

    Channel Direction

    Channel Current Limit

    Auto Restart

    InputFilterTime

    InputLogic

    Process (r)
    Output Bit
    Input Bit

    Consuming Bit
    Producing Bit

    Forcing (rw)

    Force channel on/off

    Force value on/off

    Simulate channel
    SImulate value

    Status (r)
    Pin 1 Short Circuit Dia

    Pin 1 Voltage
    Pin 1 Current

    Config (rw)
    Pin 1 Current limit
```

Alle Konfigurationselemente sind optional und an keine bestimmte Reihenfolge gebunden. Nicht jedes Element muss gesendet werden. Dies bedeutet, dass nur Konfigurationsänderungen übernommen werden. Optional: Die Konfigurations-Parameter von OPC UA können direkt über das Web-Interface eingestellt werden. Für das Sharing mit weiteren Geräten, können Sie das Web-Interface herunterladen.

#### **Response:**

Die resultierende Antwort ist ein JSON-Objekt mit einem Statusfeld. Der Status sollte "0" sein, wenn kein Fehler auftritt und "-1", wenn ein Fehler auftritt.

Im Fehlerfall beinhaltet die Antwort einen Fehler-Array.

Der Fehler-Array beinhaltet ein Fehler-Objekt für jeden aufgetretenen Fehler. Das Objekt besteht aus einem Feld "Element", welches das Konfigurationselement benennt, das den Fehler verursacht hat, und aus einem Feld "Message" für die Fehlermeldung.

#### **Beispiele:**

```
{"status": -1, "error": [{"Element": "upcua-enable", "Message": "Boolean
expected"}]}
{"status": 0}
{"status": -1, "error": [{"Element": "root", "Message": "Not a JSON
object"}]}
```

# 10.2.1.1 Gateway-Objekte

# Identity

| Name                      | Datentyp   | Beispiel                            |
|---------------------------|------------|-------------------------------------|
| Device Name               | UA_STRING  |                                     |
| Device ID                 | UA_STRING  |                                     |
| MAC address               | UA_STRING  |                                     |
| Ordering Number           | UA_STRING  |                                     |
| Serial Number             | UA_STRING  |                                     |
| Production Date           | UA_STRING  |                                     |
| Hardware Version          | UA_STRING  |                                     |
| App Firmware Version      | UA_STRING  |                                     |
| Fieldbus Firmware Version | UA_STRING  |                                     |
| IO Firmware Version       | UA_STRING  |                                     |
| Running Fieldbus          | UA_STRING  |                                     |
| Forcemode supported       | UA_BOOLEAN | Forcing supported by module variant |

### Status (read)

| Name                          | Datentyp   | Einheit | Beispiel |
|-------------------------------|------------|---------|----------|
| US present                    | UA_BOOLEAN |         |          |
| UL present                    | UA_BOOLEAN |         |          |
| US diagnosis                  | UA_BOOLEAN |         |          |
| UL diagnosis                  | UA_BOOLEAN |         |          |
| Internal Module Error<br>diag | UA_BOOLEAN |         |          |

| Name            | Datentyp   | Einheit | Beispiel |
|-----------------|------------|---------|----------|
| Forcemode diag  | UA_BOOLEAN |         |          |
| US voltage      | UA_DOUBLE  | V       | 23.2     |
| UL voltage      | UA_DOUBLE  | V       | 22.9     |
| Rotary position | UA_UINT16  |         | 343      |

# Forcing (read)

| Name             | Datentyp   | Beispiel                                    |
|------------------|------------|---------------------------------------------|
| Forcing active   | UA_BOOLEAN |                                             |
| Forcing client   | UA_STRING  | if forcemode is not active, string is empty |
| Own Forcing      | UA_BOOLEAN | Indicates if OPC UA is currently forcing    |
| Forcing possible | UA_BOOLEAN | true if forcing by OPC UA is possible       |
| Forcemode lock   | UA_BOOLEAN | Forcing locked by PLC                       |

# Config (read + write)

| Name                          | Datentyp   | Beispiel |
|-------------------------------|------------|----------|
| IP address                    | UA_STRING  |          |
| Subnet Mask                   | UA_STRING  |          |
| Default Gateway IP            | UA_STRING  |          |
| Suppress US diag              | UA_BOOLEAN |          |
| Suppress UL diag              | UA_BOOLEAN |          |
| Supppres Actuator Diag w/o UL | UA_BOOLEAN |          |
| QuickConnect                  | UA_BOOLEAN |          |

# Process (read)

| Name           | Datentyp  | Beispiel                        |
|----------------|-----------|---------------------------------|
| Input Data     | UA_UINT16 | ioInput for all channels        |
| Output Data    | UA_UINT16 | ioOutput for all channels       |
| Consuming Data | UA_UINT16 | Data from the PLC to the device |
| Producing Data | UA_UINT16 | Data from the device to the PLC |

# Commands (write)

| Name              | Argumente | Return   | Beispiel |
|-------------------|-----------|----------|----------|
| Restart           | void      | UA_INT32 |          |
| Factory reset     | void      | UA_INT32 |          |
| Forcemode enable  | void      | UA_INT32 |          |
| Forcemode disable | void      | UA_INT32 |          |

# 10.2.1.2 Ports-Objekte

#### Identity

| Name | Datentyp  | Beispiel |
|------|-----------|----------|
| Name | UA_STRING | "X1"     |
| Туре | UA_STRING | "DIO"    |

### Channel m ("Pin 4" / "Pin 2")

Details unter Channel objects auf Seite 104.

### Status (read)

| Name          | Datentyp   | Einheit | Beispiel |
|---------------|------------|---------|----------|
| Sensor Diag   | UA_BOOLEAN |         |          |
| Pin 1 Voltage | UA_DOUBLE  | V       | 22.5     |
| Pin 1 Current | UA_INT16   | mA      | 1900     |

### Config (read + write)

| Name                | Datentyp | Einheit | Beispiel |
|---------------------|----------|---------|----------|
| Pin 1 Current Limit | UA_INT16 | mA      | 1000     |

# 10.2.1.3 Channel objects

# Identity (read)

| Name             | Datentyp  | Einheit | Beispiel |
|------------------|-----------|---------|----------|
| Name             | UA_STRING |         | "X1A"    |
| Туре             | UA_STRING |         | "DIO"    |
| MaxOutputCurrent | UA_INT16  | mA      | 1300     |

### Status (read)

| Name             | Datentyp  | Einheit | Beispiel |
|------------------|-----------|---------|----------|
| Actuator Diag    | UA_BOOL   |         |          |
| Actuator Voltage | UA_DOUBLE | V       | 23.5     |
| Actuator Current | UA_INT16  | mA      | 800      |
| Channel Failsafe | UA_BOOL   |         |          |

# Config (read + write)

| Name                  | Datentyp       | Einheit | Beispiel / Anmerkung |
|-----------------------|----------------|---------|----------------------|
| Surveillance Timeout  | UA_UINT8       | ms      | 80 ms                |
| Failsafe Config       | UA_ENUMERATION |         | Low<br>Hi            |
|                       |                |         | Hold Last            |
| Channel Direction     | UA_ENUMERATION |         | DIO                  |
|                       |                |         | Input                |
|                       |                |         | Output               |
|                       |                |         | Inactive             |
| Channel Current Limit | UA_UINT16      | mA      | 2000 mA              |
| Auto Restart          | UA_BOOL        |         |                      |

| Name            | Datentyp       | Einheit | Beispiel / Anmerkung |
|-----------------|----------------|---------|----------------------|
| InputFilterTime | UA_UINT8       | ms      | 3ms                  |
| InputLogic      | UA_ENUMERATION |         | NO<br>NC             |

### Process (read)

| Name      | Datentyp   | Beispiel / Anmerkung       |
|-----------|------------|----------------------------|
| Output    | UA_BOOLEAN | Output type channels only. |
| Input     | UA_BOOLEAN | Input type channels only.  |
| Consuming | UA_BOOLEAN |                            |
| Producing | UA_BOOLEAN |                            |

# Forcing (read + write)

| Name             | Datentyp   | Beispiel / Anmerkung                                                                                                    |
|------------------|------------|----------------------------------------------------------------------------------------------------|
| Force channel    | UA_BOOLEAN | Enable forcing with the current<br>force value or disable forcing for<br>this channel.<br>Output type channels only.                   |
| Force value      | UA_BOOLEAN | When changed by the user it will<br>start forcing with the new value if<br>forcing is enabled for opcua.<br>Output type channels only. |
| Simulate channel | UA_BOOLEAN | Enable simulation with the<br>current force value or disable<br>simulation for this channel.<br>Input type channels only.              |

| Name           | Datentyp   | Beispiel / Anmerkung                                                                                                    |
|----------------|------------|----------------------------------------------------------------------------------------------------|
| Simulate value | UA_BOOLEAN | When changed by the user it<br>will start simulation with the new<br>value if forcing is enabled for<br>opcua.<br>Input type channels only. |

# 10.2.2 OPC UA Address-Space

OPC UA bietet verschiedene Dienste auf den LioN-X-Geräten an, mit denen ein Client durch die Address-Space-Hierarchie navigieren und Variablen lesen oder schreiben kann. Zusätzlich kann der Client bis zu 10 Attribute des Address-Space bezüglich Wert-Veränderungen beobachten.

Eine Verbindung zu einem OPC UA-Server wird über die Endpoint-URL erreicht:

opc.tcp://[ip-address]:[port]

Verschiedene Geräte-Daten wie die MAC-Adresse, Geräteeinstellungen, Diagnosen oder Status-Informationen können via *Identity objects*, *Config objects*, *Status objects* und *Process objects* ausgelesen werden.

*Command objects* können gelesen und geschrieben werden. Dadurch ist es möglich, beispielsweise neue Netzwerk-Parameter an das Gerät zu übertragen, um Force-Mode zu verwenden oder um das komplette Gerät auf die Werkseinstellungen zurückzusetzen.

Die folgenden Grafiken zeigen den OPC UA Address-Space der LioN-X-Geräte. Die dargestellten Objekte und Informationen sind abhängig von der verwendeten Gerätevariante.

## **10.2.3 OPC UA-Konfiguration - Schnellstart-Anleitung**

**1** Achtung: Lumberg Automation<sup>TM</sup> übernimmt keinerlei Verantwortung für jeglichen Inhalt der referenzierten Webseiten und gibt keine Garantie auf die Funktionen der genannten Drittanbieter-Software.

### 10.2.3.1 OPC UA-Konfiguration über JSON

**1.** Abhängig von Ihrem Anwendungsfall, laden Sie *Insomnia* oder eine vergleichbare Anwendung herunter und installieren diese: https://insomnia.rest/download/

#### 2. OPC UA konfigurieren:

**POST:** [IP-address]/w/config/opcua.json

| 🕗 Insomnia –                       |                                                                                                    | - • ×      |
|------------------------------------|----------------------------------------------------------------------------------------------------|------------|
| Application Edit View Window Tools | Help                                                                                                    |            |
| Insomnia 🗸 🗸                       | POST 🝷 192.168.1.16/w/config/opcuajson                                                                                                    | Send       |
| No Environment - Cookies           | JSON - Digest - Query Header Docs                                                                                                    |            |
| Filter O -                         | 1 1<br>2 "opcua-enable": true,<br>3 "port": 4840,                                                                                                    |            |
| POST                               | <pre>4 "anon-allowed: true,<br/>5 "commands-allowed': true,<br/>6 "force-allowed": true,<br/>7 "reset-allowed": true,<br/>8 "config-allowed": true<br/>9 }</pre> |            |
|                                    | Beautify JSON                                                                                                    |            |
|                                    | <b>200</b> OK TIME 31 ms SIZE 13 B                                                                                                    | Just Now 👻 |
|                                    | Preview - Header 4 Cookie Timeline                                                                                                    |            |
|                                    |                                                                                                    |            |
|                                    | <pre>\$.store.books[*].author</pre>                                                                                                    | 0          |

# 3. OPC UA auslesen:

#### **GET:** [IP-address]/r/config/opcua.json

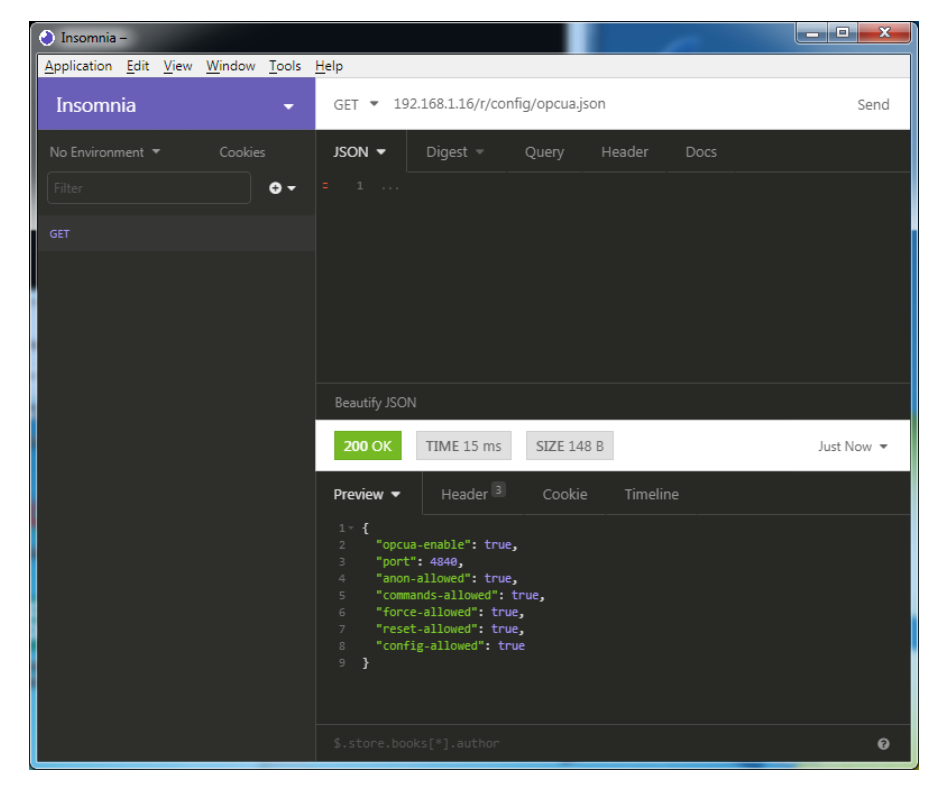
## 10.3 REST API

Die "Representational State Transfer – Application Programming Interface (REST API)" ist eine programmierbare Schnittstelle, die HTTP-Anfragen für GET- und POST-Daten verwendet. Dies ermöglicht den Zugriff auf detaillierte Geräteinformationen.

Für alle LioN-X-Varianten kann die REST API verwendet werden, um den Geräte-Status auszulesen. Für die LioN-X Multiprotokoll-Varianten kann die REST API zusätzlich dafür verwendet werden, Konfigurations- und Forcing-Daten zu schreiben.

Eine angepasste Belden REST API wird in den folgenden Kapiteln beschrieben.

## **10.3.1 Standard Geräte-Information**

| Request-Methode: | http GET            |
|------------------|---------------------|
| Request-URL:     | <ip>/info.json</ip> |
| Parameter        | n.a.                |
| Response-Format  | JSON                |

Ziel des "Standard device information"-Request ist es, ein komplettes Abbild des aktuellen Geräte-Status zu erhalten. Das Format ist JSON.

## 10.3.2 Struktur

| Name         | Datentyp             | Beschreibung                                                                                                    | Beispiel                         |
|--------------|----------------------|----------------------------------------------------------------------------------------------------|----------------------------------|
| name         | string               | Device name                                                                                                    | "0980 XSL 3912-<br>121-007D-00F" |
| order-id     | string               | Ordering number                                                                                                    | "935 700 001"                    |
| fw-version   | string               | Firmware version                                                                                                    | "V.1.1.0.0 -<br>01.01.2021"      |
| hw-version   | string               | Hardware version                                                                                                    | "V.1.00"                         |
| mac          | string               | MAC address of the device                                                                                                    | "3C B9 A6 F3 F6<br>05"           |
| bus          | number               | 0 = No connection<br>1 = Connection with PLC                                                                                                    | 1                                |
| failsafe     | number               | 0 = Normal operation<br>1 = Outputs are in failsafe                                                                                                    | 0                                |
| ip           | string               | IP address of the device                                                                                                    |                                  |
| snMask       | string               | Subnet Mask                                                                                                    |                                  |
| gw           | string               | Default gateway                                                                                                    |                                  |
| rotarys      | array of numbers (3) | Current position of the rotary switches:<br>Array element $0 = x1$<br>Array element $1 = x10$<br>Array element $2 = x100$                                       |                                  |
| ulPresent    | boolean              | True, if there is a UL voltage supply detected within valid range                                                                                               |                                  |
| usVoltage_mv | number               | US voltage supply in mV                                                                                                    |                                  |
| ulVoltage_mv | number               | UL voltage supply in mV (only available for devices with UL supply)                                                                                             |                                  |
| inputs       | array of numbers (2) | Real state of digital inputs.<br>Element 0 = 1 Byte: Port X1<br>Channel A to Port X4 Channel B<br>Element 0 = 1 Byte: Port X5<br>Channel A to Port X8 Channel B | [128,3]                          |
| output       | array of numbers (2) | Real State of digital outputs.<br>Element 0 =1 Byte: Port X1<br>Channel A to port X4 Channel B<br>Element 0 = 1 Byte: Port X5<br>Channel A to port X8 Channel B | [55,8]                           |

| Name               | Datentyp              | Beschreib                                                                                                    | ung                                                                                                    | Beispiel |
|--------------------|-----------------------|----------------------------------------------------------------------------------------------------|----------------------------------------------------------------------------------------------------|----------|
| consuming          | array of numbers (2)  | Cyclic data                                                                                                    | from PLC to device                                                                                                    |          |
| producing          | array of numbers (2)  | Cyclic data                                                                                                    | from device to PLC                                                                                                    |          |
| diag               | array of numbers (4)  | Diagnostic<br>information                                                                                                    | Element 0 = 1 Byte:<br>Bit 7: Internal module error<br>(IME)<br>Bit 6: Forcemode active<br>Bit 3: Actuator short<br>Bit 2: Sensor short<br>Bit 1: U <sub>L</sub> fault<br>Bit 0: U <sub>S</sub> fault<br>Element 1 = 1 Byte:<br>Sensor short circuit ports<br>X1 X8.<br>Element 2 =1 Byte:<br>Actuator short circuit<br>ports X1 Channel A to X4<br>Channel B<br>Element 3 = 1 Byte:<br>Actuator short circuit<br>ports X5 Channel A to X8<br>Channel B |          |
| fieldbus           | FIELDBUS Object       | <u> </u> '                                                                                                    |                                                                                                    |          |
| FIELDBUS<br>Object |                       |                                                                                                    |                                                                                                    |          |
| fieldbus_name      | string                | Currently used fieldbus                                                                                                    |                                                                                                    |          |
| state              | number                | Fieldbus sta                                                                                                    | ate                                                                                                    |          |
| state_text         | number                | Textual representation of fieldbus<br>state:<br>0 = Unknown<br>1 = Bus disconnected<br>2 = Preop<br>3 = Connected<br>4 = Error<br>5 = Stateless |                                                                                                    |          |
| forcing            | FORCING Object        | Information about the forcing state of the device                                                                                               |                                                                                                    |          |
| channels           | Array of CHANNEL (16) | Basic inform channels                                                                                                    | nation about all input/output                                                                                                    |          |

| Name              | Datentyp | Beschreibung                                                                                                    | Beispiel |
|-------------------|----------|----------------------------------------------------------------------------------------------------|----------|
| CHANNEL<br>Object |          |                                                                                                    |          |
| name              | string   | Name of channel                                                                                                    |          |
| type              | number   | Hardware channel type as number:<br>0 = DIO<br>1 = Input<br>2 = Output<br>3 = Input/Output<br>4 = Channel not available<br>5 = Channel not available<br>6 = Channel not available<br>7 = Channel not available<br>8 = Channel not available |          |
| type_text         | string   | Textual representation of the channel type                                                                                                    |          |
| config            | number   | Current configuration of the channel:<br>0 = DIO<br>1 = Input<br>2 = Output<br>3 = Channel not available<br>4 = Deactivated<br>5 = Channel not available                                                                                    |          |
| config_text       | string   | Textual representation of the current config                                                                                                    |          |
| inputState        | boolean  | Input data (producing data) bit to the PLC                                                                                                    |          |
| outputState       | boolean  | Output data bit to the physical output pin                                                                                                    |          |
| forced            | boolean  | True, if the output pin of this channel is forced                                                                                                    |          |
| simulated         | boolean  | True, if the input value to the PLC of this channel is simulated                                                                                                    |          |
| actuatorDiag      | boolean  | True, if the output is in short circuit / overload condition                                                                                                    |          |
| sensorDiag        | boolean  | True, if the sensor supply (Pin 1) is in short circuit / overload condition                                                                                                    |          |

| Name                    | Datentyp          | Beschreibung                                                                                                    | Beispiel                  |
|-------------------------|-------------------|----------------------------------------------------------------------------------------------------|---------------------------|
| maxOutputCurrent<br>_mA | number            | Maximum output current of the output in mA                                                                                                    |                           |
| current_mA              | number            | Measured current of the output in mA<br>(if current measurement is available)                                                                                                |                           |
| voltage_mV              | number            | Measured voltage of this output in mV<br>(if voltage measurement is available)                                                                                               |                           |
| PORT Object             |                   |                                                                                                    |                           |
| port_type               | string            | Textual representation of the port type                                                                                                    |                           |
| aux_mode                | number            | Indicates the configured mode for the<br>Pin 2:<br>0 = No AUX<br>1 = AUX output (always on)<br>2 = Digital output (can be controlled by<br>cyclic data)<br>3 = Digital input |                           |
| aux_text                | string            | Textual representation of the current aux mode                                                                                                    | "AUX Output"              |
| ds_fault                | number            | Data storage error number                                                                                                    |                           |
| ds_fault_text           | string            | Textual data storage error.                                                                                                    |                           |
| diag                    | array of DIAG (n) | Array of port related events                                                                                                    |                           |
| DIAG Object             |                   |                                                                                                    |                           |
| error                   | number            | Error code                                                                                                    |                           |
| source                  | string            | Source of the current error.                                                                                                    | "device"<br>"master"      |
| message                 | string            | Error message                                                                                                    | "Supply Voltage<br>fault" |
| FORCING Object          |                   | Forcing information of the device                                                                                                    |                           |
| forcingActive           | boolean           | Force mode is currently active                                                                                                    |                           |
| forcingPossible         | boolean           | True, if forcing is possible and force mode can be activated                                                                                                    |                           |
| AuthPossible            | boolean           | True, if the JSON Interface can obtain forcing autorization                                                                                                    |                           |
| ownForcing              | boolean           | True, if forcing is performed by REST<br>API at the moment                                                                                                    |                           |
| currentClient           | string            | Current forcing client identifier                                                                                                    |                           |

| Name             | Datentyp             | Beschreibung                                        | Beispiel |
|------------------|----------------------|-----------------------------------------------------|----------|
| digitalOutForced | array of numbers (2) | The force values of all 16 digital output channels. |          |
| digitalOutMask   | array of numbers (2) | The forcing mask of all 16 digital output channels. |          |
| digitalInForced  | array of numbers (2) | The force values of all 16 digital input channels.  |          |
| digitalInMask    | array of numbers (2) | The forcing mask of all 16 digital input channels.  |          |

## **10.3.3 Konfiguration und Forcing**

| Methode:   | POST                   |
|------------|------------------------|
| URL:       | <ip>/w/force.json</ip> |
| Parameter: | None                   |
| Post-Body: | JSON-Objekt            |

| Eigenschaft | Datentyp                 | Beispielwerte | Beschreibung                |
|-------------|--------------------------|---------------|-----------------------------|
| forcemode   | boolean                  | true / false  | Forcing authority<br>on/off |
| portmode    | array (Port mode object) |               |                             |
| digital     | array (Digital object)   |               |                             |

Tabelle 32: Root object

| Eigenschaft | Datentyp | Beispielwerte                 | Anmerkungen                |
|-------------|----------|-------------------------------|----------------------------|
| port        | integer  | 07                            |                            |
| channel     | integer  | "a","b"                       | optional default is<br>"a" |
| direction   | string   | "dio","di","do", "off", "aux" |                            |
| inlogica    | string   | "no","nc"                     |                            |
| inlogicb    | string   | "no","nc"                     |                            |

Tabelle 33: Port mode object

| Eigenschaft | Datentyp | Beispielwerte               | Anmerkungen                       |
|-------------|----------|-----------------------------|-----------------------------------|
| port        | integer  | 07                          |                                   |
| channel     | string   | "a","b"                     |                                   |
| force_dir   | string   | "phys_out","plc_in","clear" | optional default is<br>"phys_out" |
| force_value | integer  | 0,1                         |                                   |

Tabelle 34: Digital object

## 10.4 CoAP-Server

Das Constrained Application Protocol (CoAP) ist ein spezialisiertes Internet-Anwendungsprotokoll für eingeschränkte Netzwerke wie verlustbehaftete oder stromsparende Netzwerke. CoAP ist vor allem in der M2M-Kommunikation (Machine to Machine) hilfreich und kann dafür verwendet werden, vereinfachte HTTP-Anfragen von Low-Speed-Netzwerken zu übersetzen.

CoAP basiert auf dem Server-Client-Prinzip und ist ein Service-Layer-Protokoll, mit dem Knoten und Maschinen miteinander kommunizieren können. Die LioN-X Multiprotokoll-Varianten stellen mittels einer REST-API-Schnittstelle über UDP die CoAP-Server-Funktionalitäten zur Verfügung.

## **10.4.1 CoAP-Konfiguration**

Im Auslieferungszustand sind die CoAP-Funktionen *deaktiviert*. Der CoAP-Server kann konfiguriert werden, indem entweder das Web-Interface verwendet wird oder direkt über ein JSON-Objekt, welches in einer "HTTP request"-Anfrage gesendet wurde. Für mehr Informationen, beachten Sie das Kapitel CoAP-Konfiguration - Schnellstart-Anleitung auf Seite 119.

Die Konfigurations-URL lautet:

http://[ip-address]/w/config/coapd.json

Die Konfiguration kann ebenfalls als JSON-File rückgelesen werden:

http://[ip-address]/r/config/coapd.json

Die Konfiguration erfolgt in Form eines JSON-Objektes, wobei jedes JSON-Member ein Konfigurationselement darstellt. Das Objekt muss nicht alle Elemente beinhalten. Nur die zur Verfügung gestellten Elemente werden geändert. Alle Konfigurationsänderungen greifen erst nach einem Geräte-Neustart. Die folgenden Konfigurationselemente sind verfügbar (die Default-Werte sind hervorgehoben):

| Element | Datentyp                 | Beschreibung                      | Beispieldaten       |
|---------|--------------------------|-----------------------------------|---------------------|
| enable  | boolean                  | Master-Switch für den CoAP-Server | true / <b>false</b> |
| port    | integer<br>(0 bis 65535) | Port des CoAP-Servers             | 5683                |

#### **CoAP-Response:**

Die resultierende Antwort ist ein JSON-Objekt mit einem "status"-Feld. Der Status sollte "0" sein, wenn kein Fehler auftritt und "-1", wenn ein Fehler auftritt.

Im Fehlerfall beinhaltet die Antwort einen Fehler-Array.

Der Fehler-Array beinhaltet ein Fehler-Objekt für jeden aufgetretenen Fehler. Das Objekt besteht aus einem Feld "Element", welches das Konfigurationselement benennt, das den Fehler verursacht hat, und aus einem Feld "Message" für die Fehlermeldung.

#### **Beispiele:**

```
{"status": -1, "error": [{"Element": "upcua-enable", "Message": "Boolean
expected"}]}
{"status": 0}
{"status": -1, "error": [{"Element": "root", "Message": "Not a JSON
object"}]}
```

## 10.4.2 REST API-Zugriff via CoAP

Die Verbindung zum CoAP-Server auf den LioN-X Multiprotokoll-Varianten kann über folgende URL hergestellt werden:

```
coap://[ip-address]:[port]/[api]
```

Für LioN-X können Sie via CoAP-Endpoint auf die folgenden REST API-Anfragen (JSON-Format) zugreifen:

| Тур | ΑΡΙ                   | Hinweis |
|-----|-----------------------|---------|
| GET | /r/status.lr          |         |
| GET | /r/system.lr          |         |
| GET | /info.json"           |         |
| GET | /r/config/net.json    |         |
| GET | /r/config/mqtt.json   |         |
| GET | /r/config/opcua.json  |         |
| GET | /r/config/coapd.json  |         |
| GET | /r/config/syslog.json |         |
| GET | /contact.json         |         |
| GET | /fwup_status          |         |

Tabelle 36: REST API-Zugriff via CoAP

### **10.4.3 CoAP-Konfiguration - Schnellstart-Anleitung**

**1** Achtung: Lumberg Automation<sup>TM</sup> übernimmt keinerlei Verantwortung für jeglichen Inhalt der referenzierten Webseiten und gibt keine Garantie auf die Funktionen der genannten Drittanbieter-Software.

#### 10.4.3.1 CoAP-Konfiguration über JSON

**1.** Abhängig von Ihrem Anwendungsfall, laden Sie *Insomnia* oder eine vergleichbare Anwendung herunter und installieren diese: https://insomnia.rest/download/

#### 2. CoAP konfigurieren:

**POST:** [IP-address]/w/config/coapd.json

| Insomnia –                            | -                                              |          | ×     |
|---------------------------------------|------------------------------------------------|----------|-------|
| Application Edit View Window Loois P  | Help                                           |          |       |
| 🔵 Dashboard / Insomnia 🔻              |                                                | <b>Q</b> | A     |
| No Environment 👻 Cookies              | POST ▼ http://192.168.1.16/w/config/coapd.json |          | Send  |
| Filter 🗢 🗢 🕶                          | JSON ▼ Digest ▼ Query Header 1 Docs            |          |       |
| POST http://192.168.1.16/w/config/coa | 1 - {<br>2 "enable": true,<br>3 "port": 5683   |          |       |
|                                       |                                                |          |       |
|                                       |                                                |          |       |
|                                       | <b>200</b> OK 3.12 s 14 B                      | Just N   | low 🔻 |
|                                       | Preview - Header S Cookie Timeline             |          |       |
|                                       |                                                |          |       |
|                                       |                                                |          |       |

### 3. CoAP-Konfiguration auslesen:

### **GET:** [IP-address]/r/config/coapd.json

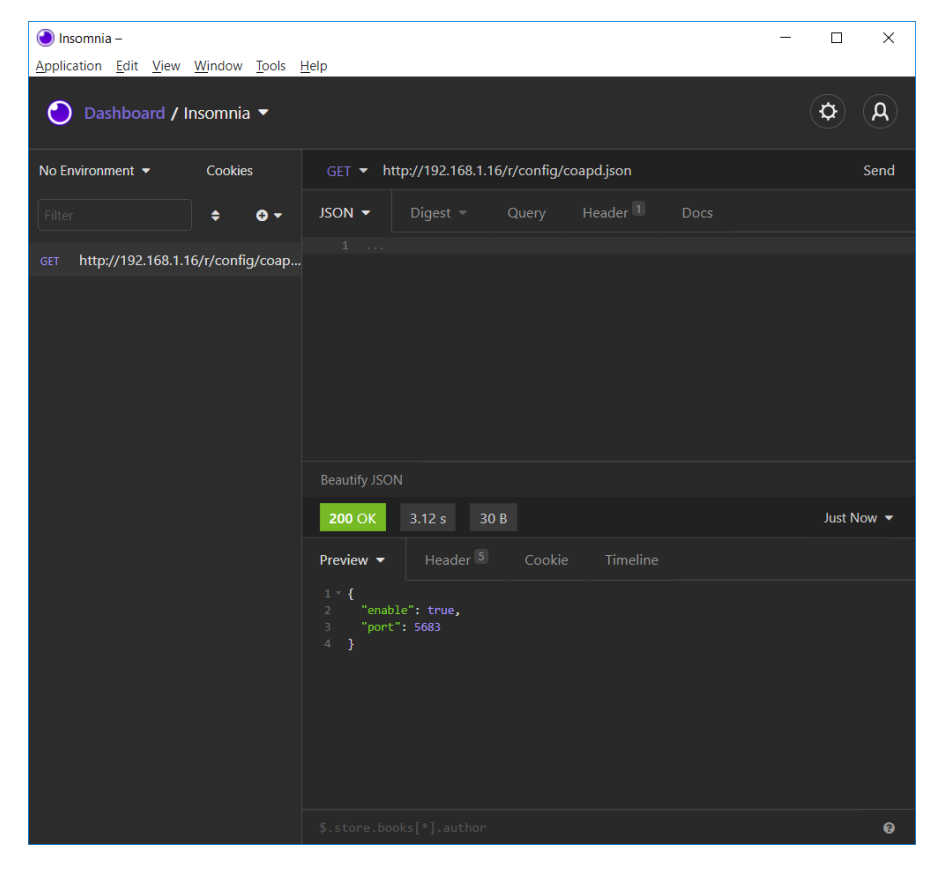

## 10.5 Syslog

Die LioN-X Multiprotokoll-Varianten stellen einen Syslog-Client zur Verfügung, der sich mit einem konfigurierten Syslog-Server verbinden kann und in der Lage ist, Meldungen zu protokollieren.

Syslog ist ein plattformunabhängiger Standard für die Protokollierung von Meldungen. Jede Meldung enthält einen Zeitstempel sowie Informationen über den Schweregrad und das Subsystem. Das Syslog-Protokoll RFC5424 basiert auf dem Server-Client-Prinzip und lässt Maschinen und Geräte Nachrichten im Netzwerk senden und zentral sammeln. (Für weitere Details zum verwendeten Syslog-Standard, gehen Sie auf https://datatracker.ietf.org/ doc/html/rfc5424.)

LioN-X unterstützt die Speicherung von 256 Meldungen in einem Ringspeicher, die an den konfigurierten Syslog-Server gesendet werden. Wenn der Ring mit 256 Meldungen voll ist, wird jeweils die älteste Meldung durch die neu eintreffenden Meldungen ersetzt. Auf dem Syslog-Server können alle Meldungen gespeichert werden. Der Syslog-Client speichert keine der Meldungen dauerhaft.

## **10.5.1 Syslog-Konfiguration**

Im **Auslieferungszustand** sind die Syslog-Funktionen **deaktiviert**. Der Syslog-Client kann konfiguriert werden, indem entweder das Web-Interface verwendet wird oder direkt über ein JSON-Objekt, welches in einer "HTTP request"-Anfrage gesendet wurde. Für mehr Informationen, beachten Sie das Kapitel Syslog-Konfiguration - Schnellstart-Anleitung auf Seite 124.

Die Konfigurations-URL lautet:

http://[ip-address]/w/config/syslog.json

Die Konfiguration kann ebenfalls als JSON-File rückgelesen werden:

http://[ip-address]/r/config/syslog.json

Die Konfiguration erfolgt in Form eines JSON-Objektes, wobei jedes JSON-Member ein Konfigurationselement darstellt. Das Objekt muss nicht alle Elemente beinhalten. Nur die zur Verfügung gestellten Elemente werden geändert. Alle Konfigurationsänderungen greifen erst nach einem Geräte-Neustart. Die folgenden Konfigurationselemente sind verfügbar (die Default-Werte sind hervorgehoben):

| Element         | Datentyp                 | Beschreibung                                                                                                    | Beispieldaten                           |
|-----------------|--------------------------|----------------------------------------------------------------------------------------------------|-----------------------------------------|
| syslog-enable   | boolean                  | Master-Switch für den Syslog Client                                                                                                    | true / <b>false</b>                     |
| global-severity | integer                  | Meldegrad des Syslog Client         0 – Emergency         1 – Alert         2 – Critical         3 – Error         4 – Warning         5 – Notice         6 – Info         7 – Debug         Der Client speichert alle Meldungen         des eingestellten Schweregrads,         inklusive aller Meldungen mit         niedrigerem Level. | 0/1/2/ <b>3</b> /4/5/6/7                |
| server-address  | string (IP-<br>Adresse)  | IP-Adresse des Syslog-Servers                                                                                                    | 192.168.0.51 (Default:<br><b>null</b> ) |
| server-port     | integer (0 bis<br>65535) | Server-Port des Syslog-Servers                                                                                                    | 514                                     |
| server-severity | integer (0 bis 7)        | Meldegrad des Syslog-Servers<br>0 – Emergency<br>1 – Alert<br>2 – Critical<br><b>3 – Error</b><br>4 – Warning<br>5 – Notice<br>6 – Info<br>7 – Debug                                                                                                    | 0/1/2/ <b>3</b> /4/5/6/7                |

Tabelle 37: Syslog-Konfiguration

### Syslog-Response:

Die resultierende Antwort ist ein JSON-Objekt mit einem "status"-Feld. Der Status sollte "0" sein, wenn kein Fehler auftritt und "-1", wenn ein Fehler auftritt.

Im Fehlerfall beinhaltet die Antwort einen Fehler-Array.

Der Fehler-Array beinhaltet ein Fehler-Objekt für jeden aufgetretenen Fehler. Das Objekt besteht aus einem Feld "Element", welches das Konfigurationselement benennt, das den Fehler verursacht hat, und aus einem Feld "Message" für die Fehlermeldung.

### **Beispiele:**

```
{"status": -1, "error": [{"Element": "upcua-enable", "Message": "Boolean
expected"}]}
{"status": 0}
{"status": -1, "error": [{"Element": "root", "Message": "Not a JSON
object"}]}
```

## 10.5.2 Syslog-Konfiguration - Schnellstart-Anleitung

Achtung: Lumberg Automation<sup>TM</sup> übernimmt keinerlei Verantwortung für jeglichen Inhalt der referenzierten Webseiten und gibt keine Garantie auf die Funktionen der genannten Drittanbieter-Software.

#### 10.5.2.1 Syslog-Konfiguration über JSON

**1.** Abhängig von Ihrem Anwendungsfall, laden Sie *Insomnia* oder eine vergleichbare Anwendung herunter und installieren diese: https://insomnia.rest/download/

#### **2.** Syslog konfigurieren:

**POST:** [IP-address]/w/config/syslog.json

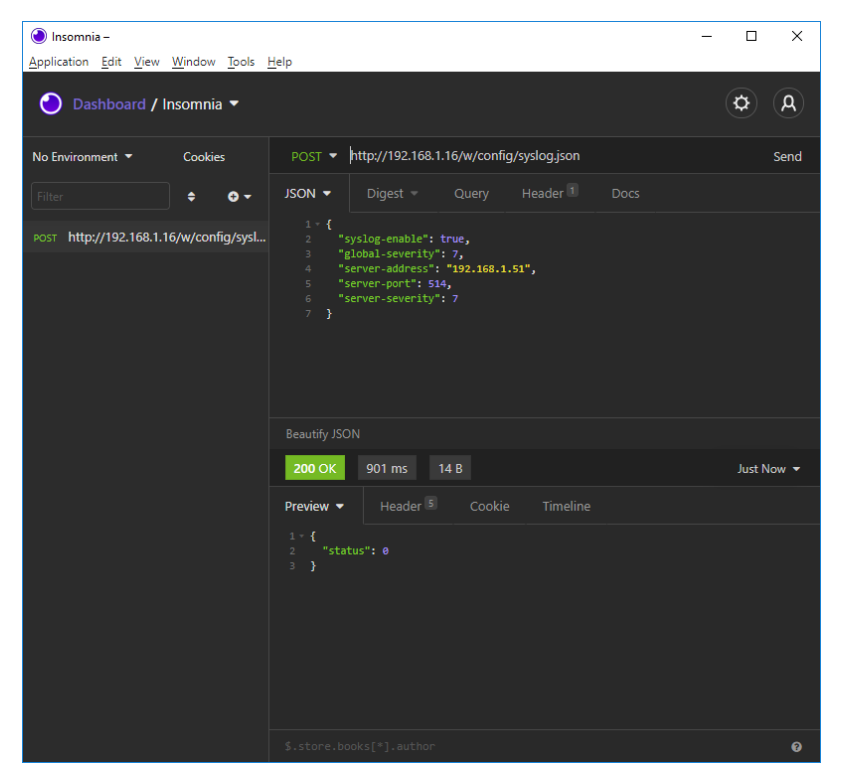

### 3. Syslog-Konfiguration auslesen:

## **GET:** [IP-address]/r/config/syslog.json

| 🕘 Insomnia –                          | -                                                                                                    |            |
|---------------------------------------|----------------------------------------------------------------------------------------------------|------------|
| Application Edit View Window Tools    | <u>H</u> elp                                                                                                    |            |
| 🕘 Dashboard / Insomnia 🔻              |                                                                                                    | Ø (A)      |
| No Environment 🔻 Cookies              | GET • http://192.168.1.16/r/config/syslog.json                                                                                                    | Send       |
| Filter 🗢 🗢 🗸                          | JSON ▼ Digest ▼ Query Header 1 Docs                                                                                                    |            |
| GET http://192.168.1.16/r/config/sysl |                                                                                                    |            |
|                                       | Beautify JSON                                                                                                    |            |
|                                       | 200 OK 64.2 ms 118 B                                                                                                    | Just Now 🔻 |
|                                       | Preview   Header   Cookie Timeline                                                                                                    |            |
|                                       | <pre>1 - { 2 "syslog-enable": true, 3 "global-severity": 7, 4 "server-address": "192.168.1.51", 5 "server-port": 514, 6 "server-severity": 7 7 } </pre> |            |
|                                       | <pre>\$.store.books[*].author</pre>                                                                                                    | 0          |

## **10.6 Network Time Protocol (NTP)**

Die LioN-X Multiprotokoll-Varianten stellen einen NTP-Client (Version 3) zur Verfügung, der sich mit einem konfigurierten NTP-Server verbinden kann und in der Lage ist, die Netzwerkzeit in einem konfigurierbaren Interval zu synchronisieren.

NTP ist ein Netzwerkprotokoll, das UDP-Datagramme zum Senden und Empfangen von Zeitstempeln verwendet, um sie mit einer lokalen Uhr zu synchronisieren. Das NTP-Protokoll RFC1305 basiert auf dem Server-Client-Prinzip und unterstützt ausschließlich die Synchronisation mit der Universalzeit "Coordinated Universal Time" (UTC). (Für weitere Details zum verwendeten NTP-Standard, gehen Sie auf https://datatracker.ietf.org/doc/ html/rfc1305.)

## **10.6.1 NTP-Konfiguration**

Im **Auslieferungszustand** ist der NTP-Client **deaktiviert**. Der NTP-Client kann konfiguriert werden, indem entweder das Web-Interface verwendet wird oder direkt über ein JSON-Objekt, welches in einer "HTTP request"-Anfrage gesendet wurde. Für mehr Informationen, beachten Sie das Kapitel NTP-Konfiguration - Schnellstart-Anleitung auf Seite 128.

Die Konfigurations-URL lautet:

http://[ip-address]/w/config/ntpc.json

Die Konfiguration kann ebenfalls als JSON-File rückgelesen werden:

http://[ip-address]/r/config/ntpc.json

Die Konfiguration erfolgt in Form eines JSON-Objektes, wobei jedes JSON-Member ein Konfigurationselement darstellt. Das Objekt muss nicht alle Elemente beinhalten. Nur die zur Verfügung gestellten Elemente werden geändert. Alle Konfigurationsänderungen greifen erst nach einem Geräte-Neustart.

Die folgenden Konfigurationselemente sind verfügbar (die Default-Werte sind hervorgehoben):

| Element               | Datentyp | Beschreibung                                                                                                    | Beispieldaten       |
|-----------------------|----------|----------------------------------------------------------------------------------------------------|---------------------|
| NTP-Client-<br>Status | boolean  | Master-Switch für den NTP-Client                                                                                                    | true / <b>false</b> |
| Server-Adresse        | string   | IP-Adresse des NTP-Servers                                                                                                    | 192.168.1.50        |
| Server-Port           | integer  | Port des NTP-Servers                                                                                                    | 123                 |
| Update-Intervall      | integer  | Intervall, in dem sich der Client mit<br>dem konfigurierten NTP-Server<br>verbindet (siehe Tabellenzeile<br>"Server-Adresse").<br>Hinweis: Der Wert wird in<br>Sekunden angegeben. | 1/2/10/ <b>60</b>   |

Tabelle 38: NTP-Konfiguration

#### **NTP-Response:**

Die resultierende Antwort ist ein JSON-Objekt mit einem "status"-Feld. Der Status sollte "0" sein, wenn kein Fehler auftritt und "-1", wenn ein Fehler auftritt.

Im Fehlerfall beinhaltet die Antwort einen Fehler-Array.

Der Fehler-Array beinhaltet ein Fehler-Objekt für jeden aufgetretenen Fehler. Das Objekt besteht aus einem Feld "Element", welches das Konfigurationselement benennt, das den Fehler verursacht hat, und aus einem Feld "Message" für die Fehlermeldung.

#### **Beispiele:**

```
{"status": -1, "error": [{"Element": "ntpc-enable", "Message": "Boolean
expected"}]}
{"status": 0}
{"status": -1, "error": [{"Element": "root", "Message": "Not a JSON
object"}]}
```

## **10.6.2 NTP-Konfiguration - Schnellstart-Anleitung**

Achtung: Lumberg Automation<sup>TM</sup> übernimmt keinerlei
 Verantwortung für jeglichen Inhalt der referenzierten Webseiten und gibt keine Garantie auf die Funktionen der genannten Drittanbieter-Software.

#### 10.6.2.1 NTP-Konfiguration über JSON

**1.** Abhängig von Ihrem Anwendungsfall, laden Sie *Insomnia* oder eine vergleichbare Anwendung herunter und installieren diese: https://insomnia.rest/download/

#### 2. NTP konfigurieren:

**POST:** [IP-address]/w/config/ntpc.json

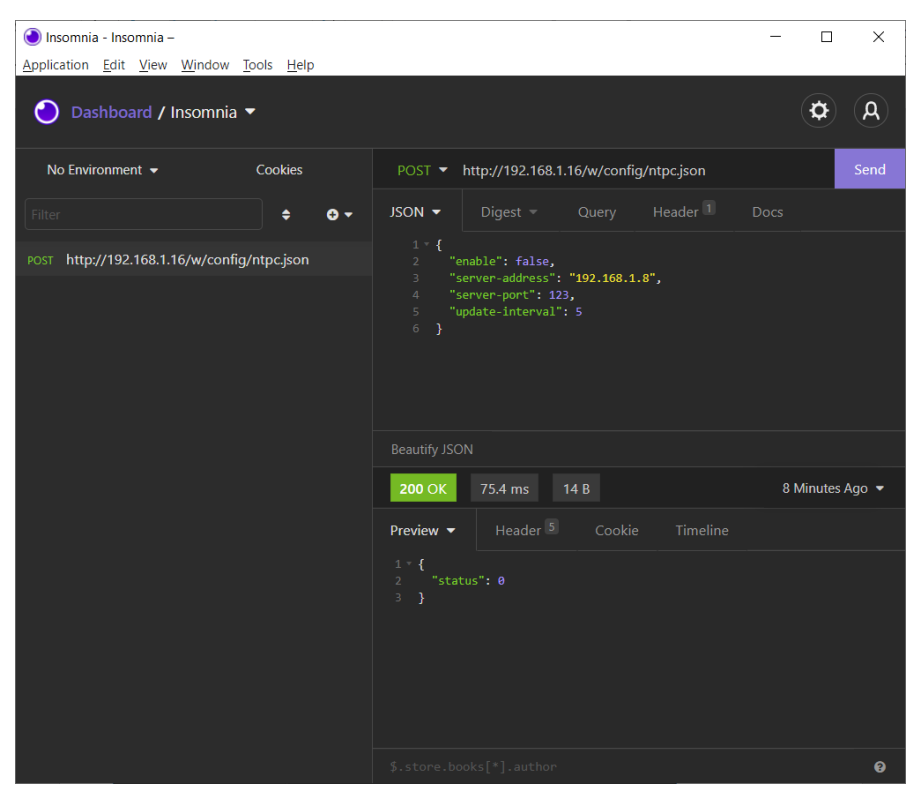

### 3. NTP-Konfiguration auslesen:

Insomnia - Insomnia – \_ X Application Edit View Window Tools Help ¢ A 🔵 Dashboard / Insomnia 🔻 No Environment 👻 Cookies GET - http://192.168.1.16/r/config/ntpc.json <del>0</del> • GET http://192.168.1.16/r/config/ntpc.json 200 OK 35.9 ms 90 B Just Now 🔻 Preview 🔻 0

#### **GET:** [IP-address]/r/config/ntpc.json

# **11 Integrierter Webserver**

Alle Gerätevarianten verfügen über einen integrierten Webserver, welcher Funktionen für die Konfiguration der Geräte und das Anzeigen von Statusund Diagnoseinformationen über ein Web-Interface zur Verfügung stellt.

Das Web-Interface bietet einen Überblick über die Konfiguration und den Status des Gerätes. Es ist über das Web-Interface ebenfalls möglich, einen Neustart, ein Zurücksetzen auf die Werkseinstellungen oder ein Firmware-Update durchzuführen.

Geben Sie in der Adresszeile Ihres Webbrowsers "http://" gefolgt von der IP-Adresse ein, z. B. "http://192.168.1.5". Falls sich die Startseite der Geräte nicht öffnet, überprüfen Sie Ihre Browser- und Firewall-Einstellungen.

## 11.1 LioN-X 0980 XSL... -Varianten

## 11.1.1 Status-Seite

| LioN-X Web Interfa                     | ce                  |      |                             |               |     |         |
|----------------------------------------|---------------------|------|-----------------------------|---------------|-----|---------|
| Older Dock                             | Outern Liner        |      | Contact                     |               |     |         |
| astera Esta                            | analete Male        |      | 2003BU                      |               |     |         |
| atus                                   |                     |      |                             |               |     |         |
| evice Overview                         | Device Informatio   | n    |                             |               |     |         |
|                                        | Name                |      | LioN-X 16DIO Digital with M | fultiprotocol |     |         |
|                                        | Application Version |      | 99.9.99.32227               |               |     |         |
|                                        | Fieldbus Version    |      | 1.0.0.0                     |               |     |         |
|                                        | IO Version          |      | 0.9.1.0                     |               |     |         |
|                                        | Bus                 |      | OPERATE                     |               |     |         |
|                                        | Device Diagnosis    |      |                             |               |     |         |
|                                        | US Voltage          |      | 23.4V                       |               |     |         |
| ~~ ~ ^ ~ ~ ~ ~ ~ ~ ~ ~ ~ ~ ~ ~ ~ ~ ~ ~ | UL Voltage          |      | 23.5V                       |               |     |         |
| Wollow W                               | Factoreda           |      | Easting is basined          | 2             |     |         |
|                                        | Forcemode           |      | Forcing is locked.          |               |     |         |
| *****                                  | Port Information    |      |                             |               |     |         |
|                                        | Channel             | Type | Configuration               | State         | Dia | Details |
|                                        | X1A                 | DIO  | DIO                         | <b></b>       |     | -       |
| ~~~~~~                                 | X1 B                | DIO  | DIO                         | Dff           |     | Ψ       |
|                                        | X2 A                | DIO  | DIO                         | 06            |     | 0       |
| LARASE CIA BY FM U. U.                 | X2 B                | DIO  | DIO                         | Of            |     | Ŵ       |
| X01 X02 RUNEAR                         | X3 A                | DIO  | DIO                         | D#            |     | 0       |
| 0 0 0                                  | X3 B                | DIO  | DIO                         | Of            |     | w.      |
| x100 x10 x1                            | X4 A                | DIO  | DIO                         | Of .          |     | Ø       |
|                                        | X4 B                | DIO  | DIO                         | Of .          |     | ÷       |
| X21 X22                                | X5 A                | DIO  | DIO                         | Of .          |     | Ø       |
| A A                                    | X5 B                | DIO  | DIO                         | Of            |     |         |
|                                        | X6 A                | DIO  | DIO                         | 01            |     | Ø       |
|                                        | X6 B                | DIO  | DIO                         | Off           |     |         |
| 303 304                                | X7 A                | DIO  | 010                         | C4            |     | O       |
| 8 8                                    | X78                 | DIO  | 010                         | C4            |     | -       |
|                                        | XBA                 | DIO  | 010                         | CM.           |     | O       |
|                                        | XSB                 | DIO  | DIO                         | OF            |     |         |

Die Status-Seite bietet einen schnellen Überblick über den aktuellen Zustand des Gerätes.

Die linke Seite zeigt eine grafische Darstellung des Moduls mit allen LEDs und den Positionen der Drehkodierschalter.

Auf der rechten Seite zeigt die Tabelle "Device Information" (Geräteinformationen) einige grundlegende Daten zum Modul, wie z. B. die Variante, den Zustand der zyklischen Kommunikation und einen Diagnoseindikator. Dieser zeigt an, ob eine Diagnose im Modul vorliegt.

Die Tabelle "Port Information" (Port-Informationen) zeigt die Konfiguration und den Zustand der I/O-Ports.

| 11.1.2 Port-Seite                |               |       |       |        |     |      |
|----------------------------------|---------------|-------|-------|--------|-----|------|
| 🖸 lumbe                          | rgautom       | ation |       |        |     |      |
| ABELDEN                          | BRAND         |       |       |        |     |      |
| LioN-X Web Inte                  | erface        |       |       |        |     |      |
| Clabus Da                        | de Duck       |       | lleer | Castad |     |      |
| Status Pol                       |               |       | USEI  | Comaci |     |      |
| Port Details                     |               |       |       |        |     |      |
| Show details for port            |               |       |       |        |     |      |
|                                  | ~~~~          | 014   | OVE   | OVE    | 077 | OV9  |
|                                  | 0 13          | 0 74  | 0.72  | 0.40   |     | 0.00 |
| Dent la formation                |               |       |       |        |     |      |
| Port Information                 |               |       |       |        |     |      |
| Porcemode                        | Forcemode off |       |       |        |     |      |
| Dia                              | ~             |       |       |        |     |      |
| Dia 1 Current Limit              | 0#            |       |       |        |     |      |
| Pin 1 Current Linit              | 6mA           |       |       |        |     |      |
| Port Diagnosis                   | VIIII         |       |       |        |     |      |
| Port Diagnosis                   |               |       |       |        |     |      |
| <ul> <li>No diagnosis</li> </ul> |               |       |       |        |     |      |
| Pin 4 / Channel A                |               |       |       |        |     |      |
| Type                             | DIO           |       |       |        |     |      |
| Function                         | DIO           |       |       |        |     |      |
| State                            | On            |       |       |        |     |      |
| Output Restart                   | On            |       |       |        |     |      |
| Input Logic                      | Normally Open |       |       |        |     |      |
| Input Filter                     | 3.0ms         |       |       |        |     |      |
| Current Limit                    | Off           |       |       |        |     |      |
| Current                          | 0mA           |       |       |        |     |      |
| Pin 2 / Channel B                |               |       |       |        |     |      |
| Туре                             | DIO           |       |       |        |     |      |
| Function                         | DIO           |       |       |        |     |      |
| State                            | Off           |       |       |        |     |      |
| Output Restart                   | On            |       |       |        |     |      |
| Input Logic                      | Normally Open |       |       |        |     |      |
| Input Filter                     | 3.0ms         |       |       |        |     |      |
| Current Limit                    | Off           |       |       |        |     |      |
| Ourseal                          | Our A         |       |       |        |     |      |

Neben ausführlichen Port-Informationen werden im Feld **Port Diagnosis** eingehende sowie ausgehende Diagnosen als Klartext angezeigt. **Pin 2** und **Pin 4** enthalten Informationen zur Konfiguration und zum Zustand des Ports.

## 11.1.3 Systemseite

| Interface           Ports         System           on         000000000000000000000000000000000000 | User Contact<br>IP Settings<br>Parameter Setti<br>IP-Address @<br>Subnet Mask @                     | ngs<br>, e , e                                                                                                    |                                                                                                    |                                                                                                    |
|----------------------------------------------------------------------------------------------------|----------------------------------------------------------------------------------------------------|----------------------------------------------------------------------------------------------------|----------------------------------------------------------------------------------------------------|----------------------------------------------------------------------------------------------------|
| Parts Sustem<br>on<br>0.9.909.32227<br>0.0.0<br>2.1.0                                              | User Contact<br>IP Settings<br>Parameter Setti<br>IP-Address @<br>Subnet Mask @                     | ngs<br>]. [0 ]. [0 ]                                                                                                    |                                                                                                    |                                                                                                    |
| 2008 201660<br>00<br>0 9 90 32227<br>0.0.0<br>2.1.0                                                | IP Settings<br>Parameter Setti<br>IP-Address @<br>Subnet Mask @                                     | ngs<br> . @  . @                                                                                                    | _                                                                                                    |                                                                                                    |
| on<br>9.9.90 32227<br>.0.0.0<br>9.1.0                                                              | IP Settings<br>Parameter Setti<br>IP-Address 0<br>Subnet Mask 0                                     | ngs<br>]. [0 ]. [0 ]                                                                                                    | _                                                                                                    |                                                                                                    |
| on<br>9.9.99.32227<br>0.0.0<br>9.1.0                                                               | IP Settings Parameter Setti IP-Address @ Subnet Mask @                                              | ngs<br>. @ . @ .                                                                                                    |                                                                                                    |                                                                                                    |
| 9.9.99.32227<br>0.0.0<br>9.1.0                                                                     | Parameter         Setti           IP-Address         0           Subnet Mask         0              | ngs<br>. 0 . 0 .                                                                                                    |                                                                                                    |                                                                                                    |
| 9.9.99 32227<br>0.0.0<br>9.1.0                                                                     | IP-Address 0<br>Subnet Mask 0                                                                       |                                                                                                    |                                                                                                    |                                                                                                    |
| 0.00<br>9.1.0                                                                                      | Subnet Mask 0                                                                                       |                                                                                                    | . 0                                                                                                    |                                                                                                    |
| W.1.U                                                                                              |                                                                                                    |                                                                                                    | . 0                                                                                                    |                                                                                                    |
|                                                                                                    | 0                                                                                                   |                                                                                                    |                                                                                                    |                                                                                                    |
| IoN-X 16DIO Digital with Multiprotocol                                                             | Gateway                                                                                             |                                                                                                    |                                                                                                    |                                                                                                    |
| 980 XSL 3900-121-007D-01F                                                                          | Startup configuration                                                                               | itatic ODHCP                                                                                                    |                                                                                                    |                                                                                                    |
| 35700001                                                                                           | Cubmit                                                                                              |                                                                                                    |                                                                                                    |                                                                                                    |
| .0                                                                                                 | Submit                                                                                              |                                                                                                    |                                                                                                    |                                                                                                    |
| 23456                                                                                              | MOTT Confin                                                                                         | 1                                                                                                    | OPC IIA Server Confin                                                                                                    | 1                                                                                                    |
| 020-12-24112:00:00Z                                                                                | Mott state                                                                                          | Disabled                                                                                                    | Occua state                                                                                                    | -                                                                                                    |
| C-RP-46-20-05-30                                                                                   | Broker                                                                                              | 192,168,1,1                                                                                                    | Port                                                                                                    |                                                                                                    |
|                                                                                                    | Port                                                                                                | 1883                                                                                                    | Anonymous login                                                                                                    |                                                                                                    |
| 0.0.0                                                                                              | Base Topic                                                                                          | lionx                                                                                                    | Listen for Commands                                                                                                    |                                                                                                    |
| 0.0.0                                                                                              | Auto Publish                                                                                        | Yes                                                                                                    | Process Forcing                                                                                                    |                                                                                                    |
| 0.0.0                                                                                              | Publish Interval (ms)                                                                               | 2000                                                                                                    | Change config                                                                                                    |                                                                                                    |
| ICP                                                                                                | Publish Identity                                                                                    | Yes                                                                                                    | Device Reset                                                                                                    |                                                                                                    |
|                                                                                                    | Publish Config                                                                                      | Yes                                                                                                    |                                                                                                    |                                                                                                    |
| ROFINET                                                                                            | Publish Status                                                                                      | Yes                                                                                                    | Syslog                                                                                                    | /                                                                                                    |
| PERAIL                                                                                             | Publish Process                                                                                     | No                                                                                                    | Syslog state                                                                                                    | Disabled                                                                                                    |
|                                                                                                    | Will State                                                                                          | Disabled                                                                                                    | Global severcy<br>Securit address                                                                                                    | 3                                                                                                    |
|                                                                                                    | Will Topic                                                                                          |                                                                                                    | Server nort                                                                                                    | 514                                                                                                    |
|                                                                                                    | Listen for Commands                                                                                 | No                                                                                                    | Server severity                                                                                                    | 3                                                                                                    |
|                                                                                                    | Process Forcing                                                                                     | No                                                                                                    |                                                                                                    |                                                                                                    |
|                                                                                                    | Change Config                                                                                       | No                                                                                                    | CoAP                                                                                                    | 1                                                                                                    |
|                                                                                                    | Device Reset                                                                                        | No                                                                                                    | CoAP state                                                                                                    | Disabled                                                                                                    |
|                                                                                                    | QOS                                                                                                 | At most once                                                                                                    | Port                                                                                                    | 5683                                                                                                    |
|                                                                                                    |                                                                                                    |                                                                                                    |                                                                                                    |                                                                                                    |
|                                                                                                    |                                                                                                    |                                                                                                    | NTP                                                                                                    | /                                                                                                    |
|                                                                                                    |                                                                                                    |                                                                                                    | NTP client state                                                                                                    | Disabled                                                                                                    |
|                                                                                                    |                                                                                                    |                                                                                                    | Server address                                                                                                    | 0.0.0.0                                                                                                    |
|                                                                                                    |                                                                                                    |                                                                                                    | Server port                                                                                                    | 123                                                                                                    |
|                                                                                                    |                                                                                                    |                                                                                                    | oposis menal                                                                                                    | ~~                                                                                                    |
|                                                                                                    | 1570001<br>0<br>200-12-24T 12-20-002<br>0 0 0<br>0 0 0<br>0 0 0<br>0 0 0<br>CP<br>POFINET<br>PERATE | 35700011     Submit       0     Submit       2046     Might Submit       20512-34712-00-002     Might Submit       0.0     Broker       0.0.0     Base Topic       0.0.0     Auto Publish       0.0.0     Publish Interval (rms)       0.0     Publish Interval (rms)       0.0     Publish Interval (rms)       0.0     Publish Interval (rms)       0.0     Publish Interval (rms)       0.0     Publish Devices       Will Topic     Liaten for Commands       Process Persong     Chrise Config       Device Reset     QOS | 35700001     0       0     Submit       202456     MQTT Config       00     MQTT Config       00     MQT tate       0.00     Busker       0.00     Base Topic       0.00     Publish Instruct (ms)       0.00     Publish Instruct (ms)       0.00     Publish Process (ms)       0.01     Publish Process (ms)       0.02     Later for Commands No       Process Forcing No     Publish QOS       QOS     At most once | 35700001     0       0     Submit       202405     CPC UA Server Config       0.00     Briver     Disabled       0.00     Briver     192.168.1.1       Port     188.3     Annymouslopin       0.00     Base Topic     Ionx       0.00     Disbled     Port       0.00     Disbled     Port       0.00     Disbled     Ionx       0.00     Disbled     Ionx       0.00     Disbled     Ionx       0.00     Disbled     Ionx       0.00     Disbled     Ionx       0.00     Disbled     Ionx       0.00     Publish Interval (rms)     2000       0.00     Publish Interval (rms)     2000       0.01     Publish Process     No       Publish Process     No     Global seventry       Vill Topic     Saver port     Saver port       Disble     No     Disbles     Saver port       ODS     Alt most once     CoAP       Out     CoAP     Saver adoress       Saver adoress     No     Saver adoress       Disble     No     Disbled       Disble     No     CoAP       Davice Reat     No     CoAP |

Die Systemseite zeigt die grundlegende Informationen zum Modul an wie die Firmware-Version, Geräte-Informationen, Ethernet-, Netzwerk- und Feldbus-Informationen.

#### Restart Device (Gerät neu starten)

Das Modul initialisiert die Rücksetzung der Software.

#### Reset to Factory Settings (Auf Werkseinstellungen zurücksetzen)

Das Modul stellt die Werkseinstellungen wieder her.

#### **IP Settings**

Verwenden Sie diesen Parameter, um die aktuelle IP-Adresse des Moduls anzupassen.

Diese Funktion ist für PROFINET nur bei der Inbetriebnahme von Nutzen. Normalerweise findet die SPS die IP-Adresse beim Start-Up über den PROFINET-Gerätenamen heraus und stellt diese automatisch ein.

#### **Firmware Update**

Das Modul initialisiert ein Firmware-Update.

Wählen Sie für ein Firmware-Update den \*.*ZIP*-Container, der auf unserer Website verfügbar ist, oder wenden Sie sich an unser Support-Team. Befolgen Sie anschließend die Anweisungen, die auf dem Bildschirm angezeigt werden.

| 0 Upload Config - Google Chrome                    | - | × |
|----------------------------------------------------|---|---|
| A Not secure   192.168.0.3/fwup.htm                |   |   |
| Firmware Update                                    |   |   |
| Choose file to load:<br>Choose File No file chosen |   |   |
| Install Reset                                      |   |   |
| Ready                                              |   |   |
| ▲<br>▼                                             |   |   |
|                                                    |   |   |

## **11.1.4 Benutzerseite**

| a          | lumbergau                                               | tomati | on          |            |
|------------|---------------------------------------------------------|--------|-------------|------------|
|            | A BELDEN BRAND                                          |        |             |            |
| LioN-X     | Web Interface                                           |        |             |            |
| 22654      | Data                                                    | Dates  | User        | Context    |
| Users      |                                                         |        |             |            |
|            |                                                         |        |             |            |
| Username   | Groups                                                  | Edit   | Del         |            |
| admin      | Admin, REST,<br>WEB, OPC-UA,<br>PWupdate,<br>IIOToorfig |        |             |            |
| Add new us | or                                                      |        |             |            |
|            |                                                         | Please | hanne admir | b name and |

Über die Benutzerseite kann die Benutzerverwaltung für das Web-Interface vorgenommen werden. Über diese Seite können neue Benutzer mit den Zugriffsberechtigungen "Admin" oder "Write" (Schreiben) hinzugefügt werden. Ändern Sie das Admin-Standardpasswort nach der Konfiguration des Gerätes aus Sicherheitsgründen.

#### Standard Benutzer Login-Daten:

- User: admin
- Password: private

# **12 Technische Daten**

Die folgenden Abschnitte geben einen Überblick über die wichtigsten funktionalen Daten für die Bedienung des Gerätes. Mehr Informationen und detaillierte technische Angaben finden Sie im entsprechenden **Data Sheet** des gewünschten Produktes auf catalog.belden.com innerhalb der Produkt-spezifischen Download-Bereiche .

# **12.1 Allgemeines**

| Schutzart<br>(Gilt nur, wenn die<br>Steckverbinder verschraubt sind<br>oder Schutzkappen verwendet<br>werden.) <sup>1</sup> | IP65<br>IP67<br>IP69K                                                    |                                                          |  |
|----------------------------------------------------------------------------------------------------|--------------------------------------------------------------------------|----------------------------------------------------------|--|
| Umgebungstemperatur<br>(während Betrieb und Lagerung)                                                                       | 0980 XSL 3x00-121<br>0980 XSL 3x01-121<br>0980 XSL 3x03-121              | -40 °C +70 °C                                            |  |
| Gewicht                                                                                                    | LioN-X 60 mm                                                             | ca. 500 gr.                                              |  |
| Umgebungsfeuchtigkeit                                                                                                    | Max. 98 % RH (Für UL-Anwendur                                            | ngen: Max. 80 % RH)                                      |  |
| Gehäusematerial                                                                                                    | Zinkdruckguss                                                            |                                                          |  |
| Oberfläche                                                                                                    | Nickel matt                                                              |                                                          |  |
| Brennbarkeitsklasse                                                                                                    | UL 94 (IEC 61010)                                                        |                                                          |  |
| Vibrationsfestigkeit (Schwingen)<br>DIN EN 60068-2-6 (2008-11)                                                              | 15 g/5–500 Hz                                                            |                                                          |  |
| Stoßfestigkeit<br>DIN EN 60068-2-27 (2010-02)                                                                               | 50 g/11 ms<br>+/- X, Y, Z                                                |                                                          |  |
| Anzugsdrehmomente                                                                                                    | Befestigungsschrauben M4:<br>Erdungsanschluss M4:<br>M12-Steckverbinder: | 1 Nm<br>1 Nm<br>0,5 Nm                                   |  |
| Zugelassene Kabel                                                                                                    | Ethernet-Kabel nach IEEE 802.3,<br>Max. Länge von 100 m, ausschlie       | min. CAT 5 (geschirmt)<br>ßlich innerhalb eines Gebäudes |  |

Tabelle 39: Allgemeine Informationen

<sup>&</sup>lt;sup>1</sup> Unterliegt nicht der UL-Untersuchung.

# **12.2 EtherCAT®-Protokoll**

| Protokoll                                    | EtherCAT® (ETG.1000 V1.2)                                                                         |
|----------------------------------------------|---------------------------------------------------------------------------------------------------|
| ESI-Datei                                    | LumbergAutomation-LioN-X-Digital.xml                                                              |
| Übertragungsrate                             | 100 Mbit/s, Vollduplex                                                                            |
| Adressierungs-Typ                            | Auto-increment addressing, Fixed addressing                                                       |
| Min. Zyklus-Zeit                             | 1 ms                                                                                              |
| Herstellerkennung (Vendor ID)                | 16 A <sub>H</sub>                                                                                 |
| Geräte-ID                                    | 0x0400 (gleich für alle LioN-X-Geräte)                                                            |
| Mailbox-Protokolle                           | CanOpen over EtherCAT® (CoE)<br>File access over EtherCAT® (FoE)<br>Ethernet over EtherCAT® (EoE) |
| Unterstützte Ethernet-Protokolle             | Ping<br>ARP<br>HTTP<br>TCP/ IP                                                                    |
| Switch-Funktionalität                        | integriert                                                                                        |
| EtherCAT <sup>®</sup> -Schnittstelle<br>Port | 2 M12-Buchsen, 4-polig<br>D-kodiert (siehe Anschlussbelegungen)                                   |

Tabelle 40: EtherCAT®-Protokoll

## 12.3 Spannungsversorgung der Modulelektronik/Sensorik

| Port X03, X04                                      | M12-L-coded Power, Stecker/Buchse, 5-polig<br>Pin 1 / Pin 3   |                                |                                                         |  |
|----------------------------------------------------|---------------------------------------------------------------|--------------------------------|---------------------------------------------------------|--|
| Nennspannung U <sub>S</sub>                        | 24 V DC (SELV/PELV)                                           |                                |                                                         |  |
| Stromstärke U <sub>S</sub>                         | Max. 16 A                                                     | Max. 16 A                      |                                                         |  |
| Spannungsbereich                                   | 21 30 V DC                                                    |                                |                                                         |  |
| Stromverbrauch der<br>Modulelektronik              | In der Regel 160 mA (+/-20 % bei U <sub>S</sub> Nennspannung) |                                |                                                         |  |
| Spannungsunterbrechung                             | pannungsunterbrechung Max. 10 ms                              |                                |                                                         |  |
| Restwelligkeit U <sub>S</sub>                      | Max. 5 %                                                      |                                |                                                         |  |
| Stromaufnahme<br>Sensorsystem<br>(Pin 1)           | 0980 XSL 3x00-121<br>0980 XSL 3x01-121                        | Port X1 X8<br>(Pin 1)          | max. 4 A pro Port<br>(bei T <sub>ambient</sub> = 30° C) |  |
|                                                    | 0980 XSL 3x03-121                                             | Port X1 X4<br>(Pin 1)          | max. 4 A pro Port<br>(bei T <sub>ambient</sub> = 30° C) |  |
| Spannungspegel der<br>Sensorversorgung             | Min. (U <sub>S</sub> – 1,5 V)                                 |                                |                                                         |  |
| Kurzschluss-/<br>Überlastschutz der<br>Sensorvers. | Ja, pro Port                                                  |                                |                                                         |  |
| Verpolschutz                                       | Ja                                                            |                                |                                                         |  |
| Betriebsanzeige (U <sub>S</sub> )                  | LED grün: 18 V (+/- 1 V) < U <sub>S</sub>                     |                                |                                                         |  |
|                                                    | LED rot:                                                      | U <sub>S</sub> < 18 V (+/- 1 V | ·)                                                      |  |

Tabelle 41: Informationen zur Spannungsversorgung der Modulelektronik/ Sensorik

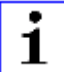

**Achtung:** Überschreiten Sie nicht die folgenden Maximalströme für die Sensorversorgung:

- Max. 4,0 A pro Port
- Max. 5,0 A für jedes Port-Paar X1/X2, X3/X4, X5/X6, X7/X8

Max. 9,0 A gesamt für die ganze Port-Gruppe X1 .. X8

Derating beachten!

## **12.4 Spannungsversorgung der Aktorik**

| Port X03, X04                     | M12-L-coded Power, Stecker/Buchse, 5-polig<br>Pin 2 / Pin 4                                                                                                    |
|-----------------------------------|----------------------------------------------------------------------------------------------------|
| Nennspannung U <sub>L</sub>       | 24 V DC (SELV/PELV)                                                                                                    |
| Spannungsbereich                  | 18 30 V DC                                                                                                    |
| Stromstärke U <sub>L</sub>        | Max. 16 A                                                                                                    |
| Restwelligkeit U <sub>L</sub>     | Max. 5 %                                                                                                    |
| Verpolschutz                      | Ja                                                                                                    |
| Betriebsanzeige (U <sub>L</sub> ) | LED grün: 18 V (+/- 1 V) < U <sub>L</sub><br>LED rot: U <sub>L</sub> < 18 V (+/- 1 V) oder U <sub>L</sub> > 30 V (+/- 1 V)<br>* wenn "Report U <sub>L</sub> supply voltage fault" aktiviert ist. |

Tabelle 42: Informationen zur Spannungsversorgung der Aktorik

# 12.5 I/O-Ports

| 0980 XSL 3900-121 | Ports X1 X8 | DI, DO | M12-Buchse, 5-polig |
|-------------------|-------------|--------|---------------------|
| 0980 XSL 3901-121 | Ports X1 X8 | DI     |                     |
| 0980 XSL 39x3-121 | Ports X1 X4 | DI     |                     |
|                   | Ports X5 X8 | DO     |                     |

| Tabelle 43: I/O | ports: Fi | unktionsübersic | ht  |
|-----------------|-----------|-----------------|-----|
|                 |           |                 | 110 |

| 1 | 2.5.1 | Digitale | Eingänge |
|---|-------|----------|----------|
|---|-------|----------|----------|

| Eingangs-<br>beschaltung            | 0980 XSL 3900-121                                              |       | Typ 3 gemäß<br>IEC 61131-2 |
|-------------------------------------|----------------------------------------------------------------|-------|----------------------------|
|                                     | 0980 XSL 3901-121                                              |       |                            |
|                                     | 0980 XSL 39x3-121                                              |       |                            |
| Nenneingangs-<br>spannung           | 24 V DC                                                        |       |                            |
| Eingangsstrom                       | typischerweise 3 mA                                            |       |                            |
| Kanaltyp                            | Schließer, p-schaltend                                         |       |                            |
| Anzahl der<br>digitalen<br>Eingänge | 0980 XSL 3900-121                                              | X1 X8 | 16                         |
|                                     | 0980 XSL 3901-121                                              | ]     |                            |
|                                     | 0980 XSL 39x3-121                                              | X1 X4 | 8                          |
| Statusanzeige                       | Gelbe LED für Kanal A (Pin 4)<br>Weiße LED für Kanal B (Pin 2) |       |                            |
| Diagnoseanzeige                     | Rote LED pro Port                                              |       |                            |

Tabelle 44: I/O-Ports konfiguriert als digitaler Eingang

## 12.5.2 Digitale Ausgänge

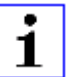

**Achtung:** Überschreiten Sie nicht die folgenden Maximalströme für die Sensorversorgung:

- Max. 2,0 A pro Port
- Max. 5,0 A für jedes Port-Paar X1/X2, X3/X4, X5/X6, X7/X8
- Max. 9,0 A gesamt f
  ür die ganze Port-Gruppe X1 .. X8 (X5 .. X8 bei 8DI8DO-Ger
  äten)

Derating beachten!

| Ausgangstyp                                | Schließer, p-schaltend          |                           |
|--------------------------------------------|---------------------------------|---------------------------|
| Ausgangsspannung pro Kanal                 |                                 |                           |
|                                            |                                 |                           |
| Signalstatus "1"                           | min. (U <sub>L</sub> -1 V)      |                           |
| Signalstatus "0"                           | max. 2 V                        |                           |
| Max. Ausgangsstrom pro Gerät               | 0980 XSL 3900-121               | 9 A                       |
|                                            | 0980 XSL 39x3-121               | 9 A                       |
| Max. Ausgangsstrom pro Kanal               | 0980 XSL 3900-121 (X1 X8)       | 2 A                       |
|                                            | 0980 XSL 39x3-121 (X5 X8)       | 2 A                       |
| Kurzschlussfest/überlastfest               | ja / ja                         |                           |
| Verhalten bei Kurzschluss oder<br>Überlast | Abschaltung mit automatischem E | inschalten (parametriert) |
| Anzahl der digitalen Ausgänge              | 0980 XSL 3900-121 (X1 X8)       | 16                        |
|                                            | 0980 XSL 39x3-121 (X5 X8)       | 8                         |
| Statusanzeige                              | Gelbe LED pro Ausgang Kanal A   | (Pin 4)                   |
|                                            | Weiße LED pro Ausgang Kanal B   | (Pin 2)                   |
| Diagnoseanzeige                            | Rote LED pro Port               |                           |

Tabelle 45: I/O-Ports konfiguriert als digitaler Ausgang

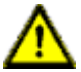

**Warnung:** Bei gleichzeitiger Verwendung von Geräten mit galvanischer Trennung und Geräten ohne galvanische Trennung innerhalb desselben Systems wird die galvanische Trennung aller angeschlossenen Geräte aufgehoben.

## 12.6 LEDs

| LED                                                                                                | Farbe          | Beschreibung                                                                                |  |
|----------------------------------------------------------------------------------------------------|----------------|---------------------------------------------------------------------------------------------|--|
| UL                                                                                                 | Grün           | Hilfssensor-/Aktuatorspannung OK                                                            |  |
|                                                                                                    |                | 18 V (+/- 1 V) < U <sub>L</sub> < 30 V (+/- 1 V)                                            |  |
|                                                                                                    | Rot            | Hilfssensor-/Aktuatorspannung NIEDRIG                                                       |  |
|                                                                                                    |                | U <sub>L</sub> < 18 V (+/- 1 V) oder U <sub>L</sub> > 30 V (+/- 1 V)                        |  |
|                                                                                                    |                | $^{*}$ wenn "Report U <sub>L</sub> supply voltage fault" aktiviert ist.                     |  |
|                                                                                                    | AUS            | Keiner der zuvor beschriebenen Zustände.                                                    |  |
| Us                                                                                                 | Grün           | System-/Sensorspannung OK                                                                   |  |
|                                                                                                    |                | 18 V (+/- 1 V) < U <sub>S</sub> < 30 V (+/- 1 V)                                            |  |
|                                                                                                    | Rot            | System-/Sensorspannung NIEDRIG                                                              |  |
|                                                                                                    |                | $U_{\rm S}$ < 18 V (+/- 1 V) oder $U_{\rm S}$ > 30 V (+/- 1 V)                              |  |
|                                                                                                    | Rotes Blinken  | Gerät wird auf Werkseinstellungen zurückgesetzt (Position der<br>Drehkodierschalter: 9-7-9) |  |
|                                                                                                    | AUS            | Keiner der zuvor beschriebenen Zustände.                                                    |  |
| X1 X8 A Gelb Stat<br>"Ein                                                                          |                | Status digitaler Eingang und digitaler Ausgang an Pin-4-Leitung<br>"Ein".                   |  |
|                                                                                                    | Rot            | Überlast oder Kurzschluss an Pin 4-Leitung.                                                 |  |
|                                                                                                    |                | / Überlast oder Kurzschluss an Leitung L+ (Pin 1)                                           |  |
|                                                                                                    |                |                                                                                             |  |
|                                                                                                    | AUS            | Keiner der zuvor beschriebenen Zustande.                                                    |  |
| X1 X8 B                                                                                            | Weiß           | Status digitaler Eingang und digitaler Ausgang an Pin-2-Leitung<br>"Ein".                   |  |
|                                                                                                    | Rot            | Überlast oder Kurzschluss an Pin 4- und Pin 2-Leitung.                                      |  |
|                                                                                                    |                | / Alle Modi: Überlast oder Kurzschluss an Leitung L+ (Pin 1)                                |  |
|                                                                                                    |                | / Kommunikationstenier                                                                      |  |
|                                                                                                    | AUS            | Keiner der zuvor beschriebenen Zustände.                                                    |  |
| P1 Lnk / Act     Grün     Ethernet-Verbindung zu einem weiter       P2 Lnk / Act     Link erkannt. |                | Ethernet-Verbindung zu einem weiteren Teilnehmer vorhanden.<br>Link erkannt.                |  |
|                                                                                                    | Gelbes Blinken | Datenaustausch mit einem anderen Teilnehmer.                                                |  |
|                                                                                                    | AUS            | Keine Verbindung zu weiterem Teilnehmer. Kein Link, kein Datenaustausch.                    |  |

| LED | Farbe                     | Beschreibung                                                                              |
|-----|---------------------------|-------------------------------------------------------------------------------------------|
| BF  | Rot                       | Bus Fault. Keine Konfiguration, keine oder langsame physikal.<br>Verbindung.              |
|     | Rotes Blinken mit<br>2 Hz | Link vorhanden, aber keine Kommunikationsverbindung zur EtherCAT <sup>®</sup> -Steuerung. |
|     | AUS                       | EtherCAT <sup>®</sup> -Steuerung hat eine aktive Verbindung zum Gerät aufgebaut.          |
| DIA | Rot                       | EtherCAT <sup>®</sup> Modul-Diagnostik-Alarm aktiv.                                       |
|     | Rotes Blinken mit<br>1 Hz | Watchdog Time-out; FailSafe Mode ist aktiv.                                               |
|     | Rotes<br>Doppelblinken    | Firmware-Update                                                                           |
|     | AUS                       | Keiner der zuvor beschriebenen Zustände                                                   |

Tabelle 46: Informationen zu den LED-Farben
## **12.7 Datenübertragungszeiten**

Die folgenden Tabellen bieten eine Übersicht der internen Datenübertragungszeiten eines LioN-X.

Es gibt drei gemessene Datenrichtungswerte für jeden Anwendungsfall:

- ▶ SPS zu DO: Übertragung von geänderten SPS-Ausgangsdaten zum digitalen Ausgangskanal.
- ▶ **DI zu SPS:** Übertragung eines geänderten digitalen Eingangssignals am digitalen Eingangskanal zur SPS.
- Round-trip time (RTT): Übertragung von geänderten SPS-Ausgangsdaten zum Digitalausgang. Der digitale Ausgang ist mit einem digitalen Eingang verbunden. Übertragung eines geänderten digitalen Eingangssignals am Kanal zur SPS. RTT = [SPS zu DO] + [DI zu SPS].

Die gemessenen Werte sind der Ethernet-Datenübertragungsstrecke entnommen. Daher sind die Werte ohne SPS-Prozesszeiten und SPS-Zykluszeiten angegeben.

Um nutzerabhängige Datenübertragung und Round-Trip-Zeiten möglicher Eingangsfilter berechnen zu können, müssen SPS-Prozesszeiten und Zykluszeiten miteinbezogen werden.

## Anwendungsfall 1:

LioN-X Digital-I/O-Konfiguration mit aktiviertem Web-Interface bei *deaktivierten* IIoT-Protokollen

16DIO-Variante (0980 XSL 3900-121-007D-01F):

| Datenrichtung | Datenübertragungszeit in ms |              |         |
|---------------|-----------------------------|--------------|---------|
|               | Minimum                     | Durchschnitt | Maximum |
| SPS zu DO     | 2.2                         | 3.6          | 5.0     |
| DI zu SPS     | 3.1                         | 3.0          | 4.7     |
| RTT           | 6.0                         | 7.6          | 9.0     |

| 8DI/8DO-Variante   | ohne | galvanische | Trennung | (0980 | XSL |
|--------------------|------|-------------|----------|-------|-----|
| 3913-121-007D-01F) | ):   |             |          |       |     |

| Datenrichtung | Datenübertragungszeit in ms |              |         |
|---------------|-----------------------------|--------------|---------|
|               | Minimum                     | Durchschnitt | Maximum |
| SPS zu DO     | 1.9                         | 3.2          | 4.7     |
| DI zu SPS     | 2.1                         | 2.6          | 3.1     |
| RTT           | 4.0                         | 5.8          | 7.0     |

8DI/8DO-Variante mit galvanischer Trennung (0980 XSL 3903-121-007D-01F):

| Datenrichtung | Datenübertragungszeit in ms |              |         |
|---------------|-----------------------------|--------------|---------|
|               | Minimum                     | Durchschnitt | Maximum |
| SPS zu DO     | 2.2                         | 3.6          | 5.3     |
| DI zu SPS     | 3.3                         | 4.0          | 4.6     |
| RTT           | 6.0                         | 7.6          | 9.0     |

## Anwendungsfall 2:

LioN-X Digital-I/O-Konfiguration mit aktiviertem Web-Interface bei *aktivierten* IIoT-Protokollen

16DIO-Variante (0980 XSL 3900-121-007D-01F):

| Datenrichtung | Datenübertragungszeit in ms |              |         |
|---------------|-----------------------------|--------------|---------|
|               | Minimum                     | Durchschnitt | Maximum |
| SPS zu DO     | 3.4                         | 5.1          | 7.6     |
| DI zu SPS     | 5.8                         | 6.4          | 7.6     |
| RTT           | 10.0                        | 11.5         | 14.0    |

8DI/8DO-Variant ohne galvanische Trennung (0980 XSL 3913-121-007D-01F):

| Datenrichtung | Datenübertragungszeit in ms |              |         |
|---------------|-----------------------------|--------------|---------|
|               | Minimum                     | Durchschnitt | Maximum |
| SPS zu DO     | 3.2                         | 4.8          | 7.1     |
| DI zu SPS     | 3.3                         | 3.8          | 4.3     |
| RTT           | 7.0                         | 8.6          | 11.0    |

8DI/8DO-Variante mit galvanischer Trennung (0980 XSL 3903-121-007D-01F):

| Datenrichtung | Datenübertragungszeit in ms |              |         |
|---------------|-----------------------------|--------------|---------|
|               | Minimum                     | Durchschnitt | Maximum |
| SPS zu DO     | 3.5                         | 5.2          | 7.6     |
| DI zu SPS     | 5.7                         | 6.4          | 7.1     |
| RTT           | 10.0                        | 11.6         | 14.0    |

## 13 Zubehör

Unser Angebot an Zubehör finden Sie auf unserer Website:

http://www.beldensolutions.com